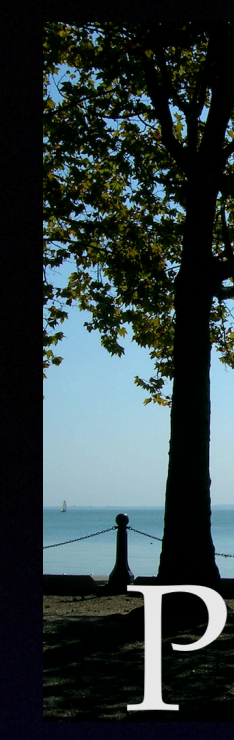

# A kép-adattár

A PIKTO egy Apple Macintosh alkalmazás, mely a macOS Catalina 10.15 és újabb rendszerekben használható.

Képek adatai tárolására, valamint a tárolt adatok alapján a képek közötti keresések válogatások, áttekintések lehetővé tételére szolgál.

Központi fogalma az album. Egy-egy album valamilyen digitális eszközön tárolt, adott mappa alá tartozó képeket (valójában a képek elérhetőségét) tartalmazza.

Lehetőséget ad arra, hogy a felhasználó információt kapcsoljon a képeihez, amelyek később egyrészt segítik az emlékezetét, másrészt hatékony keresésre adnak lehetőséget.

Lehetővé teszi a képek látványos áttekintését is.

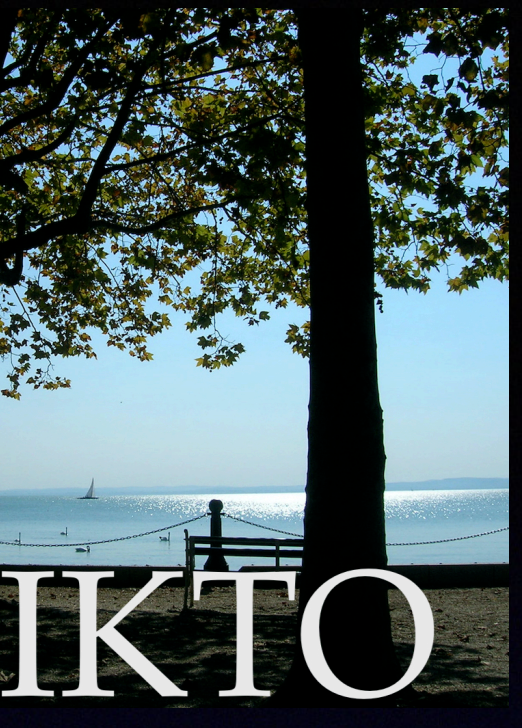

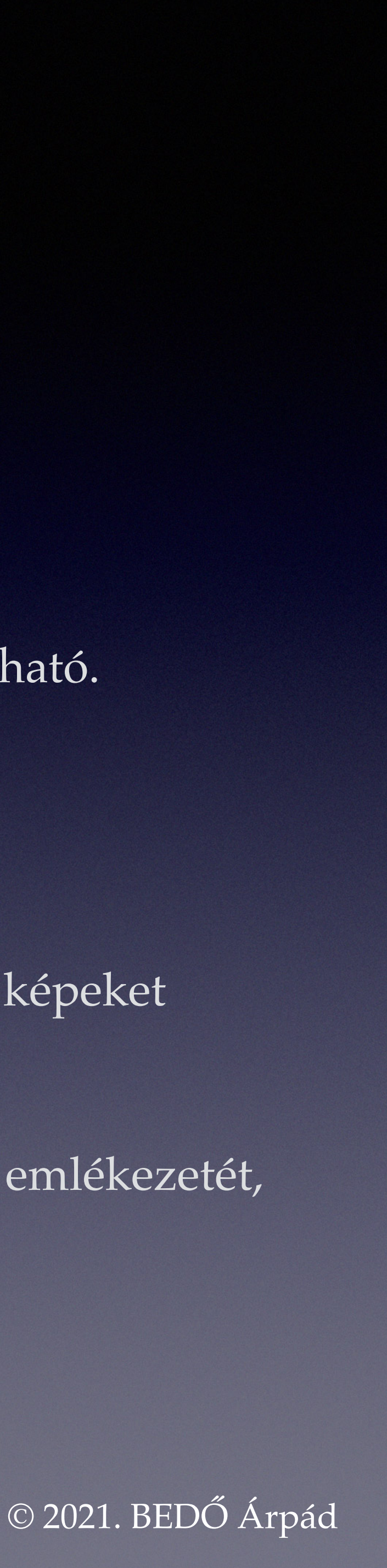

# A kép-adattár nyelve

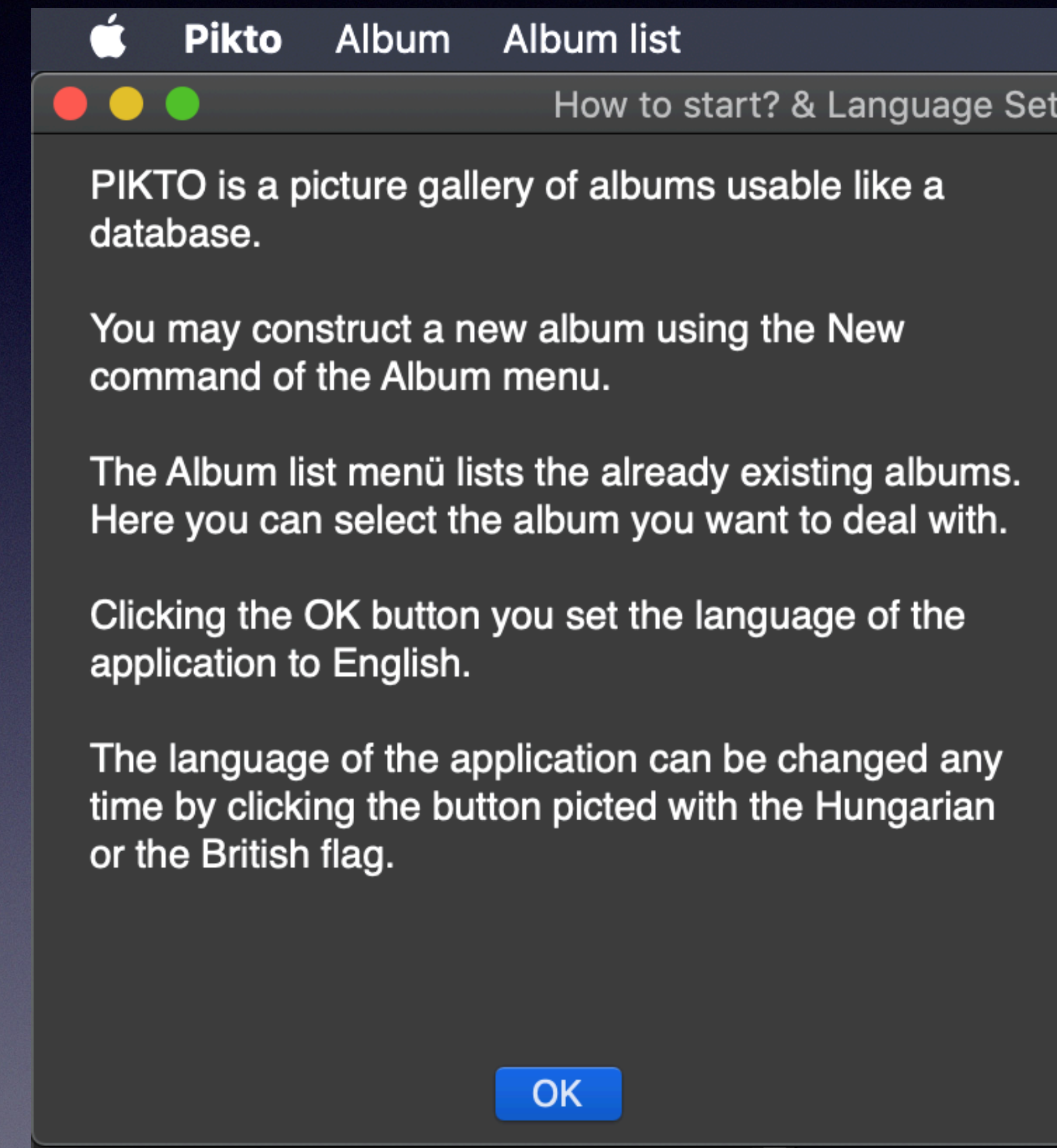

Első indításakor nyelvválasztó ablak jelenik meg: az alkalmazást angol és magyar nyelven lehet használni.

How to start? & Language Setting / Mivel kezdjem? + A nyelv beállítása

A PIKTO albumokat tartalmazó, azok adatbázis szerű használatát lehetővé tevő képtár.

Albumot az Album menü Új utasításával létesíthet.

A már létező albumokat az Album-lista menü listázza. Itt tudja kiválasztani, melyikkel kíván foglalkozni.

Ha a RENDBEN gombra kattint, az alkalmazás nyelve magyar lesz.

Az alkalmazás nyelvét bármikor átállíthatja, ha a brit vagy magyar zászló képével megjelenő gombra kattint.

RENDBEN

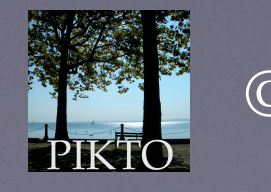

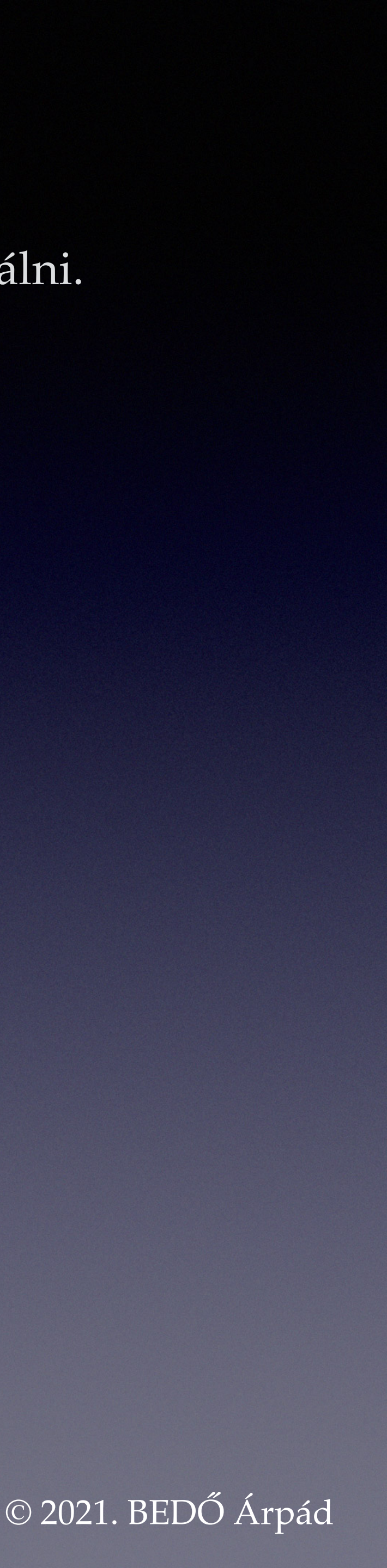

# Tartalomjegyzék

#### Albumok

Az albumok áttekintése A metaadatok Keresési lehetőségek – még a felhasználó adatai megadása előtt Keresés az adatsor (a Dátum) értékei alapján A látható adat-érték kiválasztása Keresés a metaadatok alapján Keresés betűsorozatok segítségével Keresés az érték-intervallumok segítségével A szám-intervallumok használata A dátum- és időpont-intervallumok A betű-füzér "intervallumok" és sorozatok Keresés a képek címei alapján A Hely adatsor kereső-intervalluma Keresés a Megjegyzés sor szövegeiben A képek megtekintése A felhasználó adatainak bevitele Még egyszer a keresésekről — Keressük meg a Romániában készült képeket! Adatkiválasztás Általános használati tanácsok

A tartalomjegyzék sorai érzékenyek: rájuk kattintva a témakörhöz jut. A tartalomjegyzékhez visszajönni a PIKTO itt látható ikonjára kattinva tud:

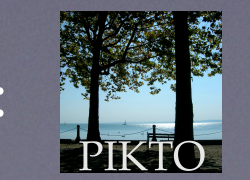

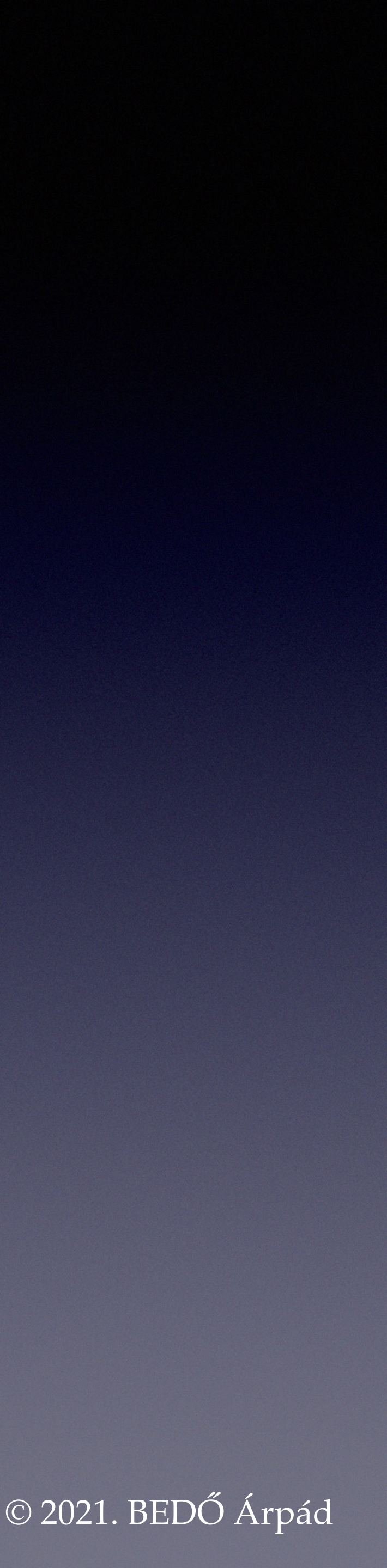

# Albumok

A PIKTO menüjében három fő parancs van:

a kezdeményezésére.

elkészíti az album kiindulási példányát. (Ez a munka feldolgozási időt igényel: 50.000 kép esetén 2-3 percig tart.)

A frissen elkészült album azonnal használható.

- új album létrehozásának,
- meglévő album használatának vagy
  - meglévő album törlésének
- Legelső használatkor természetesen létre kell hozni egy új albumot. A létrehozás abból áll, hogy kiválasztjuk az új album képeit tartalmaző csúcs-mappát. Az alkalmazás összegyűjti az e mappában lévő képek elérhetőségét, és ezek felhasználásával
- Az album adatállományként a PIKTO alkalmazáshoz a macOS által hozzákapcsolt Dokumentumok mappában foglal helyet.

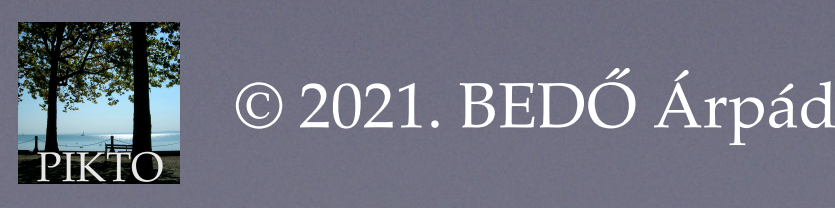

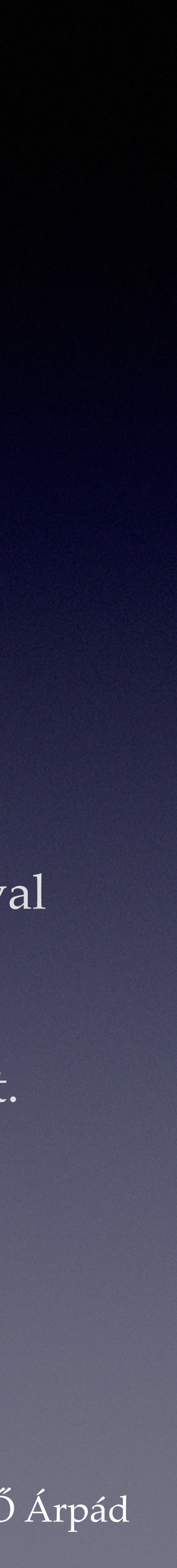

## Az albumok áttekintése

Az album nyitásakor megjelenik az alkalmazás ablaka, amely a felhasználói kapcsolattartás fő területe.

Az ablak tartalma az album adattárának a bemutatása, ami azt jelenti, hogy az adattár pillanatnyi tartalmáról megmutatja a lehető legtöbb adatot.

| 📫 Pikto A   | lbun       | n Albu    | m-lista   |          |        |      |     |        |           |        |       |          |
|-------------|------------|-----------|-----------|----------|--------|------|-----|--------|-----------|--------|-------|----------|
|             |            |           |           |          |        |      | bed | oarpad | képei • , | /Volum | es/st | ba_archi |
| Azonosító   | $\bigcirc$ | bedoarpa  | d•Kirándı | ulások_1 |        |      |     |        |           |        |       | 18       |
| Hely        | $\bigcirc$ | Európa•   | Magyaro   | ország•E | Balato | onfü | red |        |           |        | ~     | 1        |
| Dátum       | $\bigcirc$ | 2012-10   | -21       |          |        |      |     |        |           |        | ~     | 2        |
| Személyek   | $\bigcirc$ | -         |           |          |        |      |     |        |           |        | ~     | 1        |
| Téma        | $\bigcirc$ | Jókai ha  | jó        |          |        |      |     |        |           |        | ~     | 3        |
| Műfaj       | $\bigcirc$ | -         |           |          |        |      |     |        |           |        | ~     |          |
| Osztályozás | $\bigcirc$ | Balaton;  | hajó      |          |        |      |     |        |           |        | ~     | 1        |
| Típus       | $\bigcirc$ | jpg       |           |          |        |      |     |        |           |        | ~     |          |
| Név         | $\bigcirc$ | DSCN621   | 3         |          |        |      |     |        |           |        |       | 16       |
| A kép címe  | $\bigcirc$ | Balatonfü | red_2012  | _07/DSCN | 16213  | .JPG |     |        |           |        |       | 18       |
| M 💥         |            | I←        | <         |          | 1      | /    | 189 |        | >         | →I     |       |          |
| Megjegyzés  |            |           |           |          |        |      |     |        |           |        |       |          |
|             |            |           |           |          |        |      |     |        |           |        |       |          |

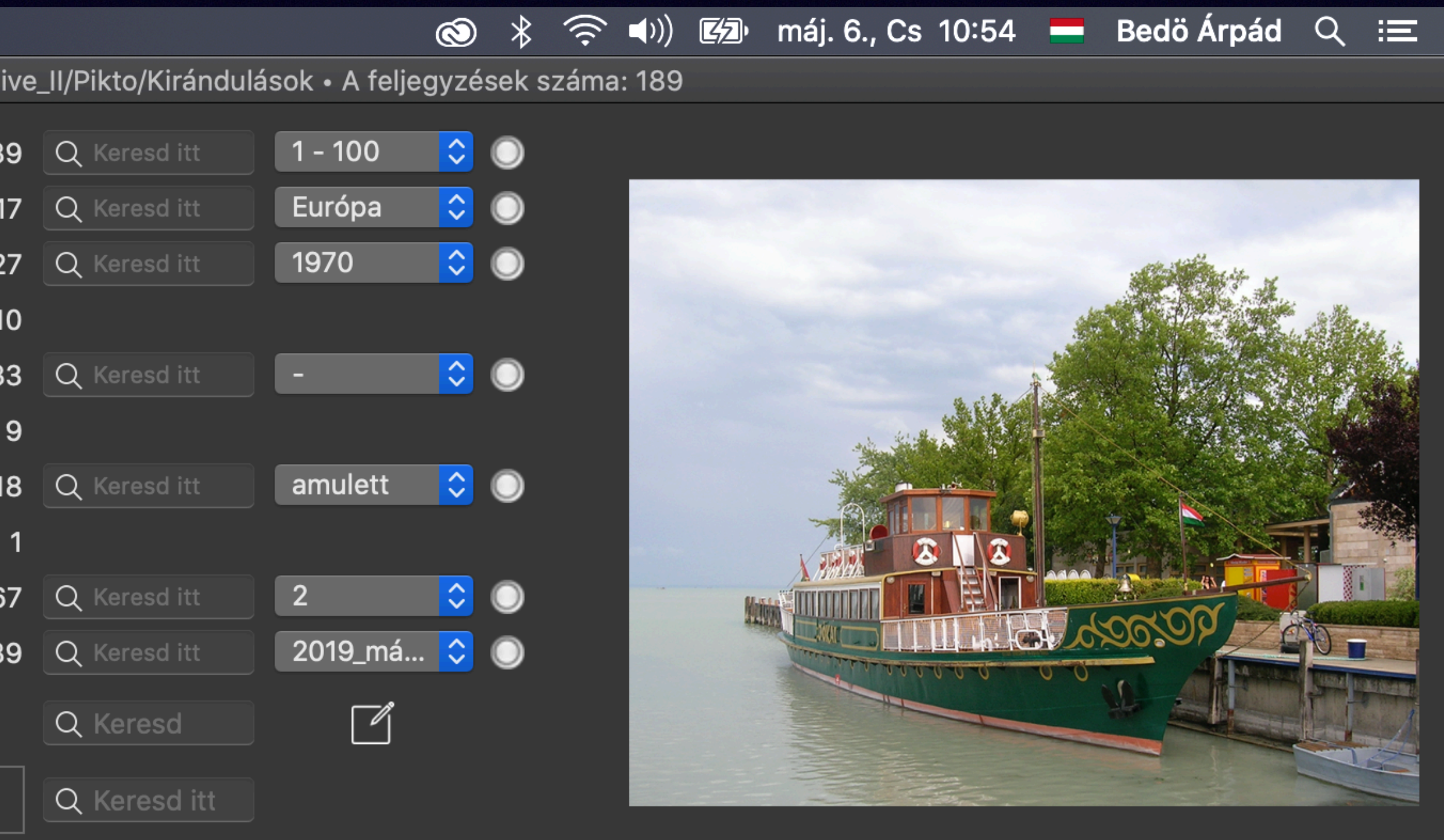

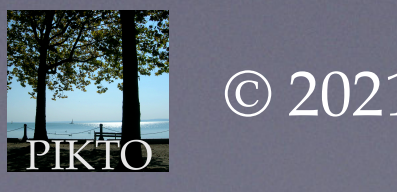

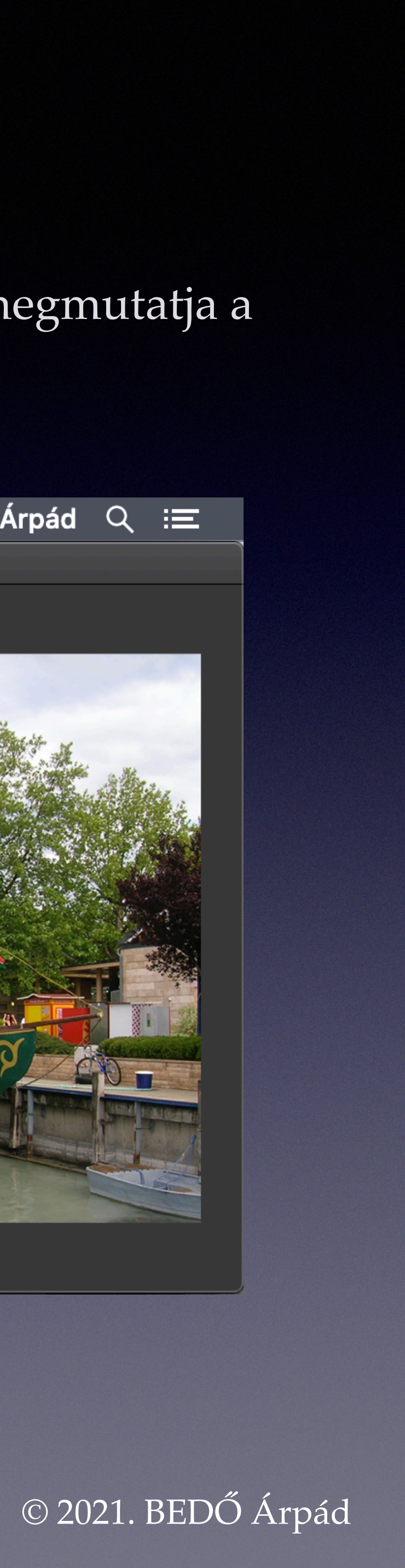

## Az albumok áttekintése

| 📫 Pikto A   | Albui      | m Alb     | um-lista  | a        |          |       |     |          |           |        |        |         |
|-------------|------------|-----------|-----------|----------|----------|-------|-----|----------|-----------|--------|--------|---------|
|             |            |           |           |          |          |       | bed | oarpad l | képei • , | /Volum | es/sba | a_archi |
| Azonosító   | $\bigcirc$ | bedoarpa  | ad•Kiránc | dulások_ | <u>1</u> |       |     |          |           |        |        | 18      |
| Hely        | $\bigcirc$ | Európa    | Magyar    | rország  | g•Balat  | onfü  | red |          |           |        | ~      | 1       |
| Dátum       | $\bigcirc$ | 2012-10   | )-21      |          |          |       |     |          |           |        | ~      | 2       |
| Személyek   | $\bigcirc$ | -         |           |          |          |       |     |          |           |        | ~      | 1       |
| Téma        | $\bigcirc$ | Jókai h   | ajó       |          |          |       |     |          |           |        | ~      | 3       |
| Műfaj       | $\bigcirc$ | -         |           |          |          |       |     |          |           |        | ~      |         |
| Osztályozás | $\bigcirc$ | Balaton   | ;hajó     |          |          |       |     |          |           |        | ~      | 1       |
| Típus       | $\bigcirc$ | jpg       |           |          |          |       |     |          |           |        | ~      |         |
| Név         | $\bigcirc$ | DSCN62    | 13        |          |          |       |     |          |           |        |        | 16      |
| A kép címe  | $\bigcirc$ | Balatonfi | ired_201  | 2_07/DS  | CN6213   | 3.JPG | ;   |          |           |        |        | 18      |
| М 💥         |            | I←        | <         |          | 1        | /     | 189 |          | >         | →I     |        |         |
| Megjegyzés  |            |           |           |          |          |       |     |          |           |        |        |         |
|             |            |           |           |          |          |       |     |          |           |        |        |         |

Az ablak címsora közli a felhasználó azonosítóját, az album csúcs-mappájának a helyét valamint az album képei (az adattár feljegyzései) számát.

Az ablak bal felén az adattárról szóló fő információ két oszlopban jelenik meg: a bal oldali oszlop a képekhez tartozó adatok (adatsorok) megnevezését, a második oszlop az adattár első feljegyzésének az adatsorait tartalmazza.

A 10. és 11. adatsor között egy vezérlő sor található, melynek közepén N / M formában azt látjuk, hogy példánkban az egyes képekhez tartozó 189 feljegyzés közül épp az első adatsorait látjuk.

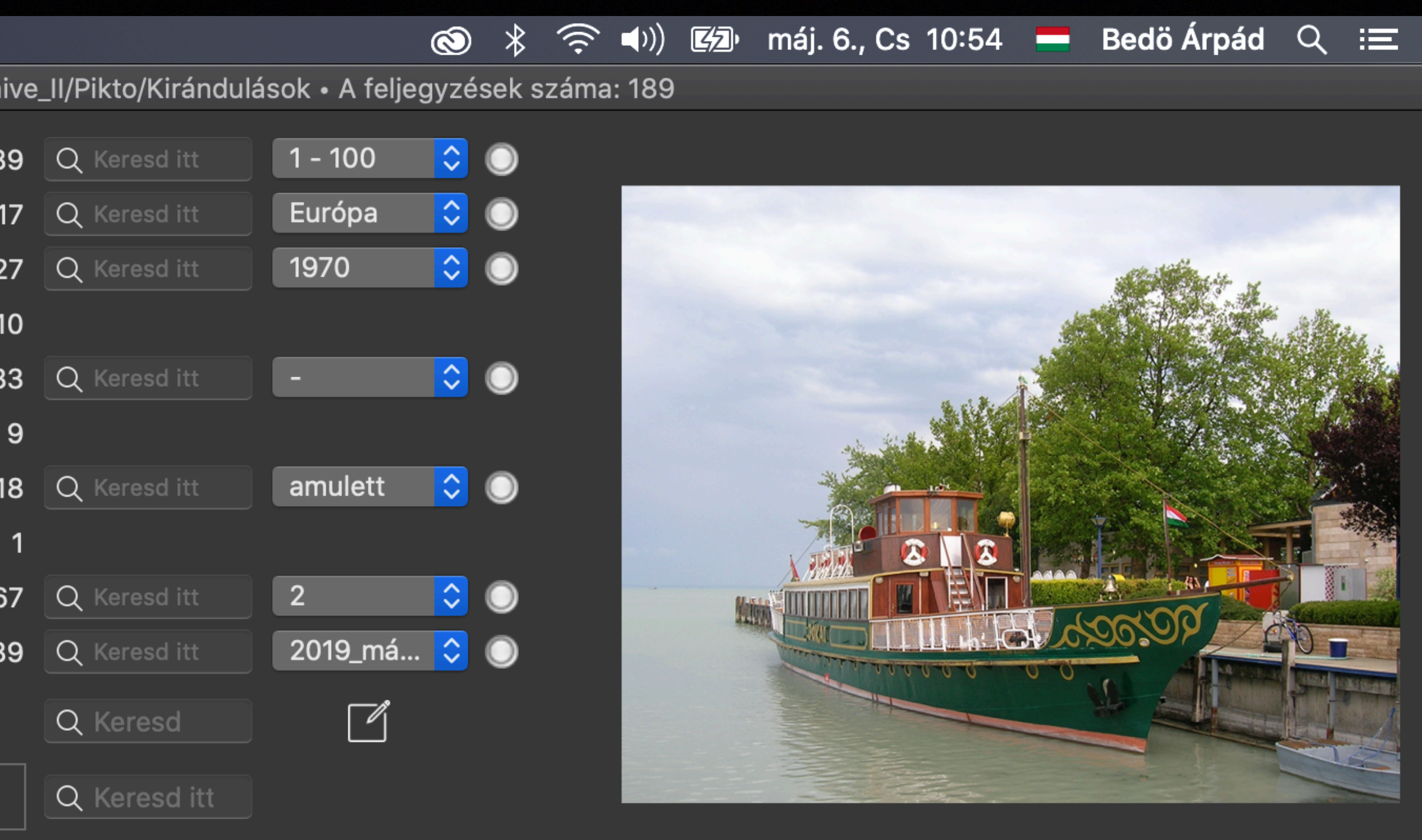

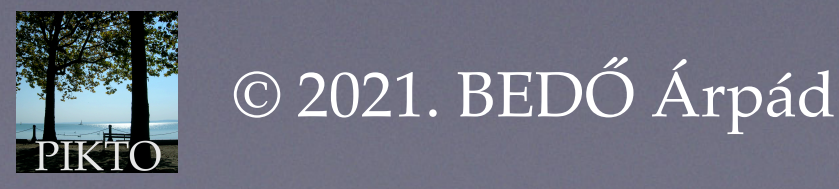

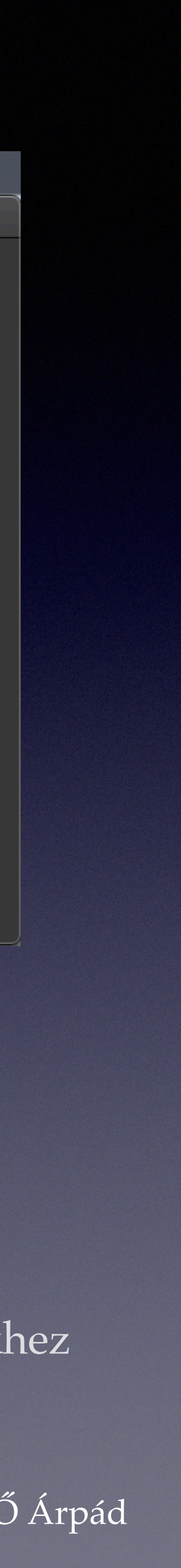

## Az albumok áttekintése

| 📫 Pikto Al    | bum    | Album-list    | a          |        |      |     |          |          |        |        |        |
|---------------|--------|---------------|------------|--------|------|-----|----------|----------|--------|--------|--------|
|               |        |               |            |        |      | bed | oarpad k | épei • , | /Volum | es/sba | _archi |
| Azonosító (   | 🔘 bed  | loarpad•Kirán | dulások_1  |        |      |     |          |          |        |        | 18     |
| Hely (        | 🔘 Eu   | rópa•Magya    | nország•l  | Balato | onfü | red |          |          |        | ~      | 1      |
| Dátum (       | 0 20   | 12-10-21      |            |        |      |     |          |          |        | ~      | 2      |
| Személyek (   | -      |               |            |        |      |     |          |          |        | ~      | 1      |
| Téma (        | 🔵 Jól  | kai hajó      |            |        |      |     |          |          |        | ~      | 3      |
| Műfaj (       | -      |               |            |        |      |     |          |          |        | ~      | :      |
| Osztályozás ( | 🔘 Ba   | laton;hajó    |            |        |      |     |          |          |        | ~      | 1      |
| Típus (       | 🔘 jpg  | J             |            |        |      |     |          |          |        | ~      |        |
| Név (         | 🔘 DSG  | CN6213        |            |        |      |     |          |          |        |        | 16     |
| A kép címe (  | 🔘 Bala | atonfüred_201 | 12_07/DSCI | N6213  | .JPG |     |          |          |        |        | 18     |
| M 💥           | ŀ      | ← <           |            | 1      | /    | 189 |          | >        | →I     |        |        |
| Megjegyzés    |        |               |            |        |      |     |          |          |        |        |        |
|               |        |               |            |        |      |     |          |          |        |        |        |

Ettől jobbra három oszlopot látunk. Az első oszlop 10 sorban számokat tartalmaz. Ezek a számok az adattár megfelelő sorában a 189 képről tárolt különböző tartalmú információk darabszámait tartalmazzák (az ismétlődések nélkül). A következő két oszlop majd a keresések idején lesz hasznos.

Az ablak jobb szélén pedig az éppen szóban forgó, első kép látható.

Így azonnal tudjuk, hány kép (feljegyzés) van az albumban, soronként látjuk, hogy a képekhez kapcsolva hány különböző adatot tartalmaz az album, illetve látjuk az első képről tárolt adatokat.

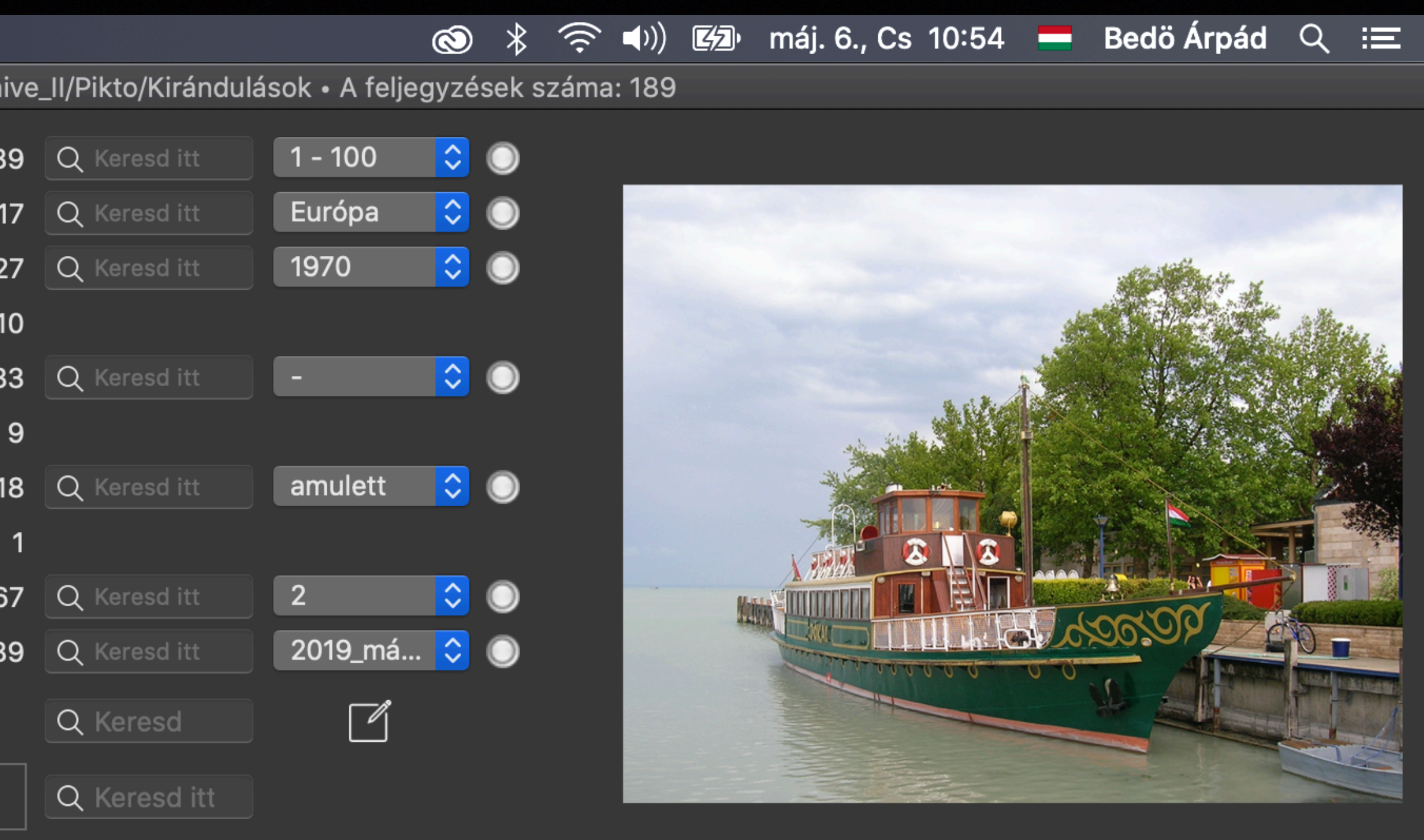

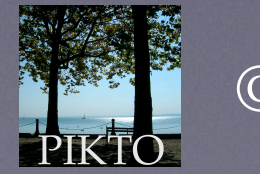

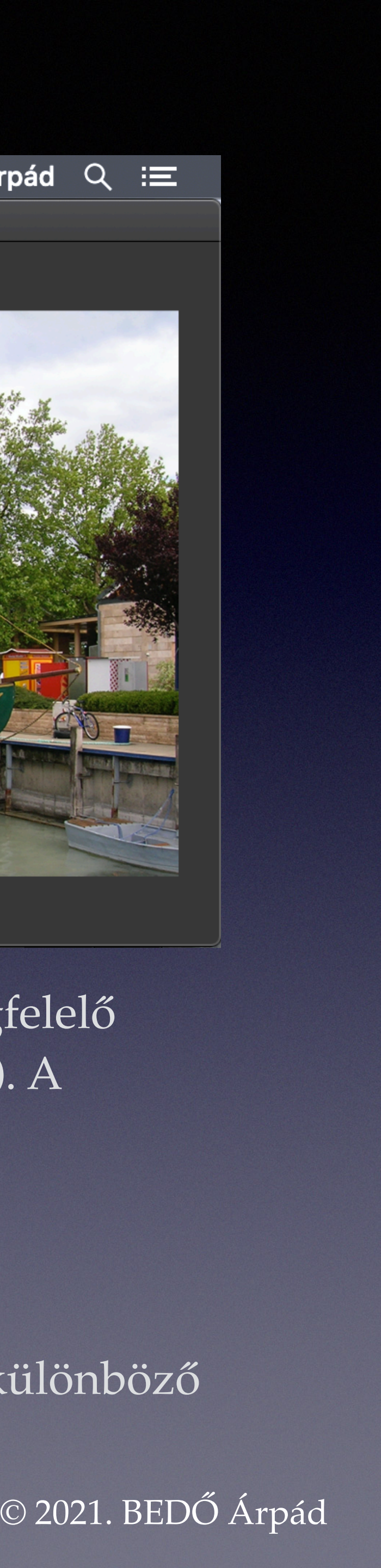

#### 

| 📫 📫 Pikto Albu | m Album-lista                     |                  |
|----------------|-----------------------------------|------------------|
|                | bedoarpad képei • /Volume         | s/sba_archi      |
| Azonosító 🔘    | bedoarpad•Kirándulások_1          | 18               |
| Hely 🔘         | Európa•Magyarország•Balatonfüred  | - 1              |
| Dátum 🔘        | 2012-10-21                        | 2 2              |
| Személyek 🔘    | -                                 | - 1              |
| Téma 🔘         | Jókai hajó                        | <mark>~</mark> 3 |
| Műfaj 🔘        | -                                 | ~                |
| Osztályozás 🔘  | Balaton;hajó                      | <mark>~</mark> 1 |
| Típus 🔘        | jpg                               | <u>~</u>         |
| Név 🔘          | DSCN6213                          | 16               |
| A kép címe 🔘   | Balatonfüred_2012_07/DSCN6213.JPG | 18               |
| M 💥            | ı← < 1 / 189 > →ı                 |                  |
| Megjegyzés     |                                   |                  |
|                |                                   |                  |

A tárolt adatok sorai két csoportra bomlanak: egyes adatsorok kizárólagosan az alkalmazáséi (Azonosító, Típus, Név, A kép címe), a többi a felhasználóé (Hely, Dátum, Személyek, Téma, Műfaj, Osztályozás, Megjegyzés).

Az alkalmazás saját adatsorai értéket az album létrehozásakor kapnak, később nem módosíthatók. A felhasználó sorainak tartalmát bármikor lehet módosítani (frissíteni).

Van egy adatsor, amit az album létrehozásakor az alkalmazás kitölt, bár a sor a felhasználóé: ez a Dátum. Ez a kép létrehozásának a dátuma. Ez az adat legtöbbször a kép készítésének a dátuma, de nem minden esetben. A felhasználó ezt a dátumot módosíthatja.

Mivel a létrehozást közvetlenül követően a felhasználó még nem kapcsolt a képekhez semmilyen adatot, a felhasználó adatai a Dátum és a Megjegyzés sor kivételével az üres adatsor (-) jelét mutatják. A Megjegyzés sorban pedig nincs semmi. Mint láttuk, a Dátum kezdeti értékét az alkalmazás kitölti.

ive\_II/Pikto/Kirándulások • A feljegyzések száma: 189

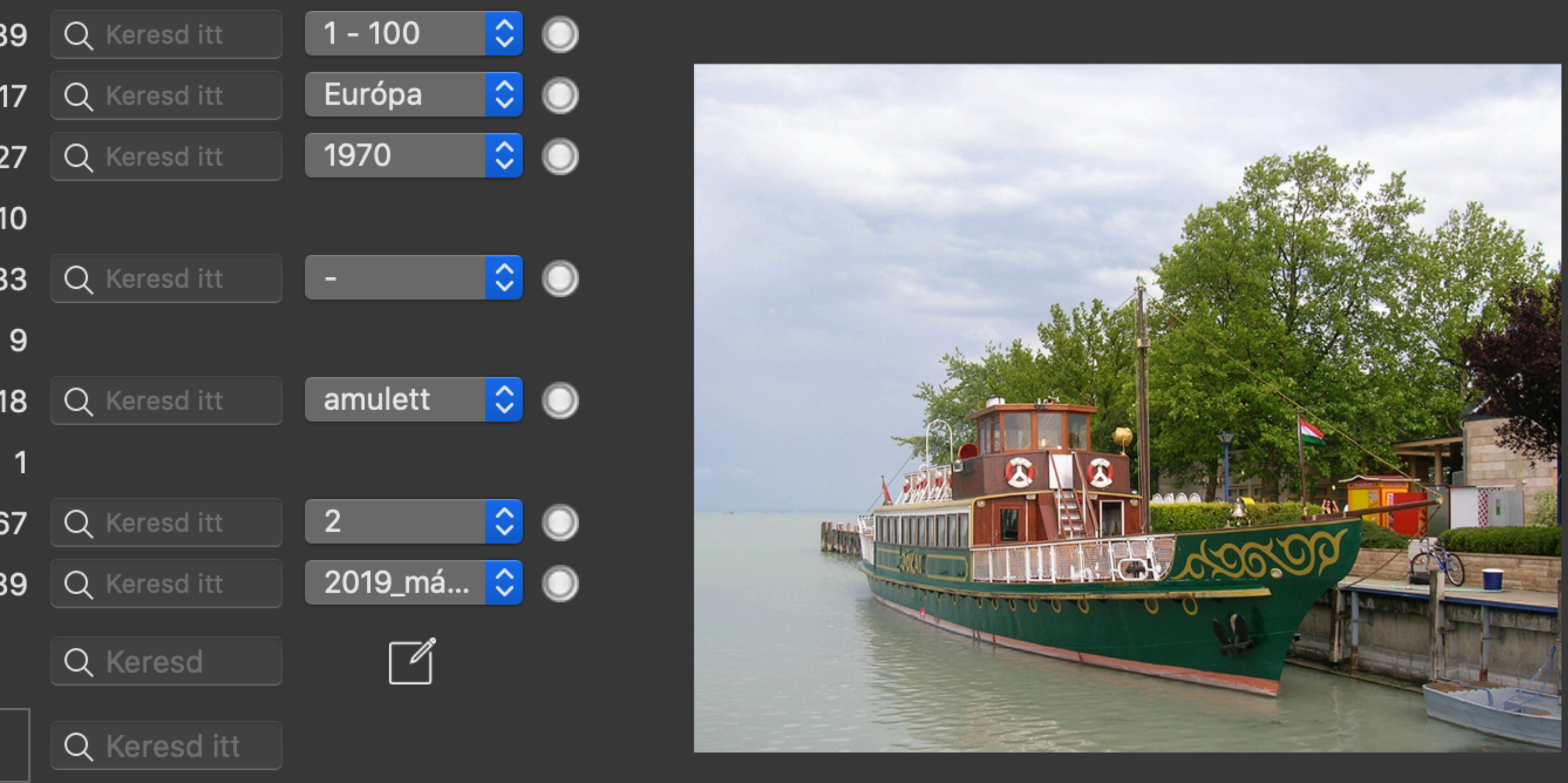

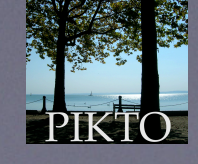

© 2021. BEDŐ Árpád

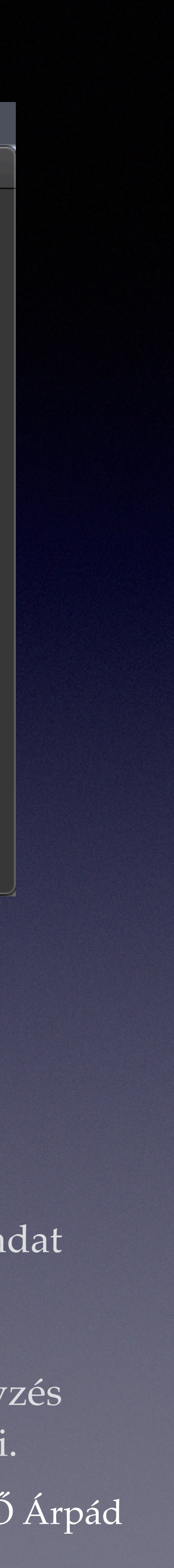

#### A metaadatok

Minden kép tartalmaz úgynevezett metaadatokat is. Ezek az adatok nem játszanak szerepet a kép látványának megmutatásakor, azonban fontosak lehetnek a fénykép készítésének helye, pontos ideje stb. közlésekor, illetve a különféle keresésekkor.

Az album metaadatait akkor látjuk, ha a már említett (a 10. és 11. sor közötti) vezérlő-sor bal szélén található — M betűvel jelzett — gombra kattintunk. Ekkor az alkalmazás ablaka lefelé megnő, és kiegészül 13 adatsorral. Ha látjuk a metaadatokat és ismét kattintunk az M gombra, az alkalmazás ablaka kisebb lesz, a metaadatok látványa eltűnik.

A metaadatok az alkalmazás saját adatai, az album elkészítésekor, illetve szinkronizálásakor tölti ki azokat. A metaadatokat a felhasználó nem frissítheti.

Ha a kép bármilyen okból nem tartalmazza a megnevezett metaadatot (például a Földi magasság adatát), akkor az üres adatsor jele (-) látható.

| 🗯 Pikto A          | lbum       | Album-lista                          |           |                     |                 | $\odot$   | *          | (?)      |    | máj. 6., ( | Cs 10:58 | Ве    | dö Árpád                                                                                                    |
|--------------------|------------|--------------------------------------|-----------|---------------------|-----------------|-----------|------------|----------|----|------------|----------|-------|----------------------------------------------------------------------------------------------------|
|                    |            | bedoarpad képei • /Volumes/sb        | a_archive | _II/Pikto/Kirándulá | ások • A feljeg | gyzés     | sek sz     | áma: 189 | )  |            |          |       |                                                                                                    |
| Azonosító          | 0          | pedoarpad•Kirándulások_1             | 189       | Q Keresd itt        | 1 - 100         | <b>\$</b> | $\bigcirc$ |          |    |            |          |       |                                                                                                    |
| Hely               | $\bigcirc$ | Európa•Magyarország•Balatonfüred 🔽 🗸 | 17        | Q Keresd itt        | Európa          | \$        |            |          |    |            |          |       |                                                                                                    |
| Dátum              | $\bigcirc$ | 2012-10-21                           | 27        | Q Keresd itt        | 1970            | \$        | $\bigcirc$ |          |    |            |          |       | and the second second sec |
| Személyek          | $\bigcirc$ | -                                    | 10        |                     |                 |           |            |          |    |            |          | - A   |                                                                                                    |
| Téma               | $\bigcirc$ | Jókai hajó 🗸 🗸                       | 33        | Q Keresd itt        | -               | \$        | $\bigcirc$ |          |    |            |          |       |                                                                                                    |
| Műfaj              | $\bigcirc$ | -                                    | 9         |                     |                 |           |            |          |    | . Alate    | and Alle |       |                                                                                                    |
| Osztályozás        | $\bigcirc$ | Balaton;hajó 🔽                       | 18        | Q Keresd itt        | amulett         | \$        | $\bigcirc$ |          |    |            |          |       |                                                                                                    |
| Típus              | $\bigcirc$ | ipg 🔽                                | 1         |                     |                 |           |            |          |    |            |          | no to |                                                                                                    |
| Név                | 0          | DSCN6213                             | 167       | Q Keresd itt        | 2               | \$        | $\bigcirc$ |          | h  |            |          |       |                                                                                                    |
| A kép címe         | 0          | Balatonfüred_2012_07/DSCN6213.JPG    | 189       | Q Keresd itt        | 2019_má         | \$        | $\bigcirc$ |          | ** |            |          | 3000  |                                                                                                    |
| м 💥                |            | ı— < 1 / 189 > →ı                    |           | Q Keresd            | Гľ              |           |            |          |    |            |          | N.    | 45                                                                                                    |
| Megiegyzés         |            |                                      |           |                     |                 |           |            |          |    |            |          |       |                                                                                                    |
|                    |            |                                      |           | Q Keresd itt        |                 |           |            |          |    |            |          |       |                                                                                                    |
|                    |            |                                      |           |                     |                 |           |            |          |    |            |          |       |                                                                                                    |
| A kép fekvése      | $\bigcirc$ | fekvő                                | 2         |                     |                 |           |            |          |    |            |          |       |                                                                                                    |
| Szélesség (pixel)  | $\bigcirc$ | 1801 🖌                               | 99        | Q Keresd itt        | 450 - 1 0       | \$        | $\bigcirc$ |          |    |            |          |       |                                                                                                    |
| Magasság (pixel)   | $\bigcirc$ | 1428                                 | 98        | Q Keresd itt        | 480 - 1 0       | \$        | $\bigcirc$ |          |    |            |          |       |                                                                                                    |
| Felbontás (dpi)    | $\bigcirc$ | 72 🔽                                 | 4         |                     |                 |           |            |          |    |            |          |       |                                                                                                    |
| Fókusztávolság     | $\bigcirc$ | 5,7 🗸 🗸                              | 26        | Q Keresd itt        | 4,50000         | \$        | $\bigcirc$ |          |    |            |          |       |                                                                                                    |
| Földi magasság (m) | $\bigcirc$ | -                                    | 30        | Q Keresd itt        | 9 - 100         | \$        | $\bigcirc$ |          |    |            |          |       |                                                                                                    |
| Földi hosszúság    | $\bigcirc$ | -                                    | 36        | Q Keresd itt        | 3,22383         | \$        | $\bigcirc$ |          |    |            |          |       |                                                                                                    |
| Földi szélesség    | $\bigcirc$ | -                                    | 35        | Q Keresd itt        | 45,8583         | \$        | $\bigcirc$ |          |    |            |          |       |                                                                                                    |
| Eszköz             | $\bigcirc$ | NIKON – E4600 🔽                      | 10        |                     |                 |           |            |          |    |            |          |       |                                                                                                    |
| Keletkezési dátum  | $\bigcirc$ | 2012-10-21                           | 26        | Q Keresd itt        | 1970            | \$        | $\bigcirc$ |          |    |            |          |       |                                                                                                    |
| Keletkezési idő    | $\bigcirc$ | 12:03:44                             | 128       | Q Keresd itt        | 00              | \$        | $\bigcirc$ |          |    |            |          |       |                                                                                                    |
| A módosítás dátuma | $\bigcirc$ | 2012-10-21                           | 24        | Q Keresd itt        | 2004            | \$        | $\bigcirc$ |          |    |            |          |       |                                                                                                    |
| A módosítás ideje  | $\bigcirc$ | 12:03:45                             | 189       | Q Keresd itt        | 00              | \$        | $\bigcirc$ |          |    |            |          |       |                                                                                                    |
|                    |            |                                      |           |                     |                 |           |            |          |    |            |          |       |                                                                                                    |
|                    |            |                                      |           |                     |                 |           |            |          |    |            |          |       |                                                                                                    |

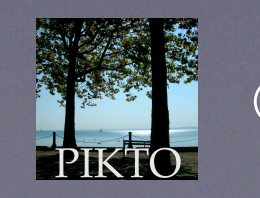

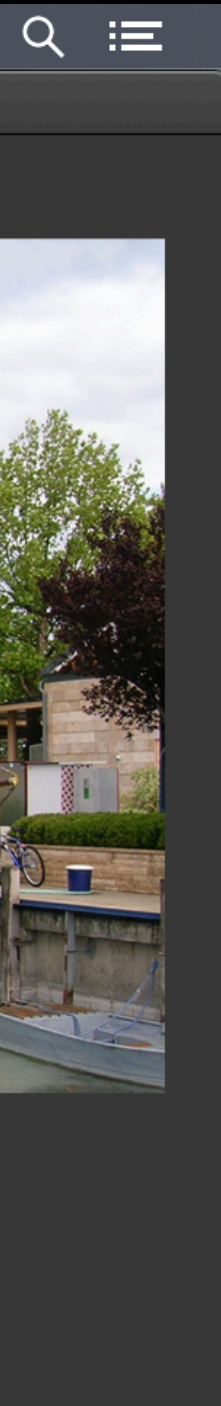

. ) Árnád

# Keresési lehetőségek – még a felhasználó adatai megadása előtt

Az alkalmazás keresési lépései tulajdonképpen szűrések: a teljes albumból kiválasztják azt a képhalmazt, melynek megvannak a keresett adatai.

A felhasználó adataiban kezdetben csak a Dátum sorban kereshetünk, hiszen a felhasználó még semmit sem adott meg. Ezzel ellentétben a metaadatok soraiban azonnal teljes értékűen kereshetünk.

A különféle keresések egymás után is használhatók, egyre szűkebbre véve a kiválasztott képhalmazt, hogy lépésenként, értelmesen tudjuk behatárolni mely képekre vagyunk kíváncsiak.

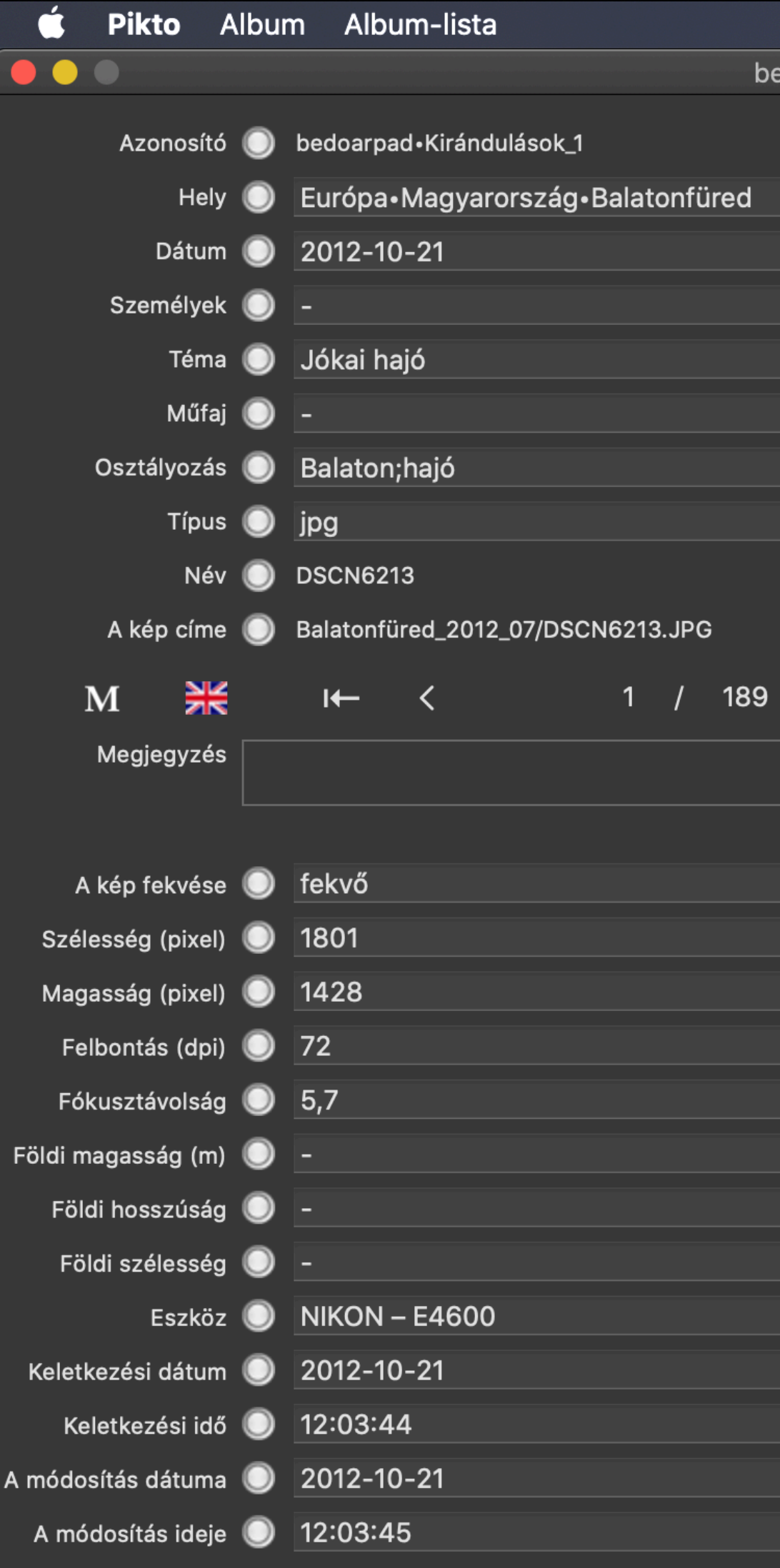

🐼 🛜 ◀)) 🖾 máj. 6., Cs 10:58 💻 Bedö Árpád 🔍 🖃 bedoarpad képei • /Volumes/sba\_archive\_II/Pikto/Kirándulások • A feljegyzések száma: 189 189 Q Keresd itt 1 - 100 Európa 17 Q Keresd itt 1970 **\$** 27 Q Keresd itt 10 **\$ ()** 33 Q Keresd itt 9 amulett 🗘 🔘 18 Q Keresd itt 167 Q Keresd itt 2 2019\_má... ᅌ 🔘 189 Q Keresd itt Q Keresd →I Q Keresd itt 2 450 - 1 0... ᅌ 🔘 99 Q Keresd itt 480 - 1 0... ᅌ 🔘 98 Q Keresd itt 4,50000... ᅌ 🔘 26 Q Keresd itt 9 - 100 🛟 🔘 30 Q Keresd itt 3,22383... 🗘 🔘 36 Q Keresd itt 35 Q Keresd itt 45,8583... ᅌ 🔘 10 26 Q Keresd itt 1970 128 Q Keresd itt 00 2004 🗘 🔘 24 Q Keresd it **\$** 00 189 Q Keresd itt

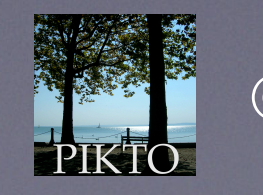

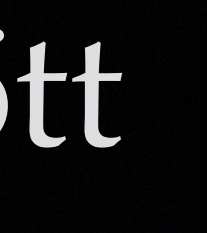

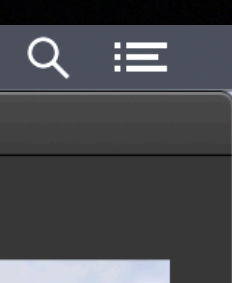

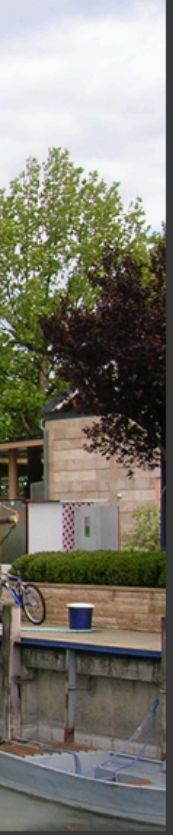

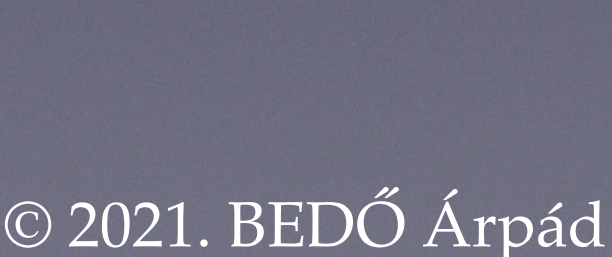

# Keresés az adatsor (a Dátum) értékei alapján

A dátum az ablakban egy kibomló menü címében jelenik meg. Ha a kibomló menü címsorában a jobb oldalon a lefelé mutató nyílra kattintunk, kibomlik a tárolt dátumok sora (pontosan annyi sor, ahány különböző értéke van ennek a sornak), növekvő sorrendben.

Itt a 26 adatból csak tizenkettőt látunk, a többieket a szokásos görgetéssel tudjuk megnézni.

| 🗯 Pikto Alb   | um Album-lista                         |           |
|---------------|----------------------------------------|-----------|
|               | bedoarpad képei • /Volumes/s           | sba_archi |
| Azonosító 🤇   | bedoarpad•Kirándulások_1               | 189       |
| Hely 🤇        | 🕨 Európa•Magyarország•Balatonfüred 🗠 🗠 | 1         |
| Dátum 🤇       | 2012-10-21                             | 2         |
| Személyek 🤇   | 2012-10-21                             | 1(        |
| Téma 🤇        | 2013-01-25                             | 33        |
| Műfaj 🤇       | 2013-01-26<br>2014-03-13               | ę         |
| Osztályozás 🤇 | 2014-03-14                             | 18        |
| Típus 🤇       | 2014-03-16                             |           |
| Név 🤇         | 2014-03-17                             | 16        |
| A kén címa    | 2014-03-18                             | 10/       |
|               | 2014-04-07                             | 18:       |
| M 💥           | 2017-10-06                             |           |
|               | 2019-03-11                             |           |
| Megjegyzés    | 2019-03-12                             |           |
|               |                                        |           |

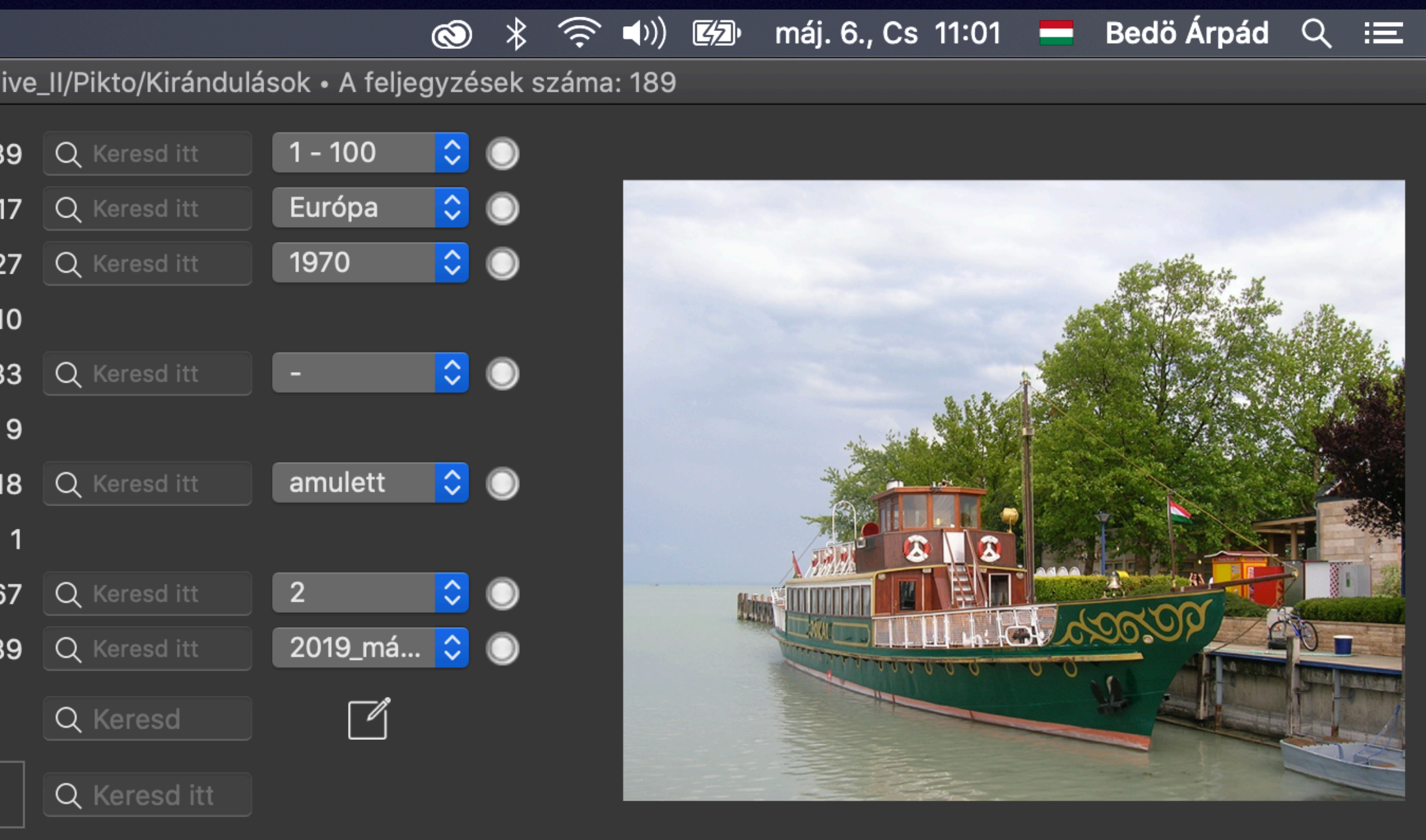

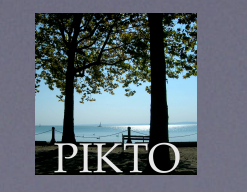

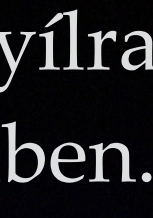

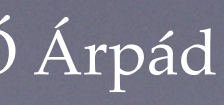

# Keresés az adatsor (a Dátum) értékei alapján

Ha a menü valamelyik sorára kattintunk (2014-03-13), akkor az alkalmazás kiválasztja azokat a feljegyzéseket (képeket), amelyeknek ez a dátuma. Így kiválaszt a teljesből egy részhalmazt, amit éppen úgy mutat meg, mint kezdetben a teljes adattárat.

| 🗯 Pikto Albu  | m Album-lista                    |                             |            |
|---------------|----------------------------------|-----------------------------|------------|
|               |                                  | bedoarpad képei • /Volumes/ | /sba_archi |
| Azonosító 🔘   | bedoarpad•Kirándulások_1         |                             | 18         |
| Hely 🔘        | Európa•Magyarország•Balatonfüred | d 🔽 🔽                       | 1          |
| Dátum 🔘       | 2012-10-21                       |                             | 2          |
| Személyek 🔘   | 2012-10-21                       |                             | 1          |
| Téma 🔘        | 2013-01-25                       |                             | 3          |
| Műfaj 🔘       | 2013-01-26<br>2014-03-13         |                             |            |
| Osztályozás 🔘 | 2014-03-14                       |                             | 1          |
| Típus 🔘       | 2014-03-16                       |                             |            |
| Név 🔘         | 2014-03-17                       |                             | 16         |
|               | 2014-03-18                       |                             | 10         |
| A kép címe 🔘  | 2014-04-07                       |                             | 18         |
| M 💥           | 2017-10-06                       |                             |            |
|               | 2019-03-11                       |                             |            |
| Megjegyzés    | 2019-03-12                       |                             |            |
|               |                                  |                             |            |

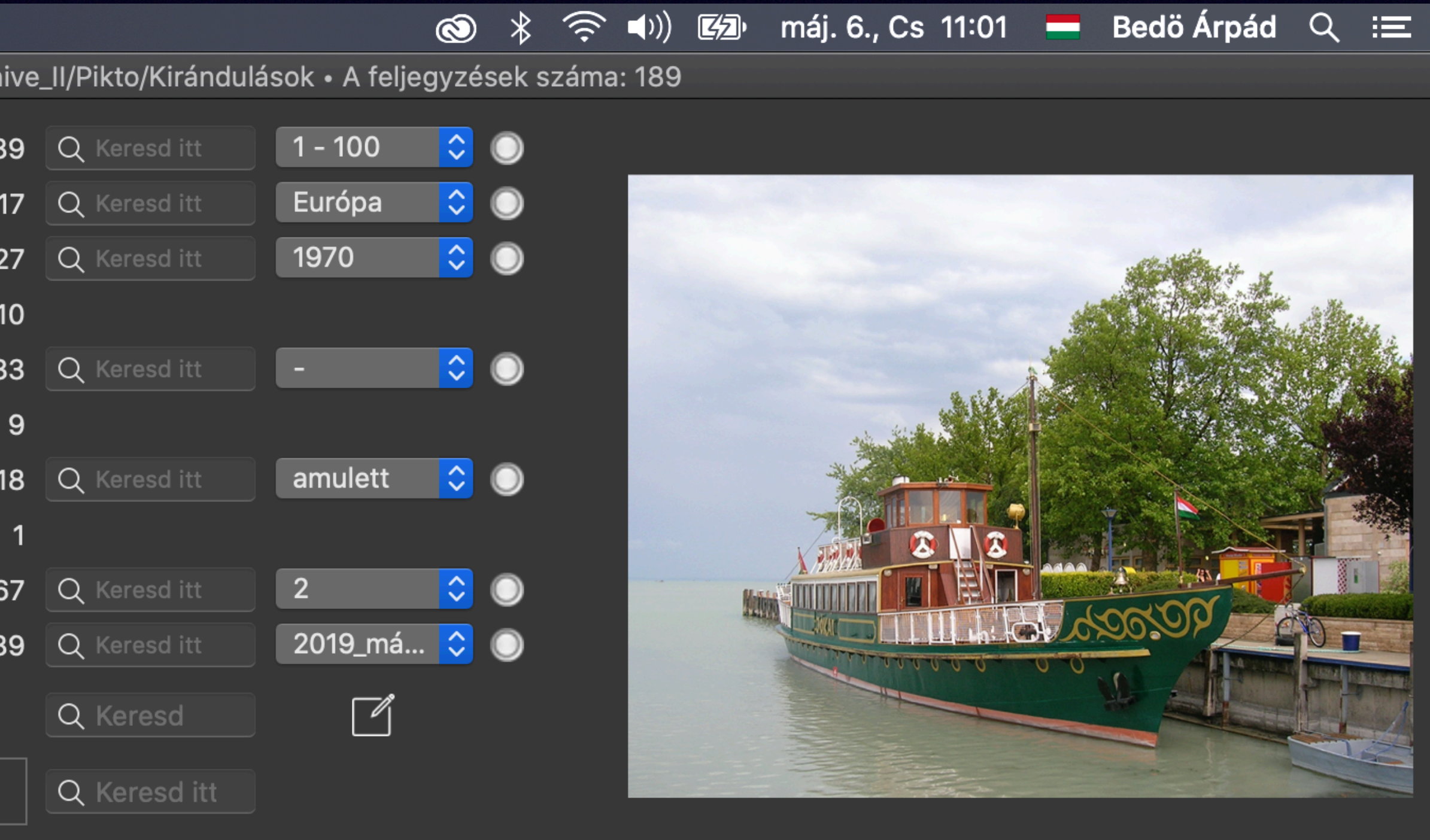

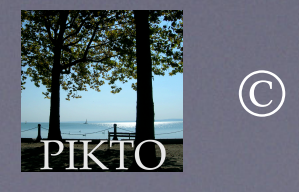

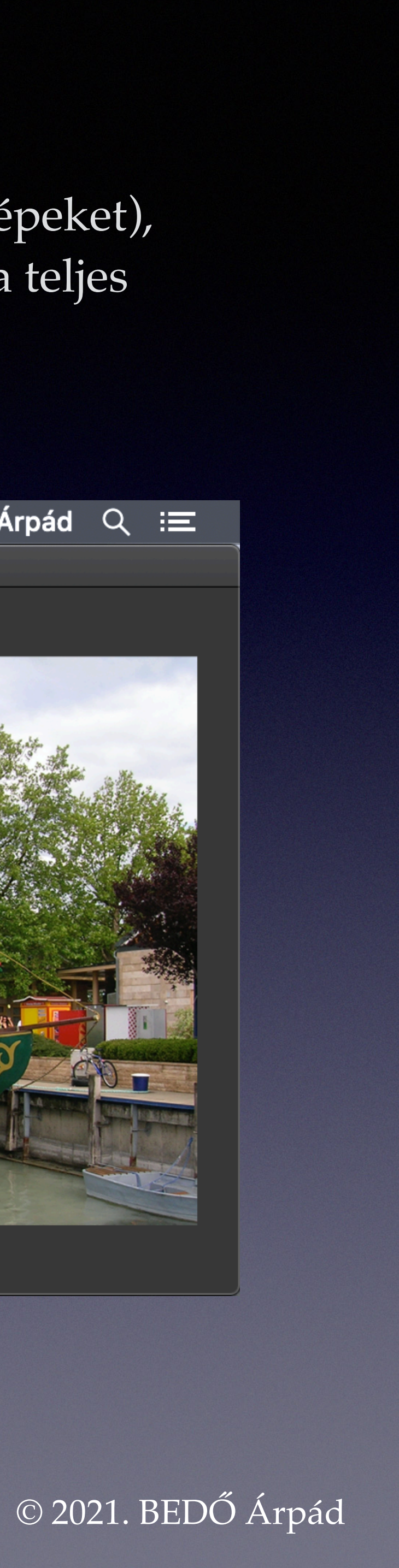

# Keresés az adatsor (a Dátum) értékei alapján

| 🗯 Pikto All | bun        | n Albı     | um-lista | 1        |        |      |        |           |           |        |        |      |
|-------------|------------|------------|----------|----------|--------|------|--------|-----------|-----------|--------|--------|------|
|             |            |            |          |          |        |      | b      | edoarpad  | l képei • | /Volum | ies/sl | ba_a |
| Azonosító   | 0          | bedoarp    | oad•Kirá | indulásc | ok_78  |      |        |           |           |        | ~      |      |
| Hely        |            | Európa•    | Románi   | a•Erdély | ∕∙Szél | kely | föld•l | Kalonda t | ető       |        | ~      |      |
| Dátum 🌘     | 0          | 2014-03    | 3-13     |          |        |      |        |           |           |        | ~      |      |
| Személyek   | $\bigcirc$ | -          |          |          |        |      |        |           |           |        | ~      |      |
| Téma 🌘      | $\bigcirc$ | -          |          |          |        |      |        |           |           |        | ~      |      |
| Műfaj       |            | -          |          |          |        |      |        |           |           |        | ~      |      |
| Osztályozás |            | -          |          |          |        |      |        |           |           |        | ~      |      |
| Típus (     |            | jpg        |          |          |        |      |        |           |           |        | ~      |      |
| Név         |            | IMG_102    | 24       |          |        |      |        |           |           |        | ~      |      |
| A kép címe  | $\bigcirc$ | Erdély-2   | 2014-03  | 8-15/IMC | G_1024 | 4.JF | ۶G     |           |           |        | ~      |      |
| м 💥         |            | I←         | <        |          | 1      | /    | 5      |           | >         | →I     |        | (    |
| Megjegyzés  | Szé        | ep fák egy | más társ | aságába  | n.     |      |        |           |           |        |        |      |
|             |            |            |          |          |        |      |        |           |           |        |        |      |

Látjuk, hogy 5 ilyen kép van.

A használt adatsor előtti — eddig fehér kör alakú — gomb közepén megjelenik egy kék gyöngy, jelezve, hogy ebben az adatsorban volt érték-választás.

Ha a kis kék gyöngyre kattintunk, megszűnik a kiválasztás, visszakapjuk a kiválasztás előtti ablak-tartalmat.

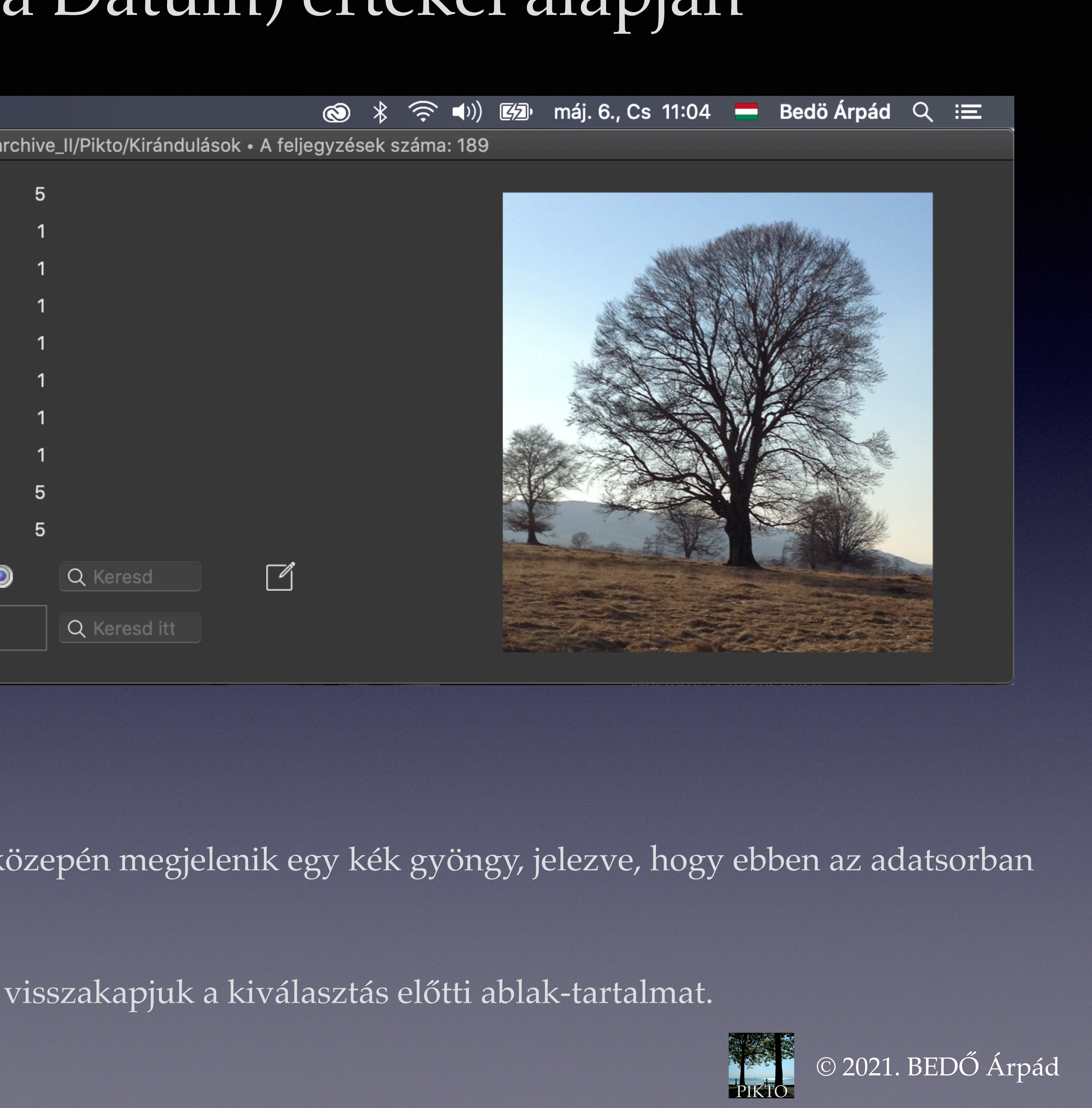

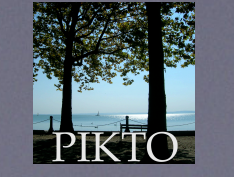

## A látható adat-érték kiválasztása

kiválaszthatjuk. Megjelenik a kis kék gyöngy is.

| 🗯 Pikto Albu  | n Album-lista                     |              |
|---------------|-----------------------------------|--------------|
|               | bedoarpad képei • /Volum          | es/sba_archi |
| Azonosító 🔘   | bedoarpad•Kirándulások_1          | ~            |
| Hely 🔘        | Európa•Magyarország•Balatonfüred  | ~            |
| Dátum 🥥       | 2012-10-21                        | ~            |
| Személyek 🔘   | -                                 | ~            |
| Téma 🔘        | Jókai hajó                        | ~            |
| Műfaj 🔘       | -                                 | ~            |
| Osztályozás 🔘 | Balaton;hajó                      | ~            |
| Típus 🔘       | jpg                               | ~            |
| Név 🔘         | DSCN6213                          | ~            |
| A kép címe 🔘  | Balatonfüred_2012_07/DSCN6213.JPG | ~            |
| M 💥           | I← < 1 / 2 > →I                   | ۲            |
| Megjegyzés    |                                   |              |
|               |                                   |              |

#### Az éppen látható adatot (az első kép dátumát: 2012-10-21) a sor előtti fehér kör alakú gombra kattintva is

#### Látjuk, hogy 2012-10-21-én 2 képet készítettünk. Ha a kis kék gyöngyre kattintunk, megszűnik a kiválasztás.

|                               | Ś            | * (     | ((↓))   |      | máj. 6., Cs           | 11:07     |                | Bedö Árpád     | ର ≣         |
|-------------------------------|--------------|---------|---------|------|-----------------------|-----------|----------------|----------------|-------------|
| ive_II/Pikto/Kirándulások • / | A feljegyzés | ek szár | na: 189 |      |                       |           |                |                |             |
| 2                             |              |         |         |      |                       |           |                |                |             |
| 2                             |              |         |         |      |                       |           |                |                |             |
| 1                             |              |         |         |      |                       |           |                | and the second | -           |
| 1                             |              |         |         |      |                       |           | and the second | A TRANSPORT    | Alline .    |
| 2                             |              |         |         |      |                       |           |                |                | Carlo Carlo |
| 2                             |              |         |         |      | and the second second | S. A.     |                |                |             |
| 2                             |              |         |         |      |                       | 1074      |                |                |             |
| 1                             |              |         |         |      |                       |           |                |                |             |
| 2                             |              |         |         | Main |                       |           |                |                |             |
| 2                             |              |         |         |      |                       | III the C | 3. C           |                |             |
| Q Keresd                      |              |         |         |      |                       |           |                |                |             |
| Q Keresd itt                  |              |         |         |      |                       |           |                |                |             |

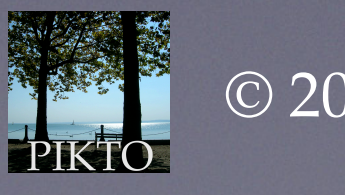

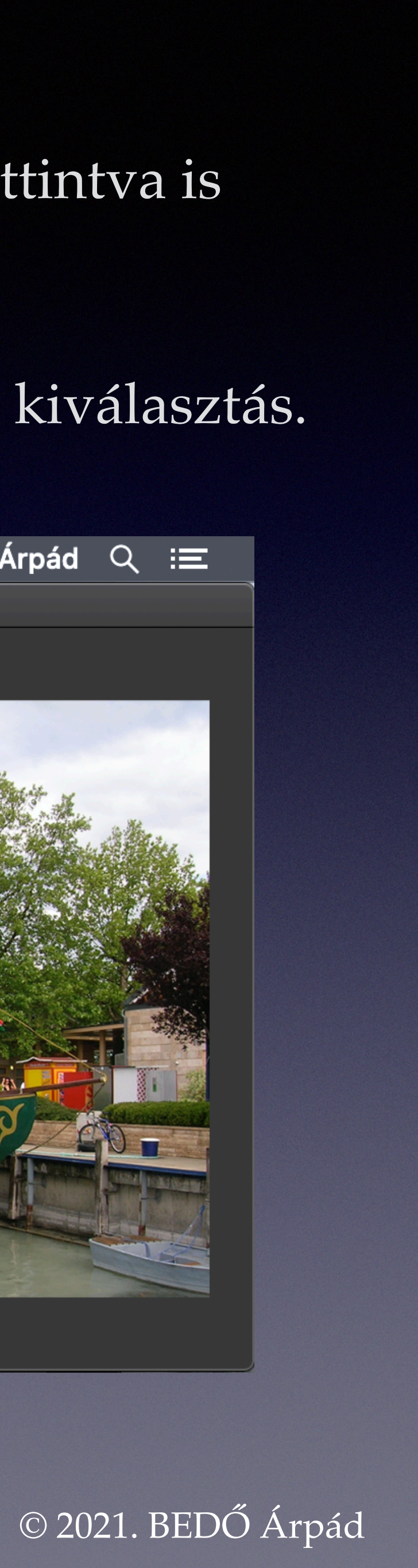

## Keresés a metaadatok alapján

A metaadatok soraiban is ugyanígy tudunk keresni adat-értékek alapján.

Az eszközök sorban a kibomló menüből válasszuk ki az Apple iPhone 4S értéket!

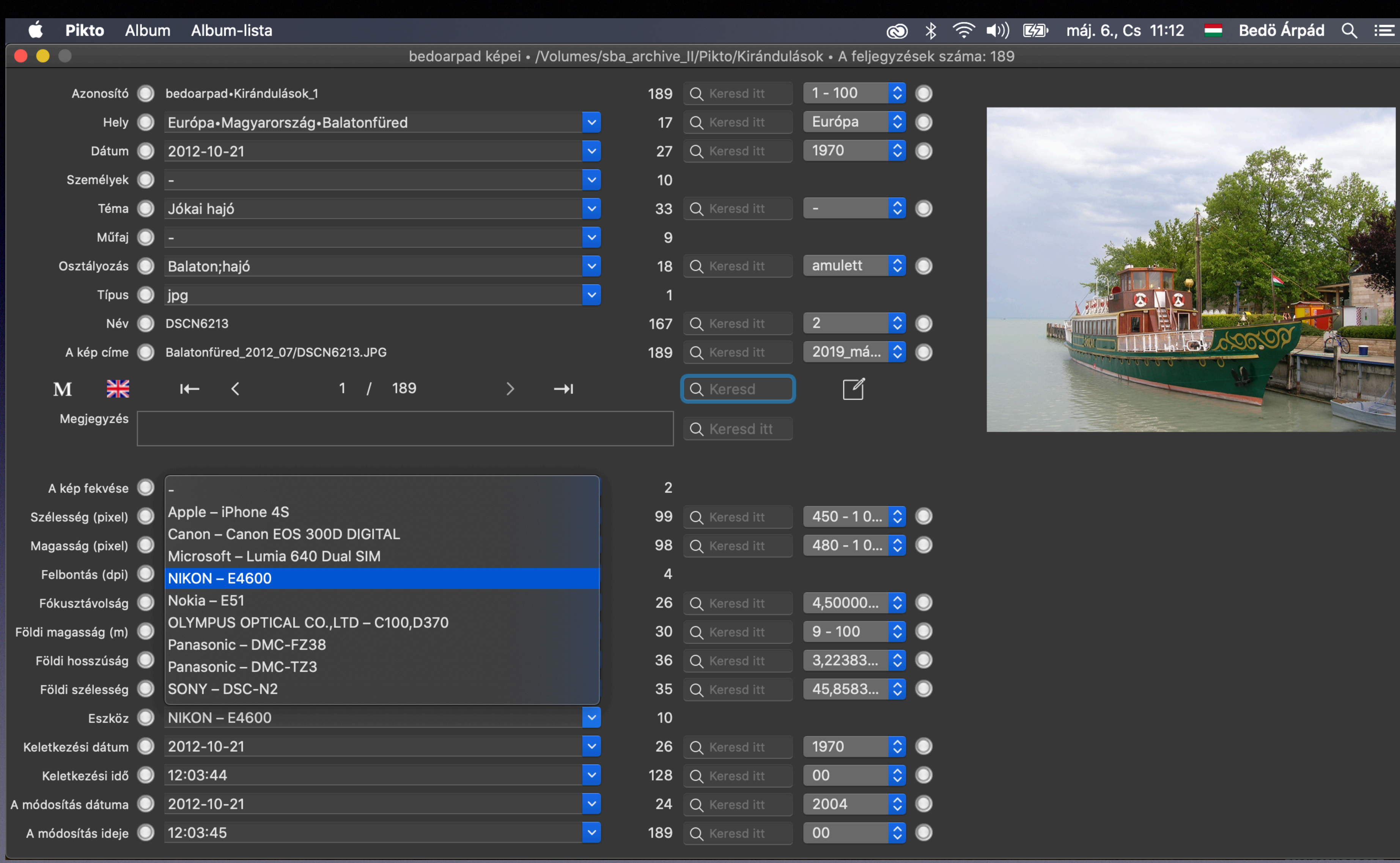

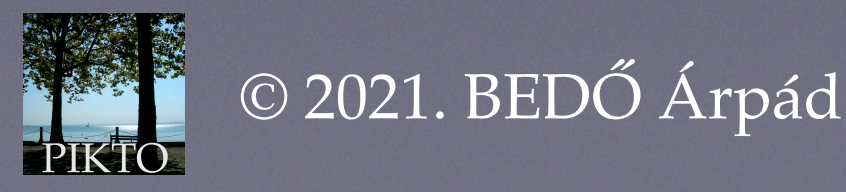

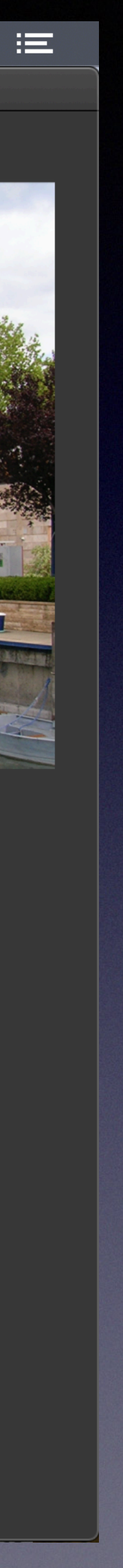

# Keresés a metaadatok alapján

Itt azt látjuk, hogy az Apple - iPhone 4S azonosítójú eszközzel 36 képet készítettünk ennek az albumnak a számára, vegyesen álló és fekvő állásban, 26 különböző szélességgel és 28 különböző magassággal, azonos fókusztávolsággal, kilenc különböző dátummal.

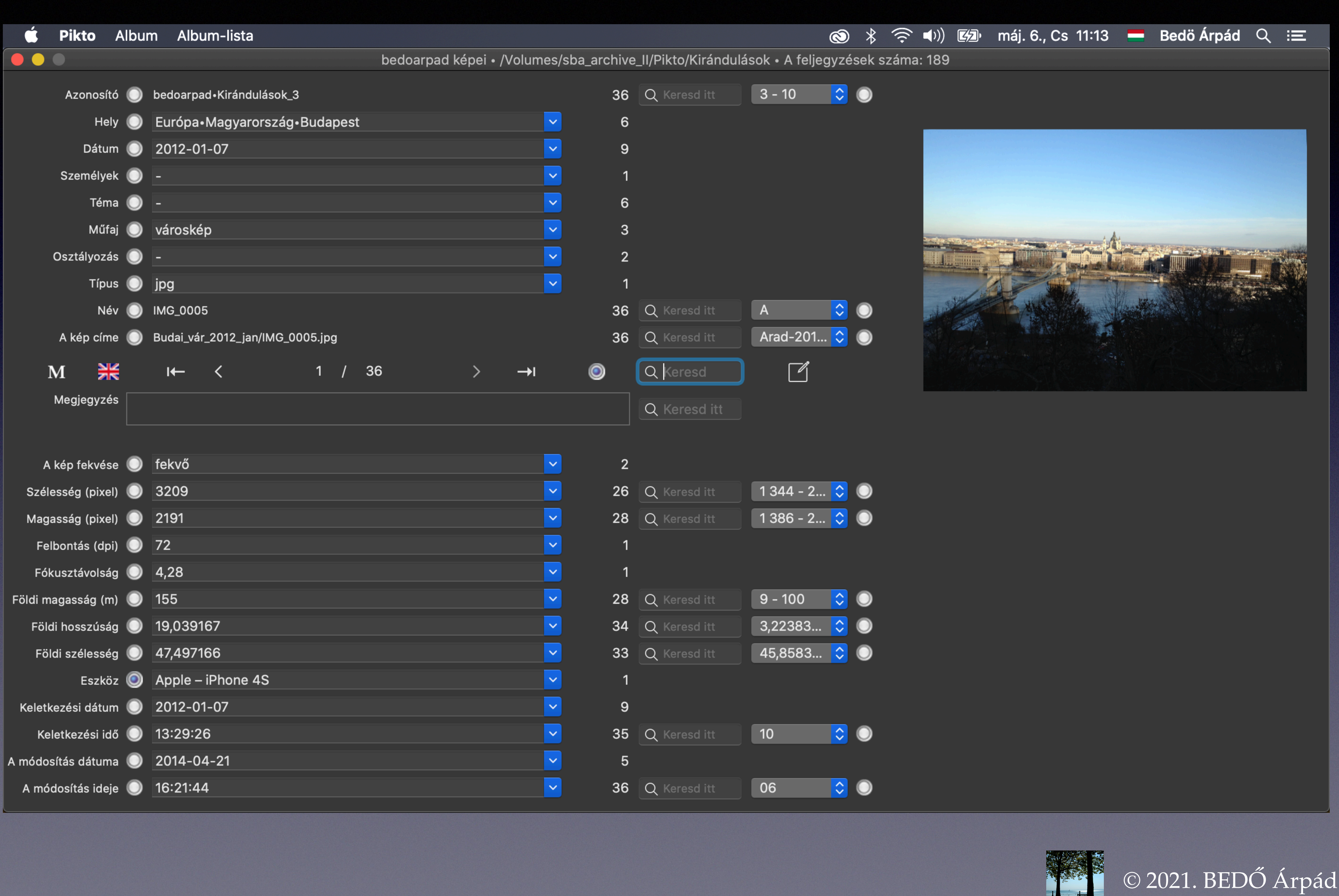

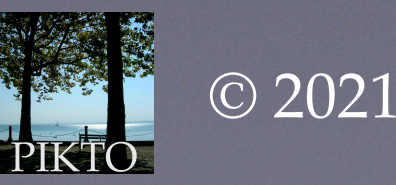

# Keresés betűsorozatok segítségével

A különböző adatértékek számosságát mutató oszloptól jobbra lévő oszlopban betűsorozatos keresést lehetővé tevő mezők jelennek meg. (Ha 12-nél kevesebb a különböző értékek számossága, a kereső mező nem jelenik meg, mert a fentebb már tárgyalt kibomló menü használatával egyszerűbben célt lehet érni.)

A sor kereső mezőjébe — kiválasztása után — betűket írhatunk. Az alkalmazás a beírt betűsorozatot keresi az adatsor értékeiben, és így határozza meg a kiválasztott képhalmazt. (Összehasonlításkor a kis- és nagybetűket azonosnak tekinti.) Ha nincs találat, teljesen üres lesz az adatablak.

A Dátum kereső mezőjébe 2004-et írva az alábbi ablak-kép jelenik meg (2004-ben 6 képet készítettünk az album számára):

| 🗯 Pikto Al    | bun        | n Albu   | m-lista  |        |        |      |     |         |         |         |        |        |
|---------------|------------|----------|----------|--------|--------|------|-----|---------|---------|---------|--------|--------|
|               |            |          |          |        |        |      | bec | loarpad | képei • | /Volume | es/sba | _archi |
| Azonosító (   | $\bigcirc$ | bedoarp  | ad•Kirár | ndulás | ok_13  |      |     |         |         |         | ~      |        |
| Hely (        |            | Európa•l | Magyaro  | rszág  | •Eszte | rgon | n   |         |         |         | ~      |        |
| Dátum (       | $\bigcirc$ | 2004-10  | -29      |        |        |      |     |         |         |         | ~      |        |
| Személyek (   | $\bigcirc$ | -        |          |        |        |      |     |         |         |         | ~      |        |
| Téma (        |            | fasor    |          |        |        |      |     |         |         |         | ~      |        |
| Műfaj (       |            | tájkép   |          |        |        |      |     |         |         |         | ~      |        |
| Osztályozás ( |            | -        |          |        |        |      |     |         |         |         | ~      |        |
| Típus (       |            | jpg      |          |        |        |      |     |         |         |         | ~      |        |
| Név (         |            | IMG_130  | 0        |        |        |      |     |         |         |         | ~      |        |
| A kép címe (  | $\bigcirc$ | Esztergo | m/IMG_   | 1300   | JPG    |      |     |         |         |         | ~      |        |
| M 💥           |            | I←       | <        |        | 1      | /    | 6   |         | >       | →I      |        | ۲      |
| Megjegyzés    |            |          |          |        |        |      |     |         |         |         |        |        |

|                            |                          | 8                                | *     | (((• | <b>■</b> ))) | máj. 6 | 6., Cs | 11:16 | Bedö Árpád | α                                                                                                    | i |
|----------------------------|--------------------------|----------------------------------|-------|------|--------------|--------|--------|-------|------------|----------------------------------------------------------------------------------------------------|---|
| ive_                       | _II/Pikto/Kirándulások   | <ul> <li>A feljegyzés</li> </ul> | sek s | záma | : 189        |        |        |       |            |                                                                                                    |   |
| 6<br>3                     |                          |                                  |       |      |              |        |        |       |            | The second second second second second second second second second second second second second second second s |   |
| 3<br>1<br>3<br>3<br>1<br>6 |                          |                                  |       |      |              |        |        |       |            |                                                                                                    |   |
|                            | Q Keresd<br>Q Keresd itt | ľ                                |       |      |              |        |        |       |            |                                                                                                    |   |

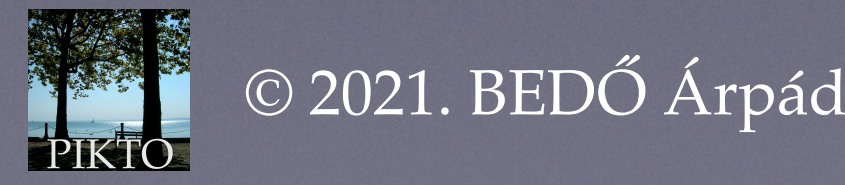

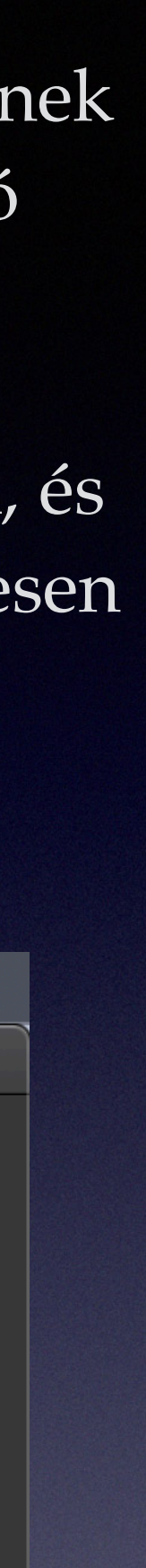

#### Ha túlságosan kicsi lett a kiválasztott képhalmaz, a beírt betűket törölhetjük.

Kitörölve a 4-et ezt kapjuk:

| 单 Pikto | <b>b</b> Albu | m Albu    | ım-lista    |         |      |     |      |         |          |       |        |         |
|---------|---------------|-----------|-------------|---------|------|-----|------|---------|----------|-------|--------|---------|
|         |               |           |             |         |      |     | bedo | arpad k | épei • / | Volum | es/sba | a_archi |
| Azon    | nosító 🔘      | bedoarpa  | d∙Kirándulá | ások_13 |      |     |      |         |          |       |        | 40      |
|         | Hely 🔘        | Európa•   | Magyaror    | szág•Es | zter | gon | n    |         |          |       | ~      | ;       |
| D       | atum 🔘        | 2004-10   | )-29        |         |      |     |      |         |          |       | ~      | 1(      |
| Szem    | élyek 🔘       | -         |             |         |      |     |      |         |          |       | ~      |         |
|         | Téma 🔘        | fasor     |             |         |      |     |      |         |          |       | ~      |         |
|         | Műfaj 🔘       | tájkép    |             |         |      |     |      |         |          |       | ~      | :       |
| Osztály | yozás 🔘       | -         |             |         |      |     |      |         |          |       | ~      | :       |
| -       | Típus 🔘       | jpg       |             |         |      |     |      |         |          |       | ~      |         |
|         | Név 🔘         | IMG_1300  |             |         |      |     |      |         |          |       |        | 4       |
| A kép   | címe 🔘        | Esztergor | n/IMG_1300  | ).JPG   |      |     |      |         |          |       |        | 4       |
| Μ       | ₩             | I←        | <           |         | 1    | /   | 40   |         | >        | →I    |        | ۲       |
| Megjeg  | gyzés         |           |             |         |      |     |      |         |          |       |        |         |
|         |               |           |             |         |      |     |      |         |          |       |        |         |

Ez az ablak azt mutatja, hogy 2000. és 2009. között 40 képet készítettünk az album számára.

Ha minden számjegyet törlünk, visszakapjuk a keresés előtti állapotot.

Keresés betűsorozatok segítségével

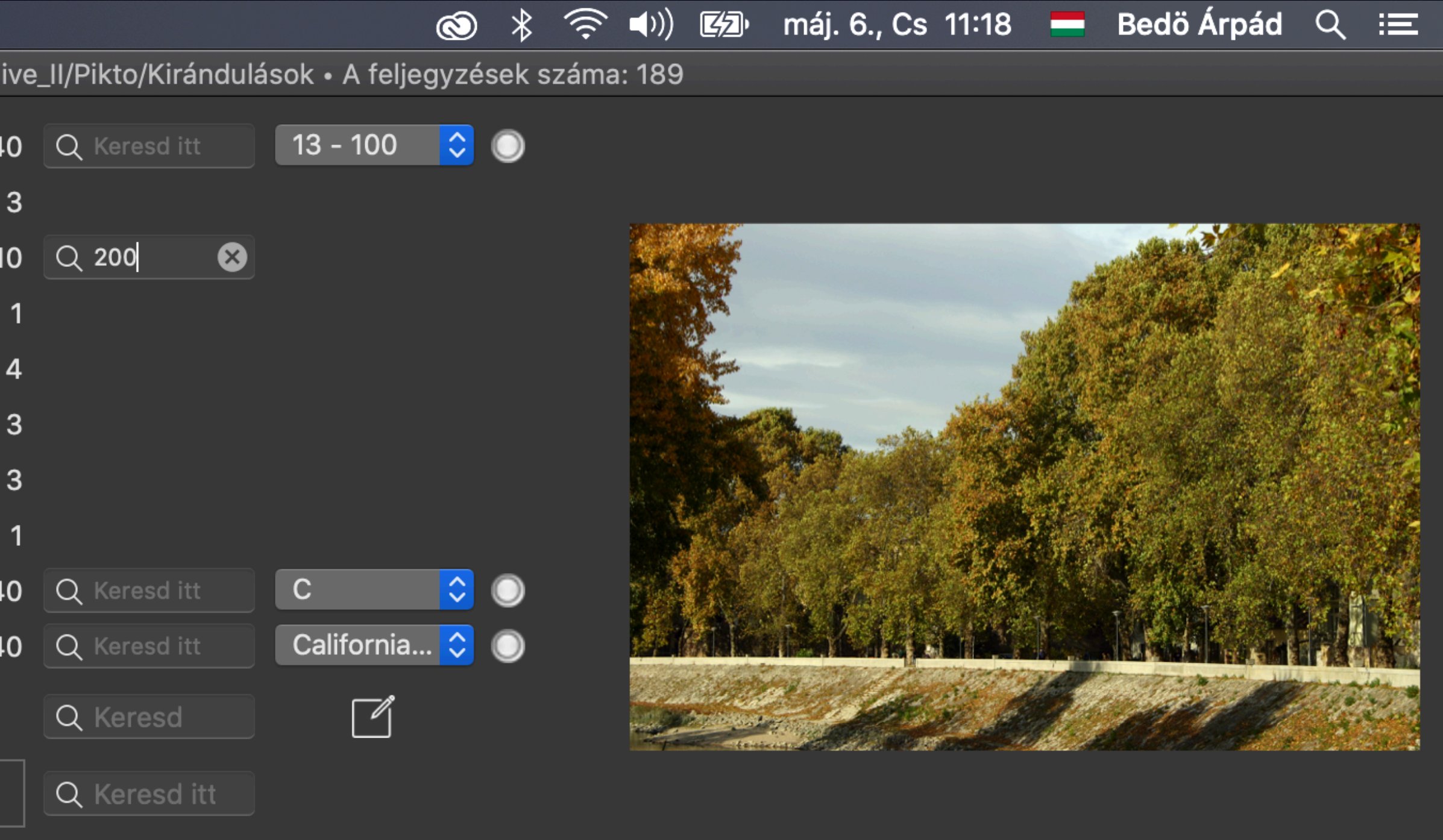

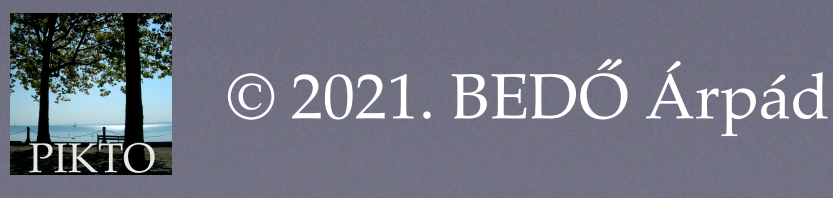

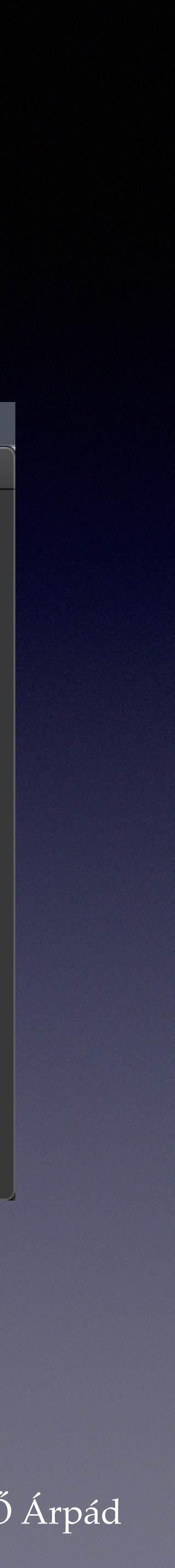

# Keresés betűsorozatok segítségével

Van még két betűsorozat-kereső mező. Az egyik a most ismertetett az oszlopnak az alján, a vezérlő sorban van. Az ebbe írt betűsorozatot az alkalmazás a teljes (nem meta) adattárban keresi. Ha ide olyan betűsorozatot írunk, amely nem szerepel az adattárban, az üres adattár látványát kapjuk.

Az alatta lévő kereső mező arra szolgál, hogy a megjegyzésekben keressünk.

A teljes adattárban kereső mezőbe a q betűt beírva az üres kiválasztott képhalmaz látványát kapjuk:

| É I | Pikto     | Album | Albu | m-lista |   |     |     |         |           |         |             |
|-----|-----------|-------|------|---------|---|-----|-----|---------|-----------|---------|-------------|
|     |           |       |      |         |   |     | be  | doarpad | képei • , | /Volume | s/sba_archi |
|     | Azonosí   | tó    |      |         |   |     |     |         |           |         |             |
|     | Не        | ly    |      |         |   |     |     |         |           |         |             |
|     | Dátu      | m     |      |         |   |     |     |         |           |         |             |
| :   | Személye  | ek    |      |         |   |     |     |         |           |         |             |
|     | Tém       | าล    |      |         |   |     |     |         |           |         |             |
|     | Műf       | aj    |      |         |   |     |     |         |           |         |             |
| 0   | sztályoza | ás    |      |         |   |     |     |         |           |         |             |
|     | Τίρι      | ıs    |      |         |   |     |     |         |           |         |             |
|     | Ne        | év    |      |         |   |     |     |         |           |         |             |
| ,   | A kép cín | ie    |      |         |   |     |     |         |           |         |             |
| M   | 1 🎽       | N N   | ←    | <       | ( | 0 / | 189 |         | >         | →I      | ۲           |
| N   | legjegyze | és    |      |         |   |     |     |         |           |         |             |

A keresések minden lépésében a vezérlő sorban is látható egy kék gyöngyös gomb. Erre a gombra kattintva visszavonhatjuk az összes szűrést, és megkapjuk a teljes adattár képét.

| Ś                                        | * *   | ()<br>( ∎) |   | máj. 6., Cs 11:20 | Bedö Árpád | Q | I |
|------------------------------------------|-------|------------|---|-------------------|------------|---|---|
| ve_II/Pikto/Kirándulások • A feljegyzése | k szá | ma: 189    | ) |                   |            |   |   |

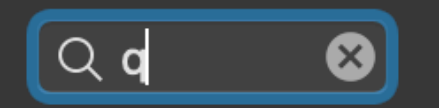

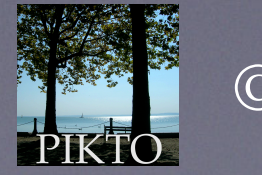

© 2021. BEDŐ Árpád

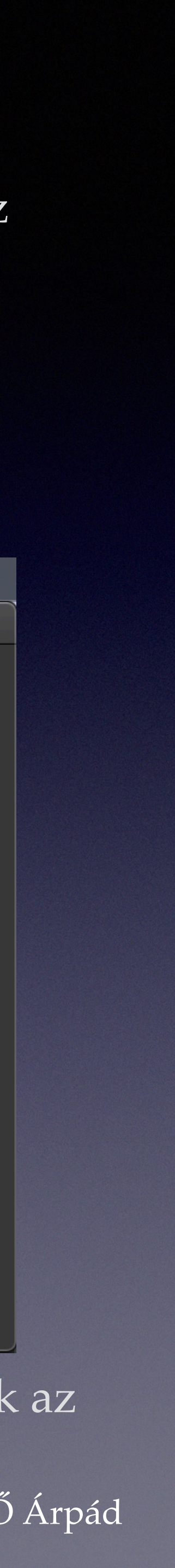

# Keresés az érték-intervallumok segítségével

Meg kell említenünk, hogy az adatsoroknak érték-fajtájuk alapján típusuk van. Felsoroljuk az adatsorok típusait:

Azonosító Hely Dátum Személyek Téma Műfaj Osztályozás Típus Név A kép címe Megjegyzés A kép fekvése Szélesség (pixel) Magasság (pixel) Felbontás (dpi) Fókusztávolság Földi magasság (m) Földi hosszúság Földi szélesség Eszköz Keletkezési idő

A betűsorozat-kereső mezők oszlopától jobbra van a típusnak megfelelő érték-intervallumokat kibomló menü formájában használhatóvá tevő elemek oszlopa.

- szám,
- hely,
- dátum,
- betű-füzér sorozat,
- betű-füzér,
- betű-füzér,
- kulcs sorozat,
- betű-füzér,
- betű-füzér,
- elérési útvonal,
- szöveg,
- két szó valamelyike (álló vagy fekvő),
- szám,
- szám,
- szám,
- szám,
- szám,
- szám,
- szám,
  - betű-füzér,
- Keletkezési dátum dátum,
  - időpont,
- A módosítás dátuma dátum,
- A módosítás ideje időpont.

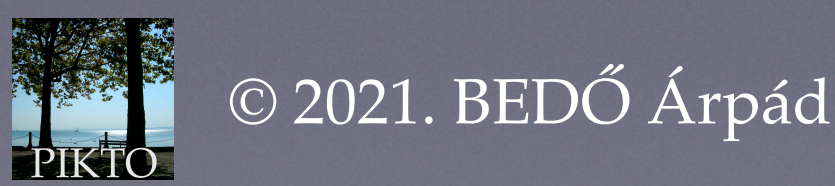

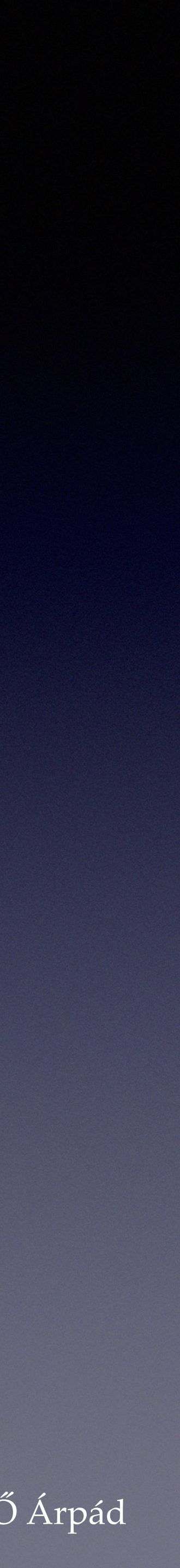

### A szám-intervallumok használata

A legtöbb intervallum-menü a szám típusú sorokhoz tartozik. Ezekben a kezdeti állapotban vagy a szűrés valamelyik lépésében még szóban forgó számértékek minimumának és maximumának megfelelően 10-es, 100-as, 1 000-es stb. lépcsőkkel az előforduló értékek intervallumaiból választhatunk. Eredményül azt a feljegyzéshalmazt kapjuk, amelyben az adatsor számértékei a kiválasztott intervallumba esnek.

Ha kibontjuk a Földi magasság (m) metaadat-sor szám-intervallumát ezt kapjuk:

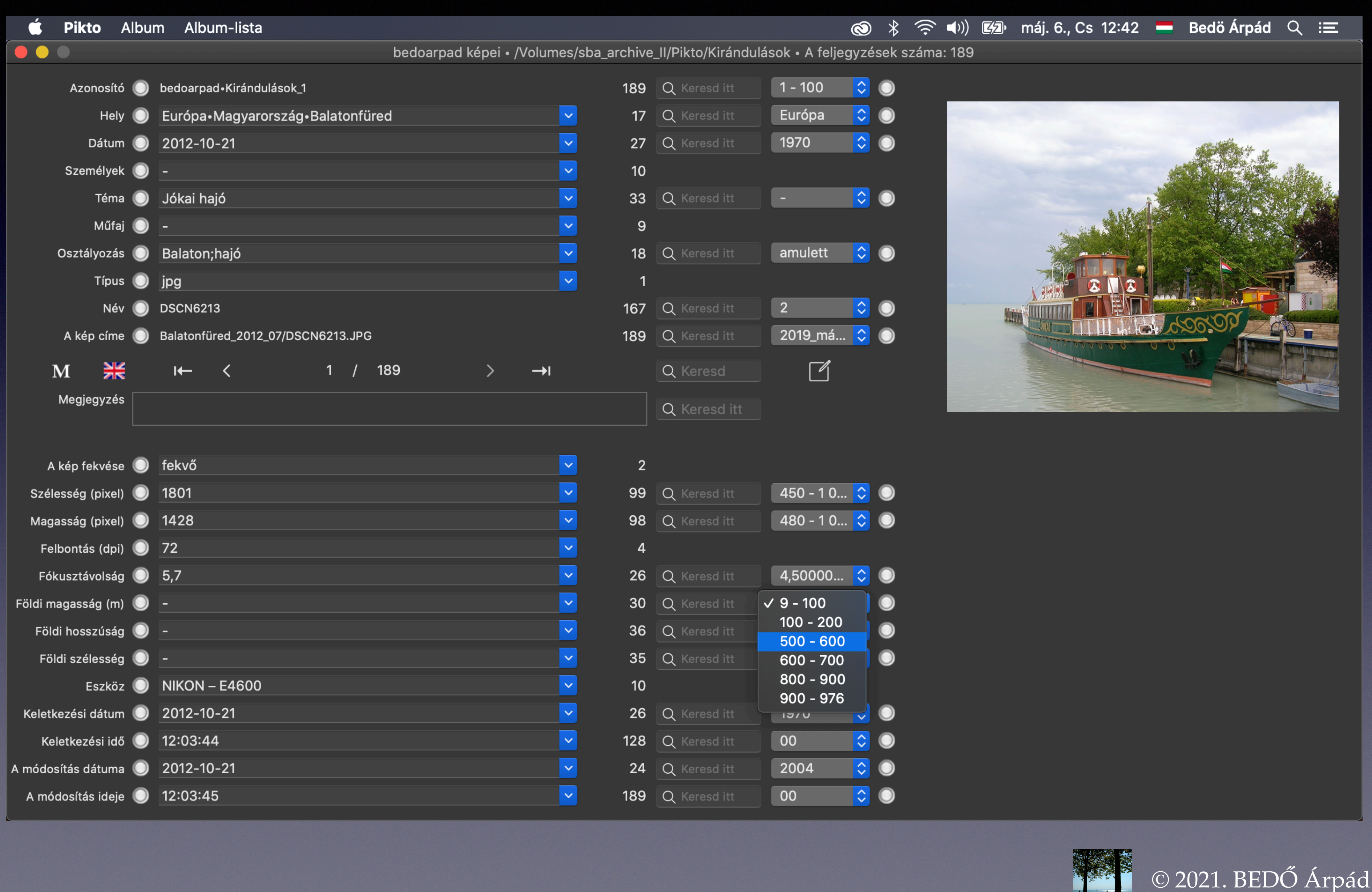

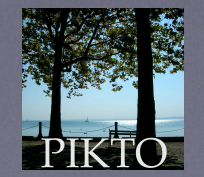

### A szám-intervallumok használata

Mint láttuk, 100 méteres közökkel tudunk választani. Válasszuk ki az 500 - 600 sort! Ha választottunk, akkor láthatjuk, hogy 20 ilyen képünk van. Amennyiben az adott adatsorban 12-nél több különböző érték maradt, az új helyzetnek megfelelően ismét felépülnek az intervallummenük elemei és folytathatjuk a kiválasztott halmaz szűkítését az új — szűkebb intervallumokkal:

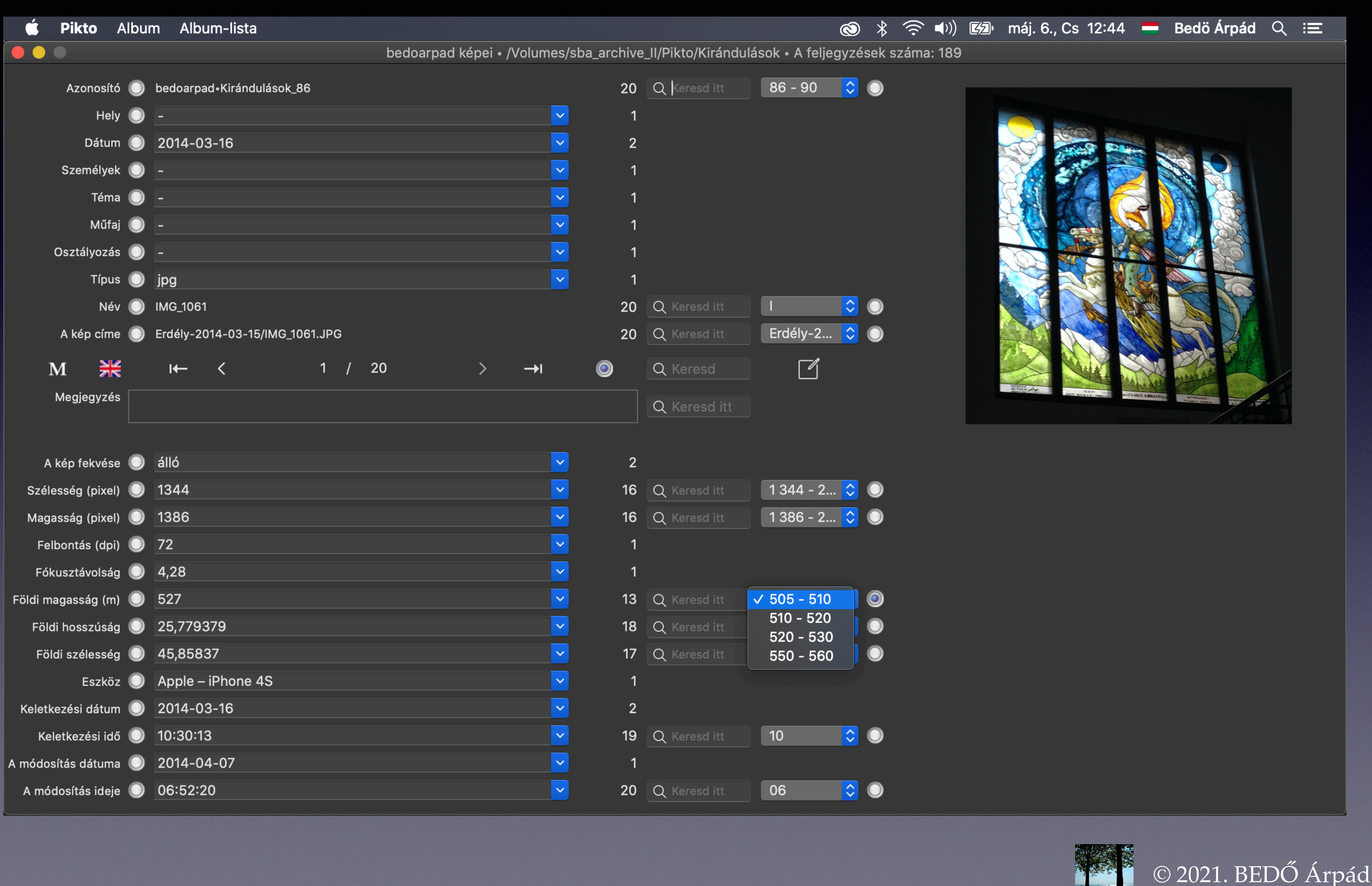

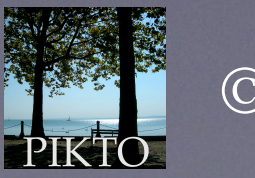

## A szám-intervallumok használata

Ha kiválasztjuk az 520-530as intervallumot, a jobb oldali képet kapjuk.

Itt azt látjuk, hogy ebben a magaság-intervallumban 2014-03-16-án az Apple iPone 4S telefonnal 5 álló képet készítettünk, 3 különböző magasságban, 4 különböző helyen. Mint a pixeles szélesség- és magasság adatokból következtethető, mindegyik képet látványa alapján méretre alakítottuk. Т

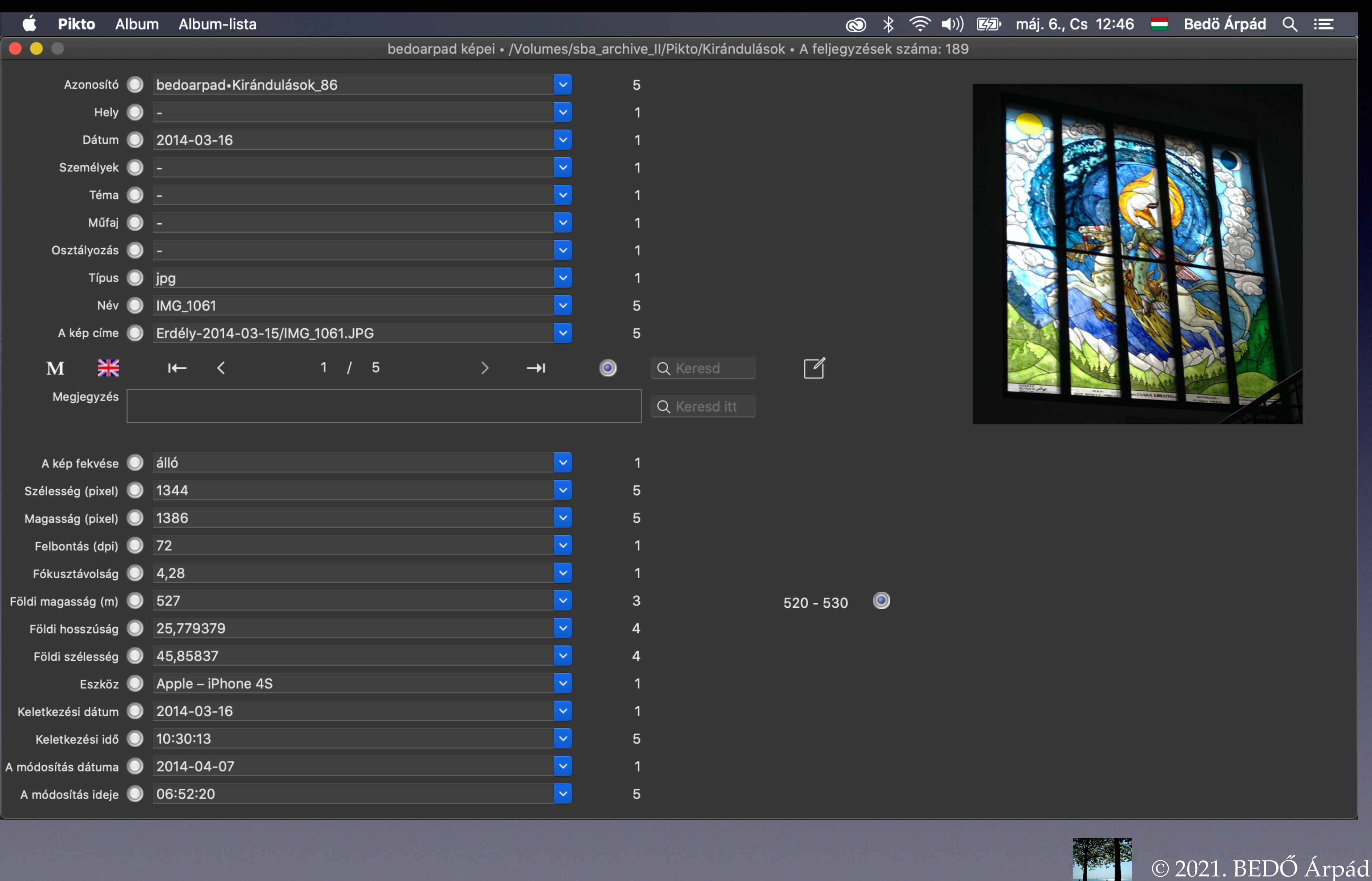

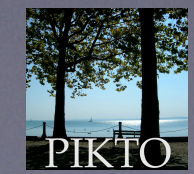

# A dátum- és időpont-intervallumok

A dátum határozott formájú adat. E dokumentum készítésének a dátuma 2021-04-26, ami 2021. április 26-át jelöli. A dátumsorokhoz felépülő intervallum-menü első körben az éveket tartalmazza. Ha kiválasztjuk az egyik évet, akkor az új menü az évet és a hónapokat tartalmazza. Ha kiválasztjuk az évet és a hónapot, akkor a menü a kiválasztott évet és hónapot valamint abban az adatsorban előforduló összes napot tartalmazza. Az intervallum-menü nem épül fel, ha az adatsor különböző dátumai legfeljebb 12 értéket tartalmaznak. Használata hasonló a szám-intervallumokéhoz.

A időpont is határozott formájú adat. E szöveg írásának mostani időpontja 20:05:12, azaz húsz óra 5 perc 12 másodperc. A időpont-sorokhoz felépülő intervallum-menü első körben az órákat tartalmazza. Ha kiválasztjuk az egyik órát, akkor az új menü az órát és a perceket tartalmazza. Ha kiválasztjuk az órát és a percet, akkor az új menü a kiválasztott órát és percet valamint abban az adatsorban előforduló összes másodpercet tartalmazza. Az intervallum-menü nem épül fel, ha az adatsor különböző időpontjai legfeljebb 12 értéket tartalmaznak. Használata hasonló a dátum-intervallumokéhoz.

A dátum-intervallumok

Az időpont intervallumok

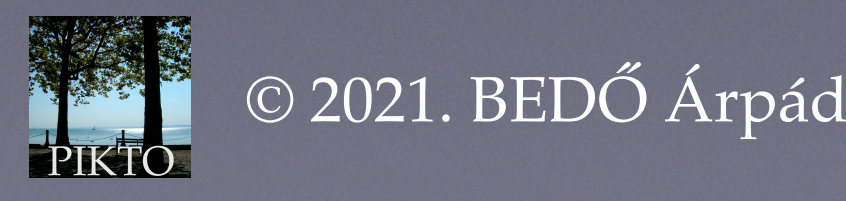

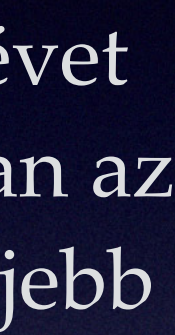

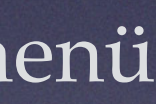

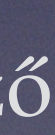

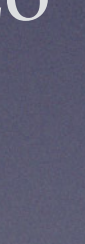

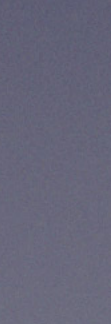

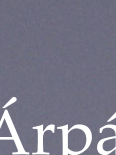

## A betű-füzér "intervallumok" és sorozatok

A betű-füzérek (szöveges sorok) intervallum-menüje első lépésben a sorok értékeinek az első betűit tartalmazzák. Itt a kis- és nagybetűk különbözőnek számítanak. Ha kiválasztjuk az első betűt, akkor az új menü az előforduló első két betű füzéreit (e két betűvel kezdődőeket) tartalmazza. Ebből ismét választhatunk stb. Ha a menü csak egy elemű, akkor biztosak lehetünk benne, hogy a kiválasztott halmaz minden értéke a füzér folytatásában is megegyezik. (Tapasztalatunk az, hogy a legtöbb esetben három lépésben megtaláljuk, amit akartunk.)

A betű-füzér sorozat (szöveg-sorozat) pontosvesszővel elválasztott betű-füzérekből áll. Az Éva;Laci;Kovács István;Zoli sorozatnak négy tagja van. A betű-füzér sorozat intervallum-menüje a szóban forgó halmaz adatsorában előforduló összes betű-füzér tagnak ABC-be szedett listáját tartalmazza. Ha kiválasztjuk az egyiket, akkor minden olyan feljegyzést megkapunk, amelynek ebben az adatsorában a kiválasztott tag sorozat-elemként szerepel. A menü (finomodva) ismét felépül, ha az eredmény 12-nél több különböző értéket tartalmaz.

A PIKTO két betű-füzér sorozat adatsort tartalmaz: a Személyek és az Osztályok adatsort.

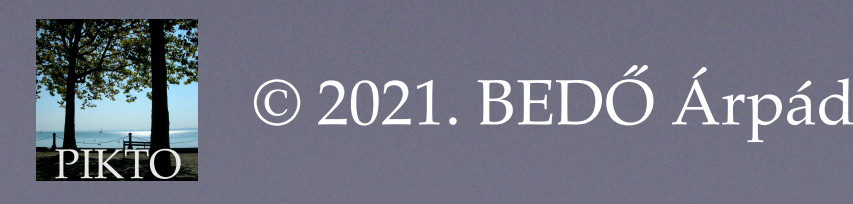

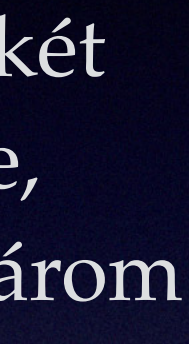

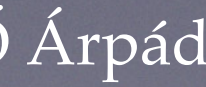

A képek a tárakban mappahierarchiában vannak. Címeik ilyen alakúak: xxx/yyy/ zzz.jpg, azaz annyi mappanév szerepel a kép neve előtt, amilyen mélyen van a kép a hierarchiában. (Itt: az album csúcsmappájában lévő xxxben lévő yyy mappában van a zzz nevű, jpg típusú kép).

A képek címeihez tartozó intervallum-menü elemei a mappák valamint a képek fileneveit (név.típus formában) mutatják. A menü elemei a hierarchia-szintet a mappa vagy a kép neve előtti • jellel mutatják. (Nincs pont: első szint, egy pont: második szint..., hat pont: hetedik szint stb.)

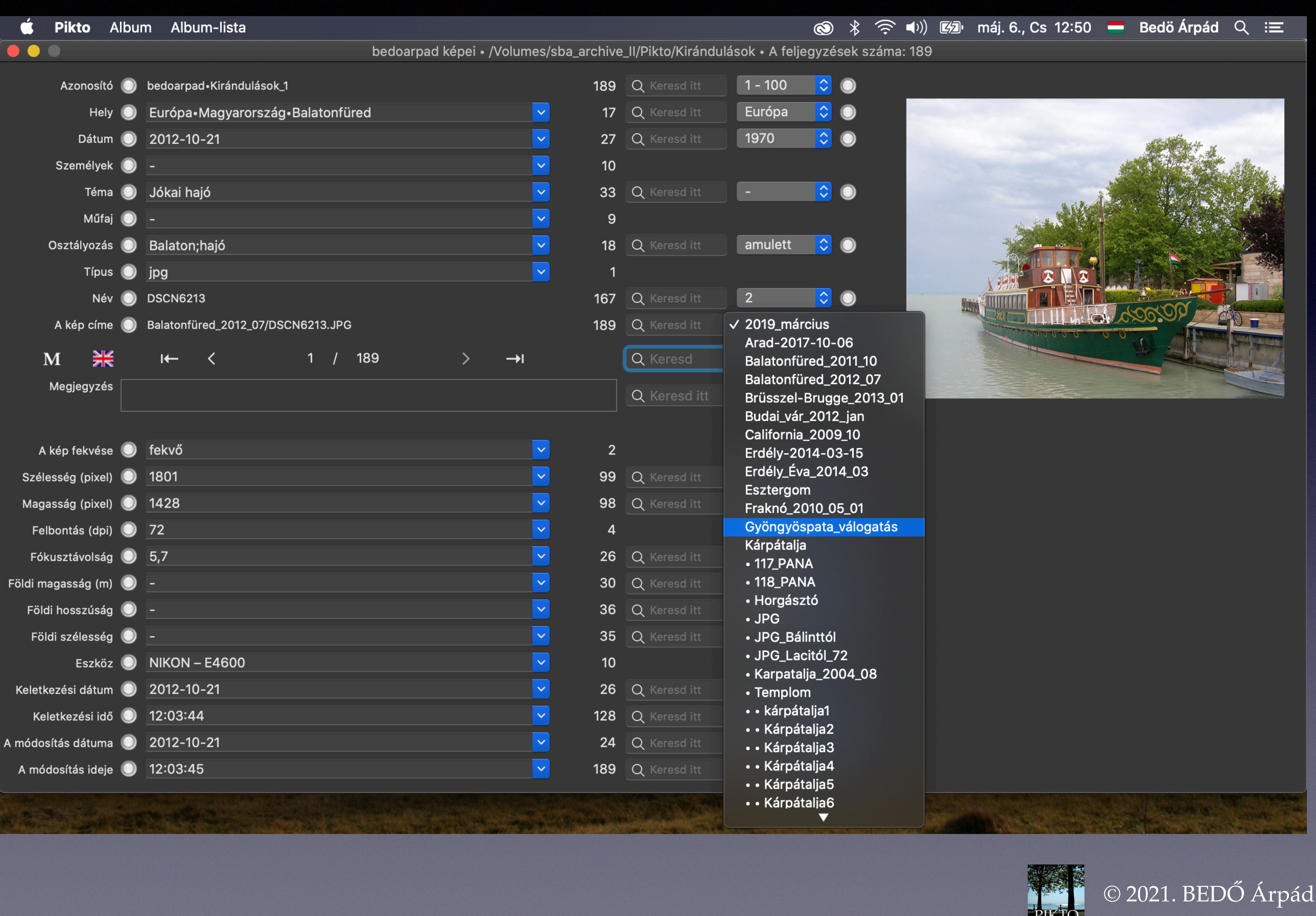

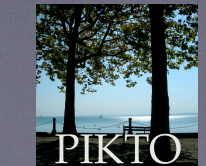

Ha kiválasztjuk a Gyöngyöspata\_válogatás mappa-nevet — majd elbúcsúzunk a metaadatoktól — ezt kapjuk:

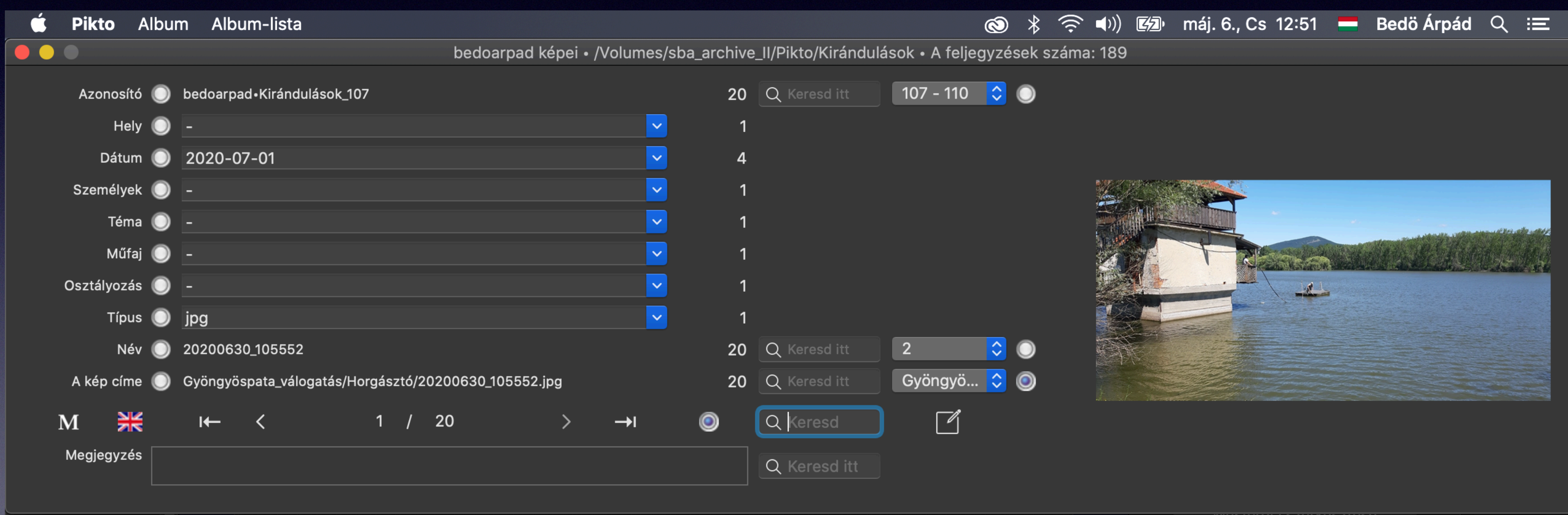

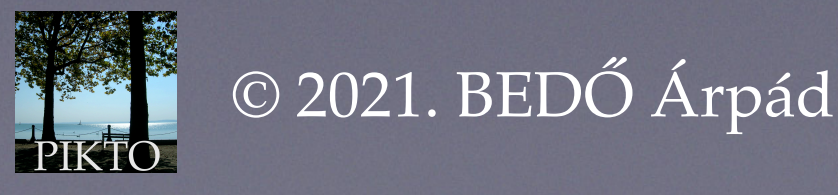

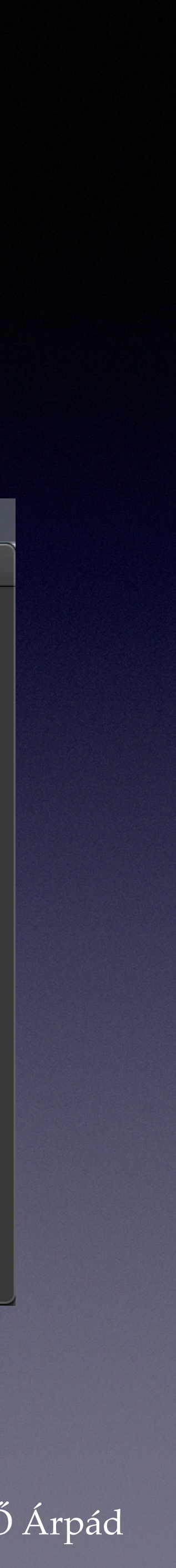

#### A képcímek intervallum-menüje a következő lesz:

| 🗯 Pikto Alk   | bum  | Albu     | m-lista       |         |      |      |        |          |           |        |       |        |
|---------------|------|----------|---------------|---------|------|------|--------|----------|-----------|--------|-------|--------|
|               |      |          |               |         |      |      | bec    | loarpad  | képei • , | /Volum | es/sb | a_arch |
| Azonosító 🌘   | ) b  | edoarpad | d•Kiránduláso | ok_107  |      |      |        |          |           |        |       | 2      |
| Hely 🌘        |      |          |               |         |      |      |        |          |           |        | ~     |        |
| Dátum 🌘       | 2    | 2020-07  | /-01          |         |      |      |        |          |           |        | ~     |        |
| Személyek 🌘   | -    |          |               |         |      |      |        |          |           |        | ~     |        |
| Téma 🌘        | -    |          |               |         |      |      |        |          |           |        | ~     |        |
| Műfaj 🌘       | -    |          |               |         |      |      |        |          |           |        | ~     |        |
| Osztályozás 🌘 | -    |          |               |         |      |      |        |          |           |        | ~     |        |
| Típus 🌘       | ) ji | og       |               |         |      |      |        |          |           |        | ~     |        |
| Név 🌘         | 2    | 0200630  | _105552       |         |      |      |        |          |           |        |       | 2      |
| A kép címe 🌘  | 🔵 G  | yöngyös  | pata_válogata | ás/Horg | gász | tó/2 | 020063 | 0_105552 | .jpg      |        |       | 2      |
| M 💥           |      | I←       | <             |         | 1    | /    | 20     |          | >         | →I     |       | ۲      |
| Megjegyzés    |      |          |               |         |      |      |        |          |           |        |       |        |
|               |      |          |               |         |      |      |        |          |           |        |       |        |

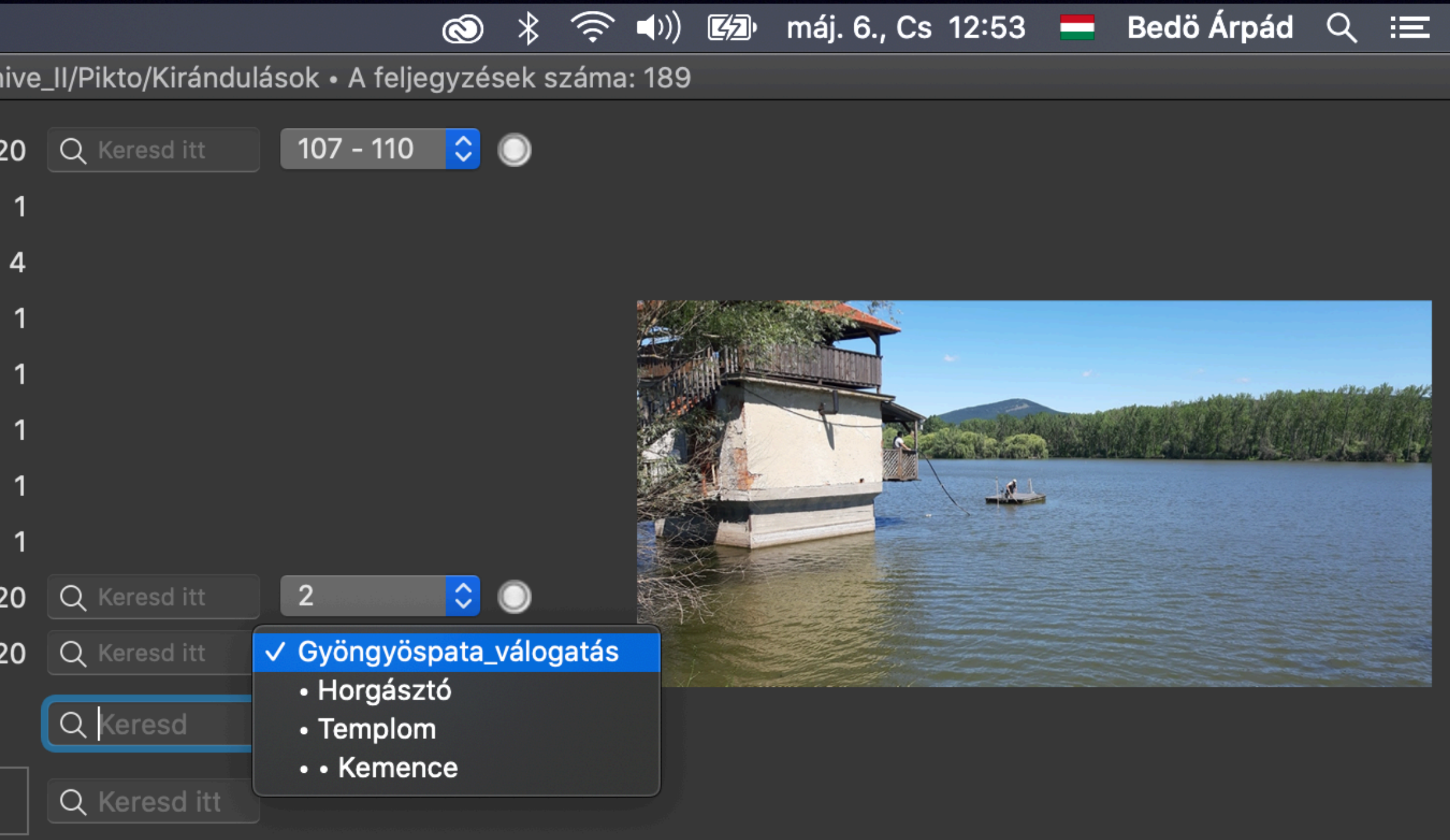

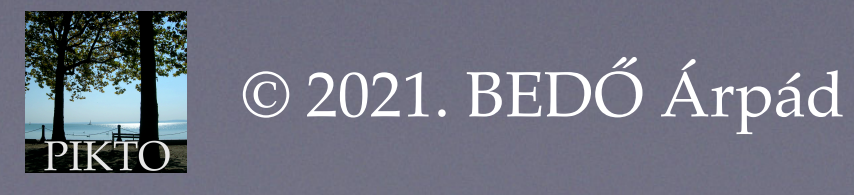

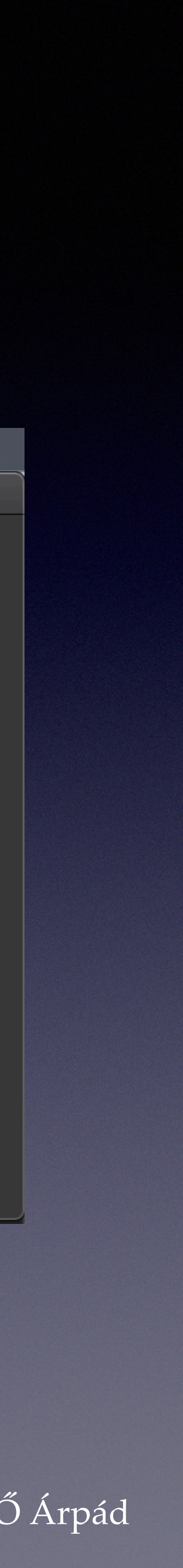

#### A Kemence mappanevet választva ez lett az eredmény (a Kemence mappában két kép van):

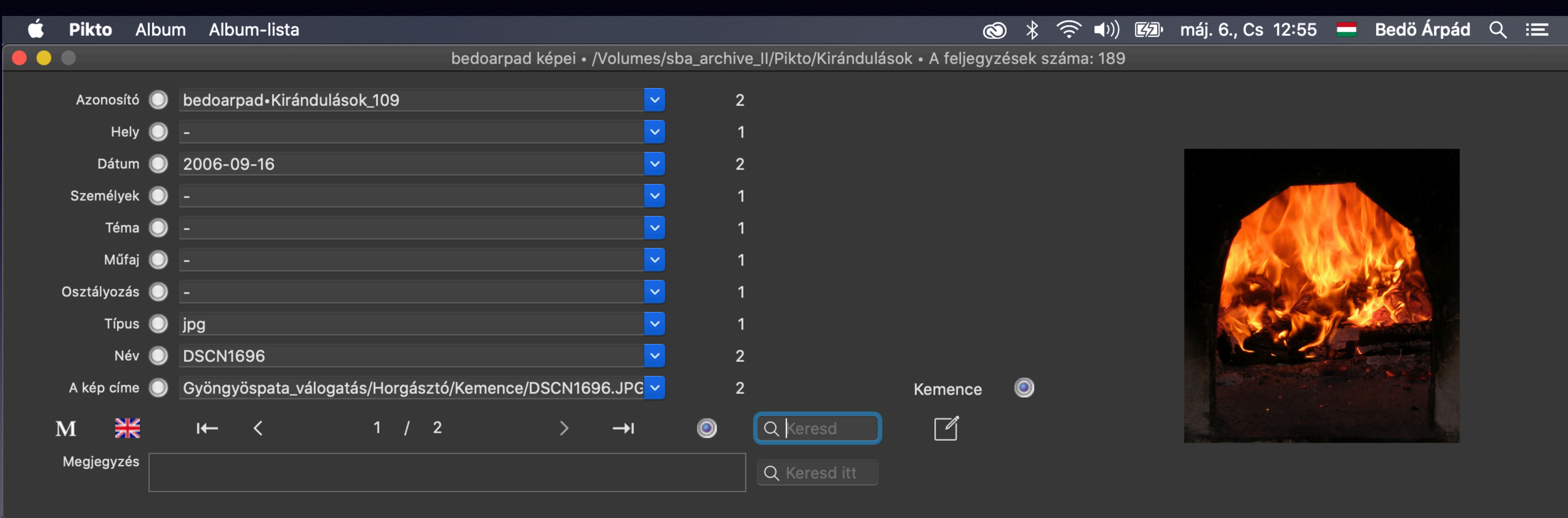

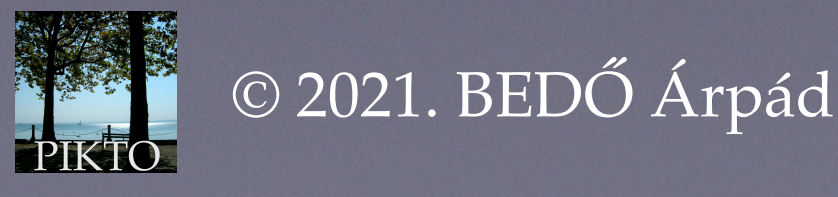

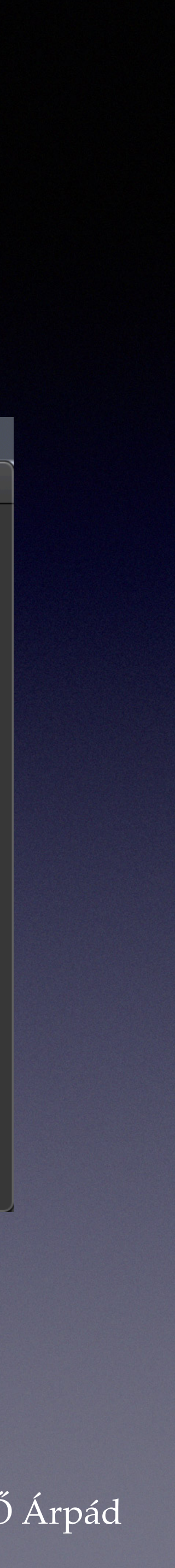

# A Hely adatsor kereső-intervalluma

- A Hely hierarchikus adat. A hierarchia szintjeit választja el egymástól. Ez egy részletesen leírt hely: Európa•Magyarország•Pest megye•Biatorbágy.
- A hierarchia részletezése a felhasználón múlik. Az is lehetséges, hogy egyszerűen, hierarchia nélkül Biatorbágy a Hely sorának adata.
- Ha nincs részletezés, akkor a Hely adatsorhoz tartozó intervallum-menü elemei a helyek megnevezései.
- Ha van, akkor először a legfelső szintek lesznek választhatók. (Példánkban a kontinensek, azaz Európa.) Utána az országok stb.
- Használata hasonló az előzőekéhez.

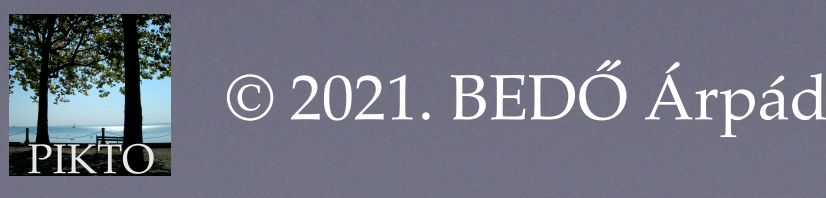

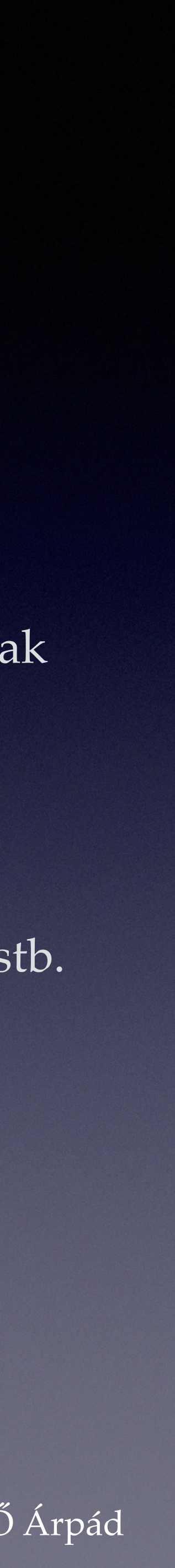

# Keresés a Megjegyzés sor szövegeiben

Az alkalmazás a kereső betűsorozatot keresi bárhol a megjegyzés-szövegekben az eddig látottakhoz hasonlóan. A kis- és nagybetűket azonosnak tekinti. Beírtuk a "szép fák" betűjeleket a kereső mezőbe, és hat találatot kaptunk:

| 🗯 Pikto Al    | bur        | n Albu      | m-lista   |           |      |      |         |           |          |          |            |
|---------------|------------|-------------|-----------|-----------|------|------|---------|-----------|----------|----------|------------|
|               |            |             |           |           |      |      | bed     | oarpad k  | épei • / | /Volume  | s/sba_arch |
| Azonosító     | $\bigcirc$ | bedoarp     | ad•Kirár  | ndulások  | _16  |      |         |           |          |          | <          |
| Hely          | $\bigcirc$ | Európa•     | Románia   | •Erdély•  | Szél | kely | föld•Ka | londa tet | ő        |          | 2          |
| Dátum         | $\bigcirc$ | 2014-04     | -07       |           |      |      |         |           |          |          | <          |
| Személyek     | $\bigcirc$ | -           |           |           |      |      |         |           |          | <u> </u> | <          |
| Téma          | $\bigcirc$ | fák         |           |           |      |      |         |           |          |          | ~          |
| Műfaj (       | $\bigcirc$ | tájkép      |           |           |      |      |         |           |          |          | ~          |
| Osztályozás ( | $\bigcirc$ | -           |           |           |      |      |         |           |          |          | ~          |
| Típus         | $\bigcirc$ | jpg         |           |           |      |      |         |           |          |          | ~          |
| Név           | $\bigcirc$ | DSCN65      | 522       |           |      |      |         |           |          |          | 2          |
| A kép címe    | $\bigcirc$ | Erdély_É    | va_2014   | _03/DS0   | CN6  | 522. | JPG     |           |          |          | ~          |
| M 💥           |            | ←           | <         |           | 1    | /    | 6       |           | >        | →I       | ۲          |
| Megjegyzés    | Szé        | ép fák egyr | nás társa | ıságában. |      |      |         |           |          |          |            |
|               |            |             |           |           |      |      |         |           |          |          |            |

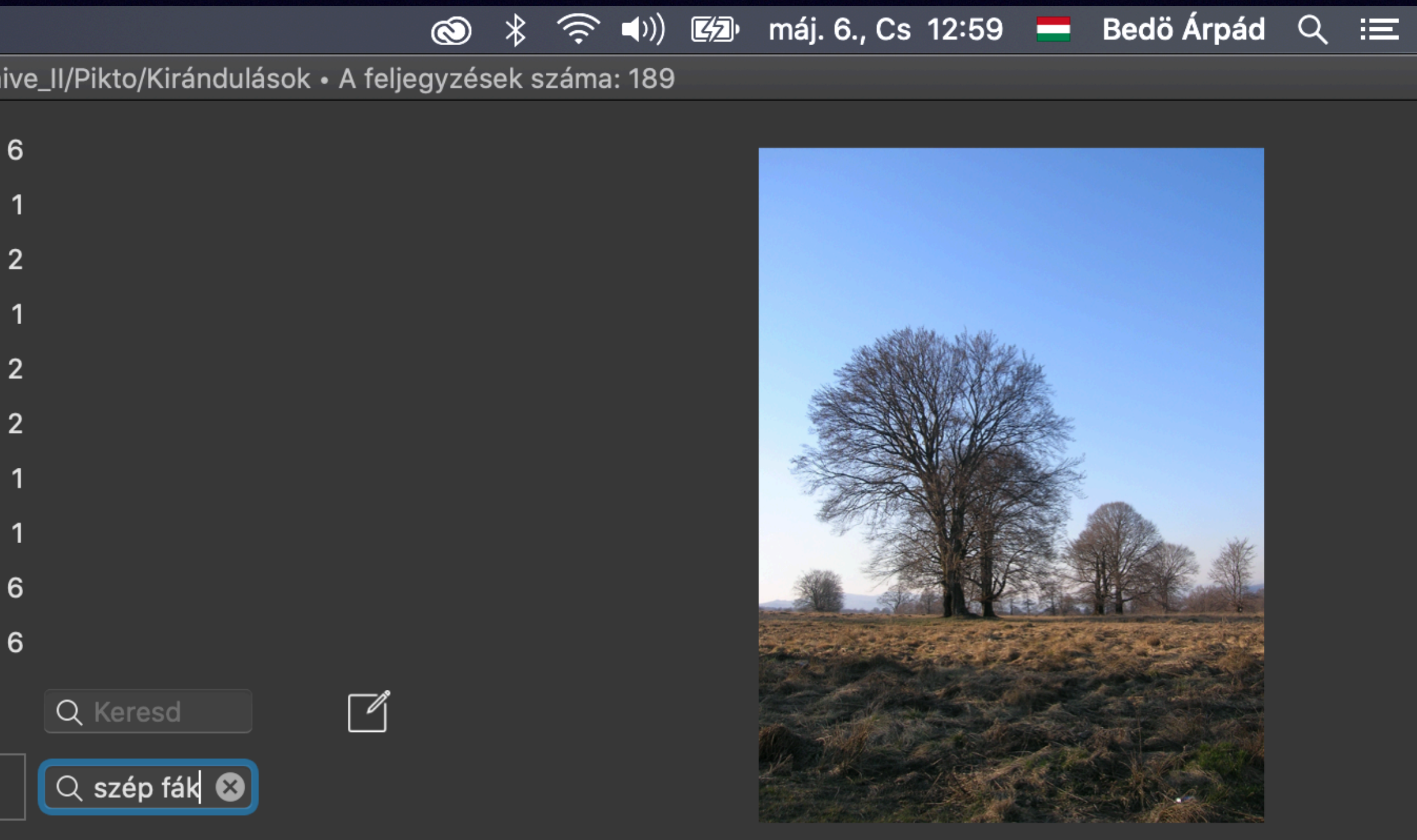

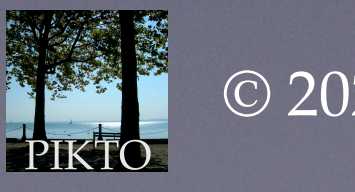

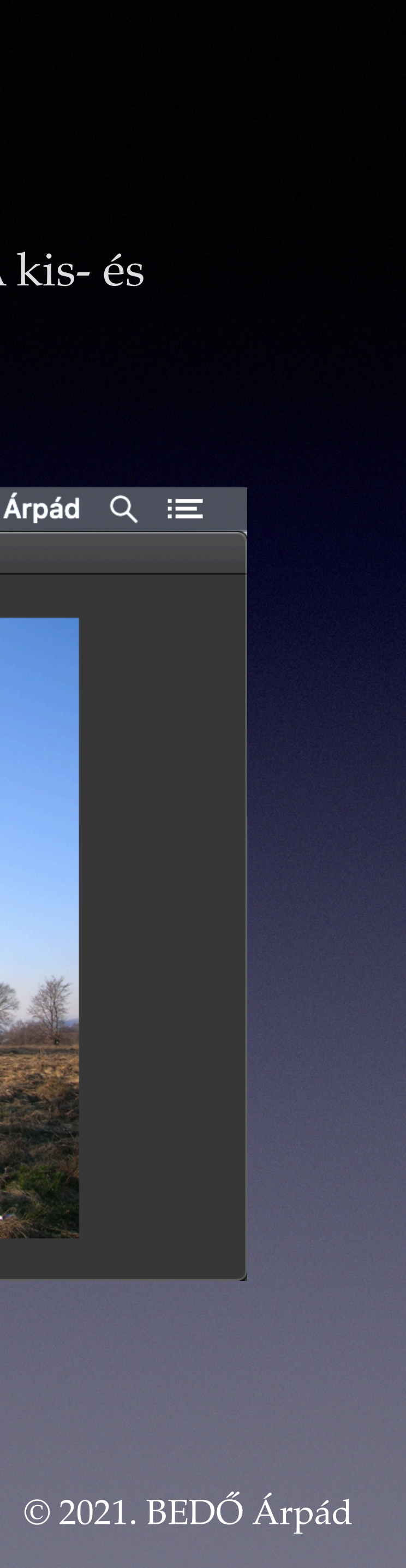

Alaphelyzetben az éppen látható adatokkal bíró képet az adatoktól jobbra látjuk. (Láttuk eddig is.)

Itt felhívjuk a figyelmet a vezérlő sorban lévő négy jelre: < és > (előző és következő) valamint ⊢ és → (első és utolsó) jelekre. Ezek gombok képei. Ha rákattintunk, akkor az alkalmazás az előző vagy a következő feljegyzésre lép, vagy az első vagy az utolsó képre. A lépegetés körbe jár: az utolsót az első követi, az elsőt az utolsó előzi meg.

Ha a kezdeti látványt (első képet) követően húszat lépünk előre (jobbra), ezt kapjuk:

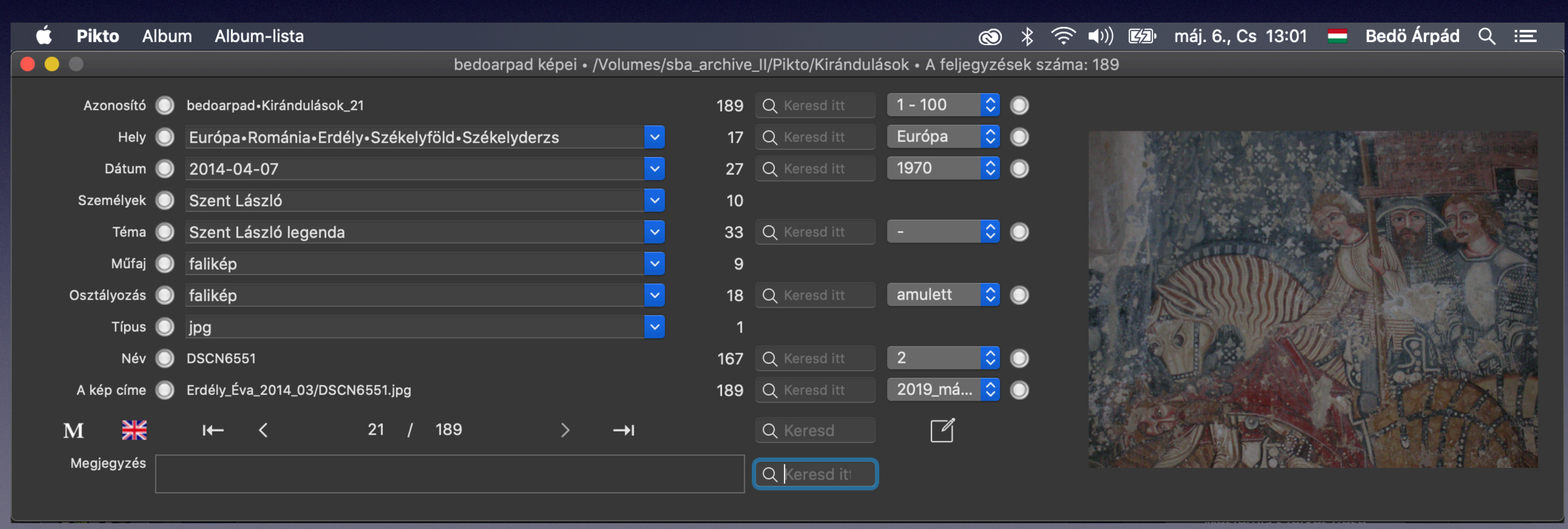

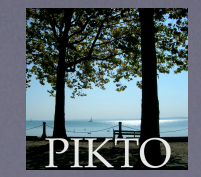

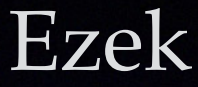

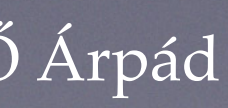

Ha a képre ráduplázunk, akkor a kép közel képernyőnyi méretben jelenik meg egy képablakban. (Ha a kép kisebb az ablaknál, legfeljebb eredeti méretében látjuk.)

A nagy képet látva a billentyűzeten használhatjuk a balra illetve jobbra mutató nyíllal jelzett gombokat. Hatására lapozgathatunk az előzetesen kiválasztott képhalmaz képei között előre vagy hátra.

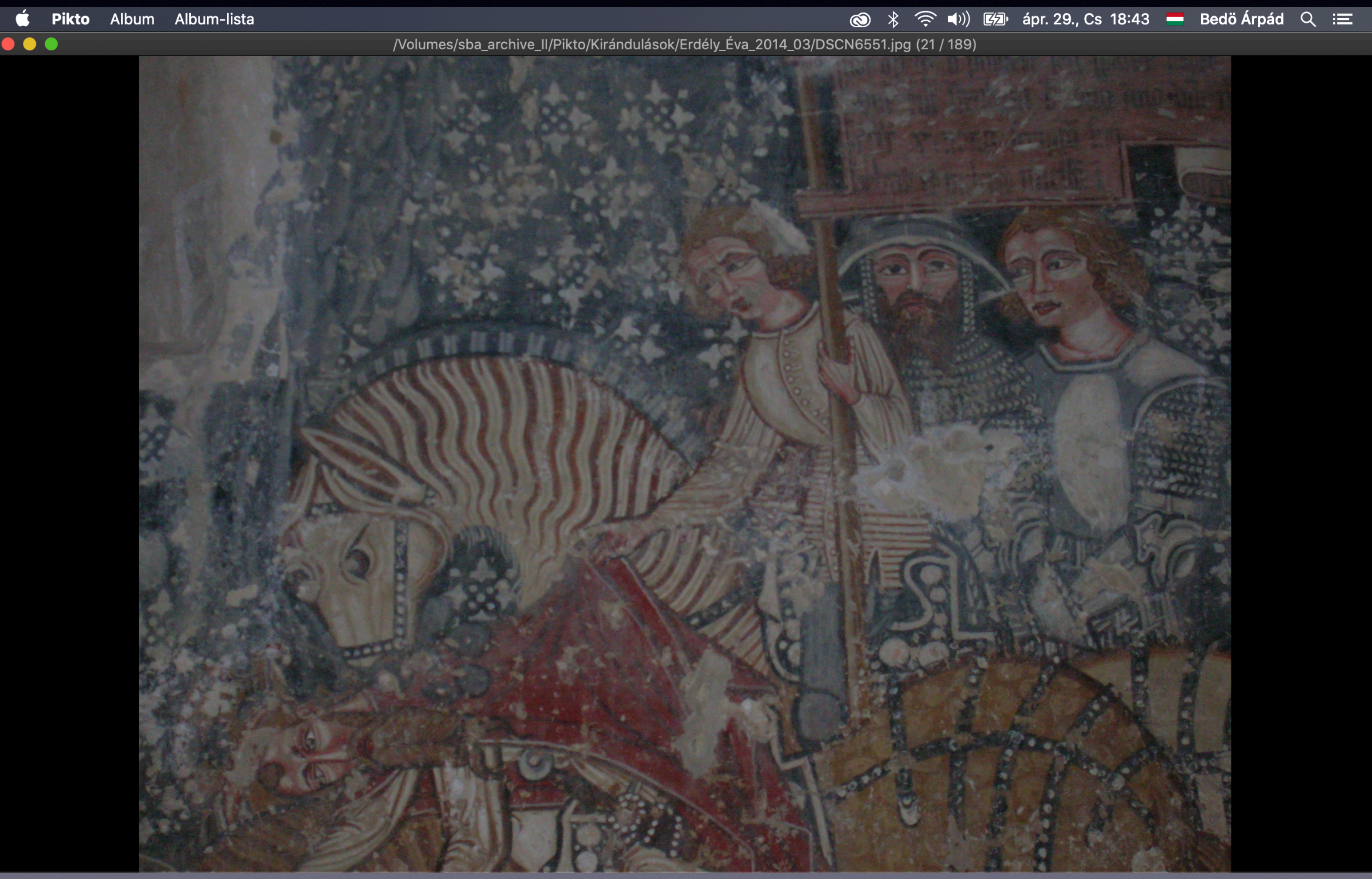

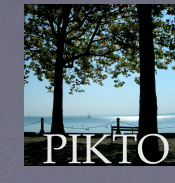

© 2021. BEDŐ Árpád

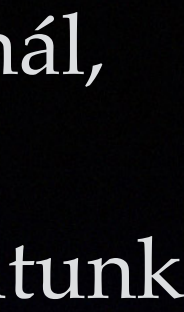

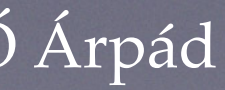

Egyszerre több képet is át tudunk tekinteni, ha a nagy képet látva a billentyűzeten lenyomjuk a felfelé mutató nyíllal jelzett gombot. Az éppen kiválasztott képhalmaz legfeljebb 20 — a látható képet tartalmazó — képe 1-2 másodperc után megjelenik a képernyőn.

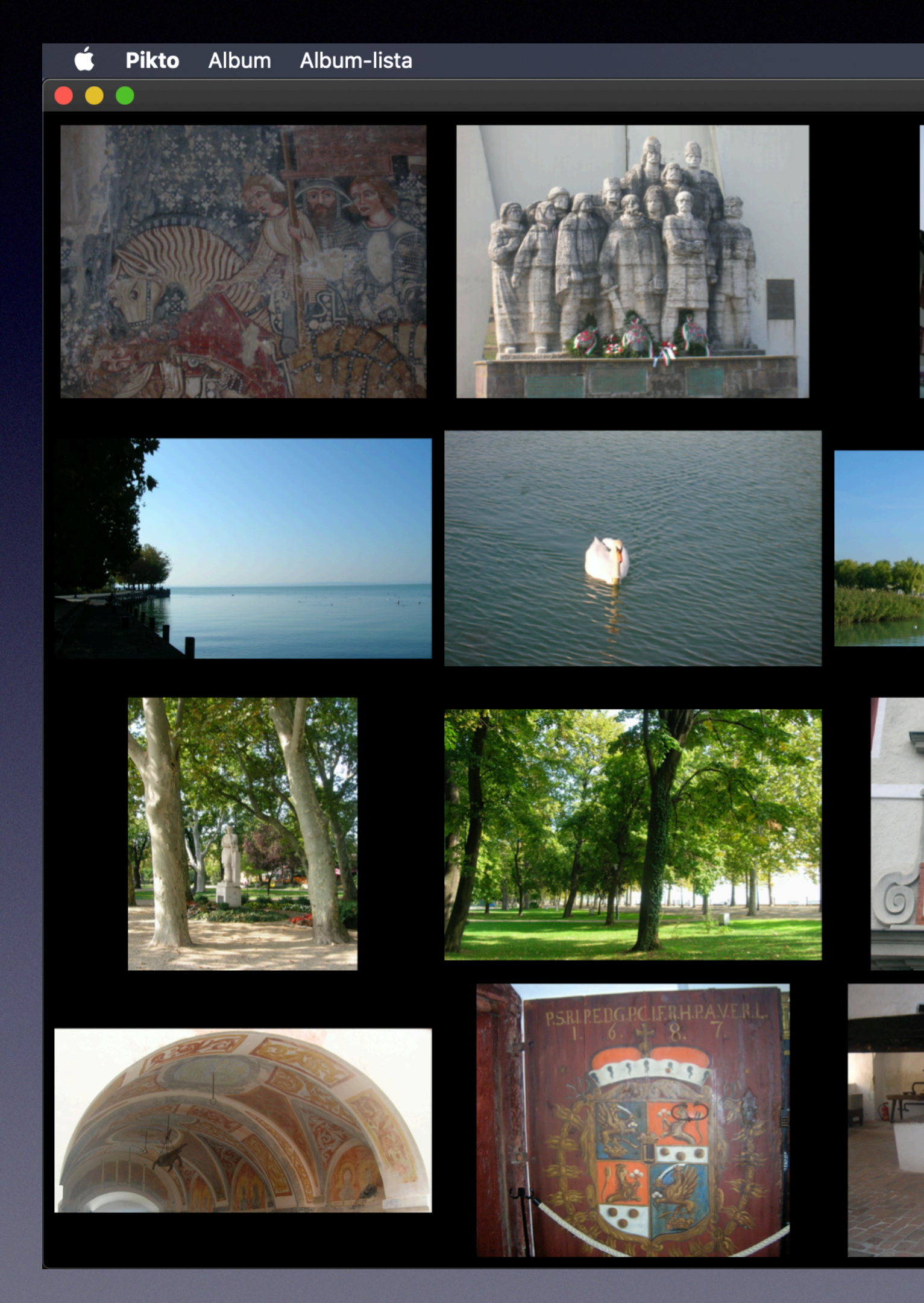

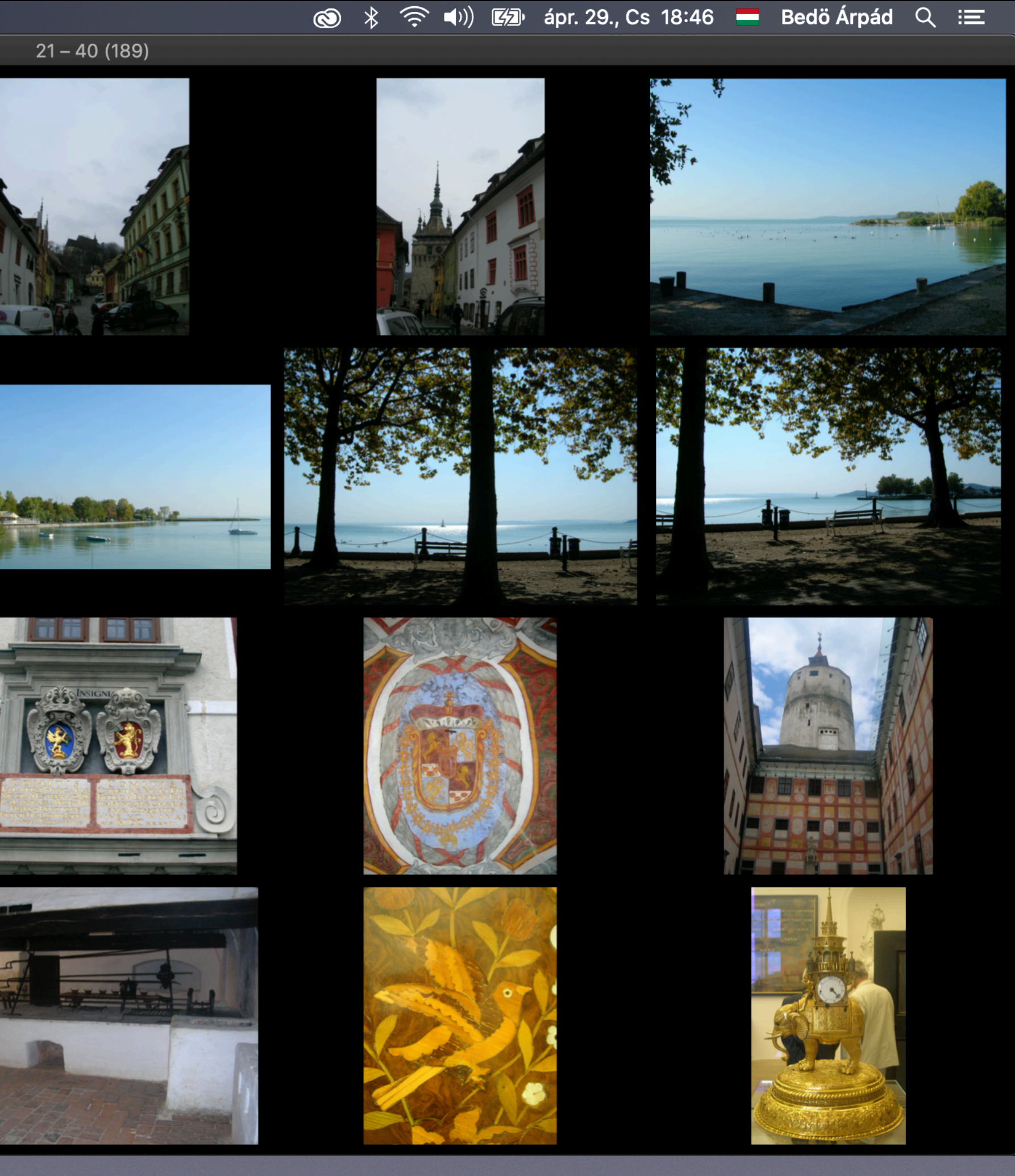

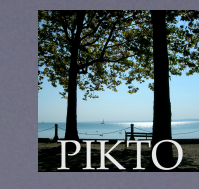

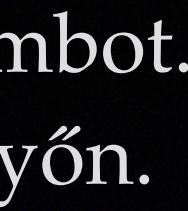

© 2021. BEDŐ Árpád

Itt is tudunk lapozgatni — húszasával — a billentyűzet bal- vagy jobb nyíllal jelölt gombjaival.

A sok kép látványából a billentyűzet lefelé mutató nyilas gombjával tudunk kilépni.

Ha a 20 kép látványának valamelyik képére kattintunk, visszatérünk az alkalmazás ablakához, amelyben az éppen kiválasztott képnél leszünk. (A harmadik sor első képére kattintottunk.)

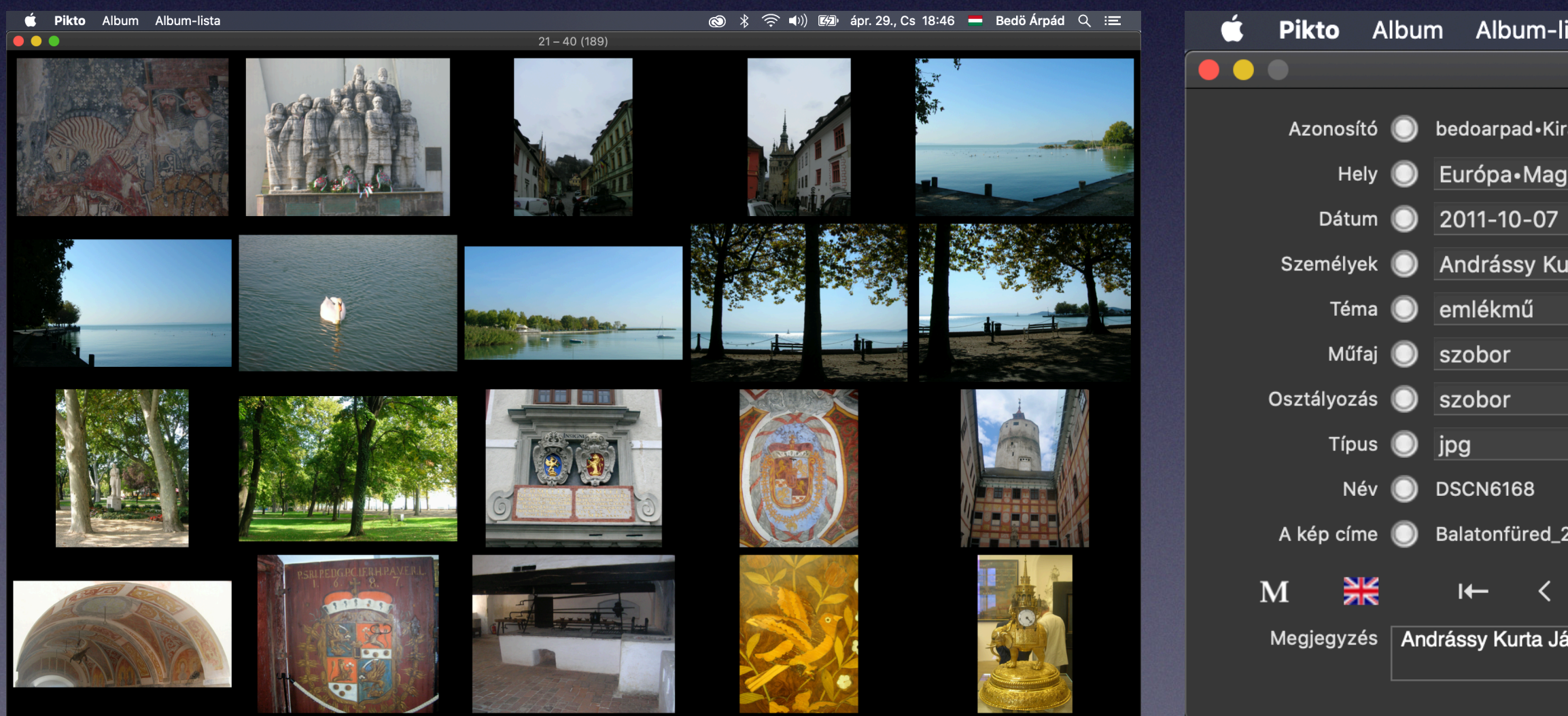

| ista                        |                  |                     | Ô                  | ÷ ((;•      | ()) ☑ n | náj. 6., Cs 13:03 | 3 💳 Bedö Á |
|-----------------------------|------------------|---------------------|--------------------|-------------|---------|-------------------|------------|
| bedoarpad képei • /Volume   | es/sba_archive   | _II/Pikto/Kirándulá | isok • A feljegyzé | ések száma: | : 189   |                   |            |
| ándulások_31                | 189              | Q Keresd itt        | 1 - 100 ᅌ          | $\bigcirc$  |         | n 794 746 256 25  |            |
| yarország•Balatonfüred      | ✓ 17             | Q Keresd itt        | Európa ᅌ           | $\bigcirc$  | 2       |                   |            |
|                             | ✓ 27             | Q Keresd itt        | 1970 ᅌ             | $\bigcirc$  |         |                   |            |
| ırta János;Széchenyi István | ✓ 10             |                     |                    |             |         |                   |            |
|                             | ✓ 33             | Q Keresd itt        | -                  | $\bigcirc$  |         |                   |            |
|                             | ✓ 9              |                     |                    |             |         | Sec.              |            |
|                             | ✓ 18             | Q Keresd itt        | amulett ᅌ          | $\bigcirc$  |         |                   |            |
|                             | <mark>∽</mark> 1 |                     |                    |             |         |                   | Par less   |
|                             | 167              | Q Keresd itt        | 2                  | $\bigcirc$  |         |                   | Section.   |
| 2011_10/DSCN6168.JPG        | 189              | Q Keresd itt        | 2019_má ᅌ          | $\bigcirc$  |         |                   |            |
| 31 / 189 > →I               |                  | Q Keresd            | ľ                  |             |         |                   |            |
| anos alkotása               |                  | Q Keresd itt        |                    |             |         |                   |            |
|                             |                  |                     |                    |             |         |                   |            |

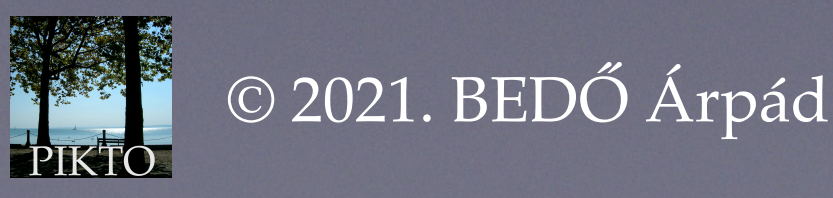

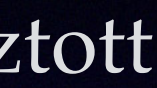

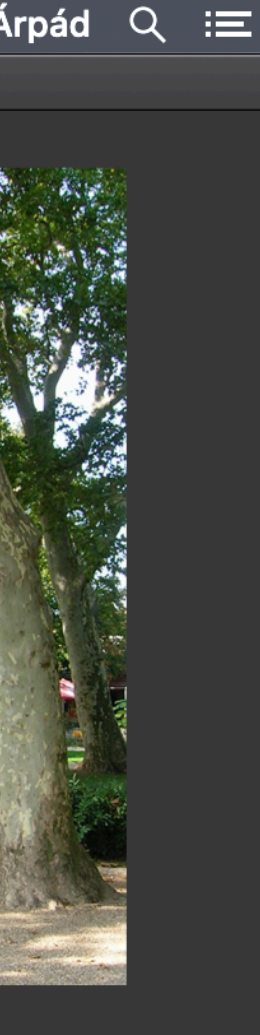

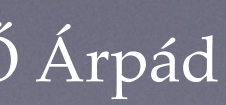

Mivel már minden feljegyzésnek van kitöltött felhasználói adata — a Dátum —, a felhasználó módosítani, frissíteni tudja az adatokat. Az éppen látható feljegyzés (kép) adatait lehet módosítani, ha a vezérlő sor jobb széle előtti 🎽 képű gombra kattintunk, megjelenik az adatmező-módosító ablak:

| 🗯 Pikto A   | Album Album-lista         |             |              |            |
|-------------|---------------------------|-------------|--------------|------------|
|             | $\bullet \bullet \bullet$ |             | Adatmező-móc | losítás    |
| Azonosító   |                           |             |              | A v        |
| Hely        | Európa•Magyarország•Ba    | alatonfüred | •            | Európa•M   |
| Dátum       | 2012-10-21                |             | •            | 2012-10-2  |
| Személyek   |                           |             | •            |            |
| Téma        | Jókai hajó                |             | •            | Jókai hajó |
| Műfaj       |                           |             | •            |            |
| Osztályozás | Balaton;hajó              |             | •            |            |
| Típus       | jpg                       |             |              |            |
| Név         | DSCN6213                  |             |              |            |
| A kép címe  | Balatonfüred_2012_07/DS   | SCN6213.JPG |              |            |
| M 💥         |                           |             |              |            |
| Megjegyzés  |                           |             |              |            |
|             |                           |             |              |            |

|                             | $\bigotimes$ | * | (((• | <b>■</b> )) |      | máj. 6.                                 | ., Cs      | 13:07                                                                                                    |       | Bedö         | Árpád     | Q    | ij                                                                                                    |
|-----------------------------|--------------|---|------|-------------|------|-----------------------------------------|------------|----------------------------------------------------------------------------------------------------|-------|--------------|-----------|------|----------------------------------------------------------------------------------------------------|
|                             |              |   |      | 189         |      |                                         |            |                                                                                                    |       |              |           |      |                                                                                                    |
| választottakból 🔽 📃 Mindből |              |   | ⊗    |             |      |                                         |            |                                                                                                    |       |              |           |      |                                                                                                    |
| lagyarország•Balatonfüred   |              |   | ~    |             |      |                                         |            |                                                                                                    |       |              |           |      |                                                                                                    |
| 21                          |              |   | ~    |             |      |                                         |            |                                                                                                    |       |              | and it is |      | 1.0                                                                                                    |
|                             |              |   | ~    |             |      |                                         |            |                                                                                                    |       | 1. 1.        |           |      | 46                                                                                                    |
| 5                           |              |   | ~    |             |      |                                         |            |                                                                                                    |       |              |           | 3.5  | and the second second sec |
|                             |              |   | ~    |             |      |                                         | a det alta | All                                                                                                    |       |              |           |      |                                                                                                    |
|                             |              |   | ~    |             |      |                                         |            |                                                                                                    |       |              |           |      |                                                                                                    |
|                             |              |   |      |             |      | 7                                       |            |                                                                                                    |       |              |           | TE   |                                                                                                    |
|                             |              |   |      |             | (L.) |                                         |            |                                                                                                    |       |              |           |      |                                                                                                    |
|                             |              |   |      |             | 豆    |                                         |            | II the R                                                                                                    | ald's | <u>96%</u> 9 | PZ        | 0    |                                                                                                    |
|                             |              |   |      |             |      | AND AND AND AND AND AND AND AND AND AND | -0-0-0-0   | 0-0-0-                                                                                                    | 0 0   | 1            |           | Same |                                                                                                    |
|                             |              |   |      |             |      |                                         |            |                                                                                                    | -     |              |           |      | 4                                                                                                    |
|                             |              |   |      |             |      |                                         |            | and the second second s |       |              |           | -    |                                                                                                    |
|                             |              |   |      |             |      |                                         |            |                                                                                                    |       |              |           |      |                                                                                                    |
|                             |              |   |      |             |      |                                         |            |                                                                                                    |       |              |           |      |                                                                                                    |

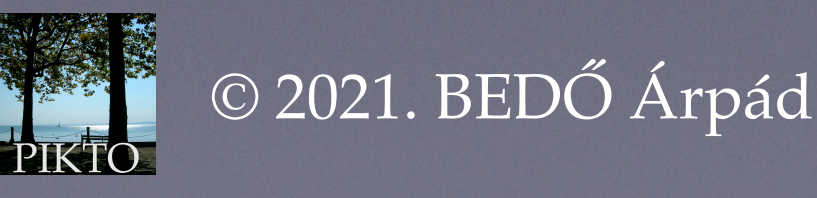

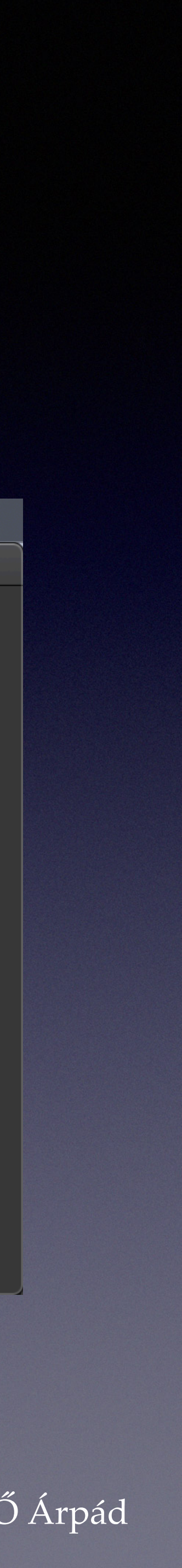

Az adatmező-módosító ablak bal felén vannak az adatsorok, melyek közül a halványszürke hátterűeket és az Osztályozás adatsorát tudjuk módosítani (kitölteni). A kitöltéshez az ablak jobb felében lévő kibomló menük (később mutatjuk be) segítséget adnak, de közvetlenül is be lehet írni az új értékeket. Ha az új értékek kész vannak, az ablak jobb alsó sarkában lévő gombra kattintva fejezzük be a frissítést.

A módosítható adatsorok végén az egy pontot tartalmazó fehér körként látható gombok azt jelzik, hogy csak ezt az egyetlen feljegyzést akarjuk módosítani. Előfordulhat például, hogy egy adatsor értékét az egész kiválasztott halmaz minden feljegyzésébe be szeretnénk írni. (Például a Téma sorába azt, hogy "a Nemzeti Múzeum kiállítása".) Ezt azzal tudjuk jelezni, hogy rákattintunk az egyedi frissítést jelző gombra, melynek képe átalakul: három pont lesz benne. (Ezt az előírást oda-vissza tudjuk kapcsolgatni.)

| 📫 Pikto A   | Album Album-lista          |          |                  |
|-------------|----------------------------|----------|------------------|
|             | $\bullet \bullet \bullet$  | Ada      | ıtmező-módosítás |
| Azonosító   |                            |          | A va             |
| Hely        | Európa•Magyarország•Balato | onfüred  | 💽 💽 Európa•Ma    |
| Dátum       | 2012-10-21                 |          | • 2012-10-2      |
| Személyek   |                            |          | •                |
| Téma        | Jókai hajó                 |          | 💽 💽 Jókai hajó   |
| Műfaj       |                            |          |                  |
| Osztályozás | Balaton;hajó               |          |                  |
| Típus       | jpg                        |          |                  |
| Név         | DSCN6213                   |          |                  |
| A kép címe  | Balatonfüred_2012_07/DSCN  | 6213.JPG |                  |
| M 💥         |                            |          |                  |
| Megjegyzés  |                            |          |                  |
|             |                            |          |                  |

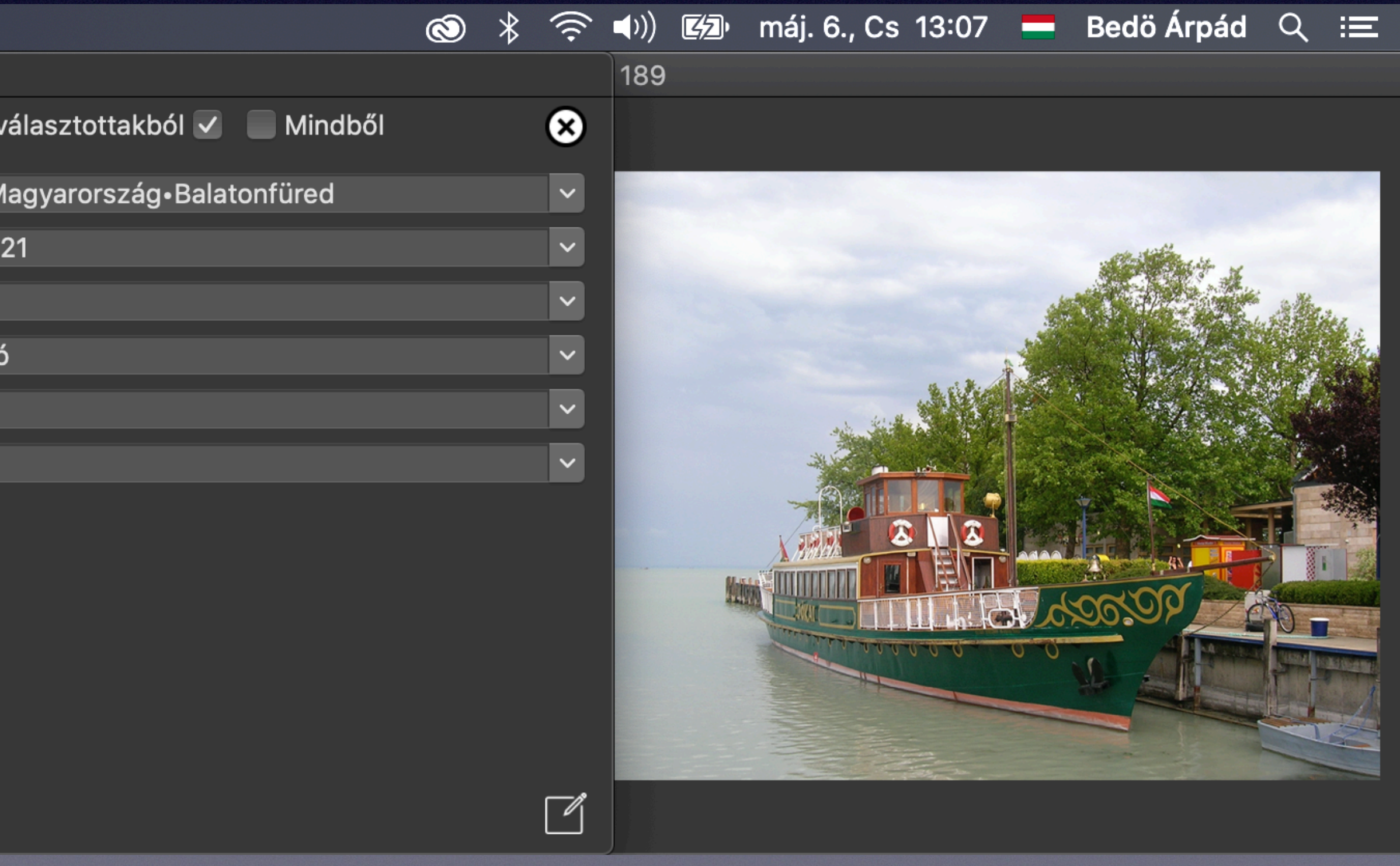

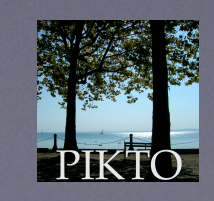

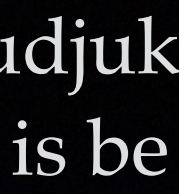

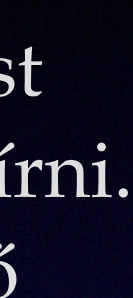

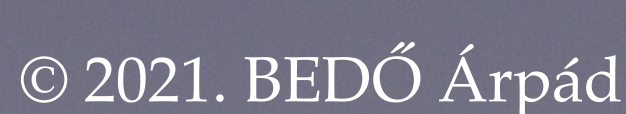

Az alkalmazás az adatok bevitelét azzal segíti, hogy ennek az ablaknak a jobb oldalán kibomló menüket ad, amelyek az ebbe az adatsorba korábban már beírt értékeket tartalmazzák, hogy ismételten ne kelljen begépelnünk olyan adatot, amit már egyszer beírtunk. (Például valakinek a nevét, valamely hely meghatározását, valamelyik témát vagy valamelyik műfajt...)

A Személyek adatsor-név többes számú alakja azt jelzi, hogy ebben az adatsorban értékek sorozata lehet. A értékeket (a neveket) pontosvesszővel (;) elválasztva írjuk be. Ha ismert személy nevét visszük be a kibomló menüből, az alkalmazás formailag helyesen, ABC-be rendezve illeszti be a sorba.

| 🗯 Pikto A   | lbum Album-lista                  |                    |
|-------------|-----------------------------------|--------------------|
|             |                                   | Adatmező-módosítás |
| Azonosító   |                                   | A v                |
| Hely        | Európa•Magyarország•Balatonfüred  | 💿 Európa•M         |
| Dátum       | 2012-10-21                        | • 2012-10-2        |
| Személyek   |                                   |                    |
| Téma        | Jókai hajó                        | Jókai hajó         |
| Műfaj       |                                   | $\mathbf{O}$       |
| Osztályozás | Balaton;hajó                      | $\mathbf{O}$       |
| Típus       | jpg                               |                    |
| Név         | DSCN6213                          |                    |
| A kép címe  | Balatonfüred_2012_07/DSCN6213.JPG |                    |
| м 💥         |                                   |                    |
| Megjegyzés  |                                   |                    |
|             |                                   |                    |

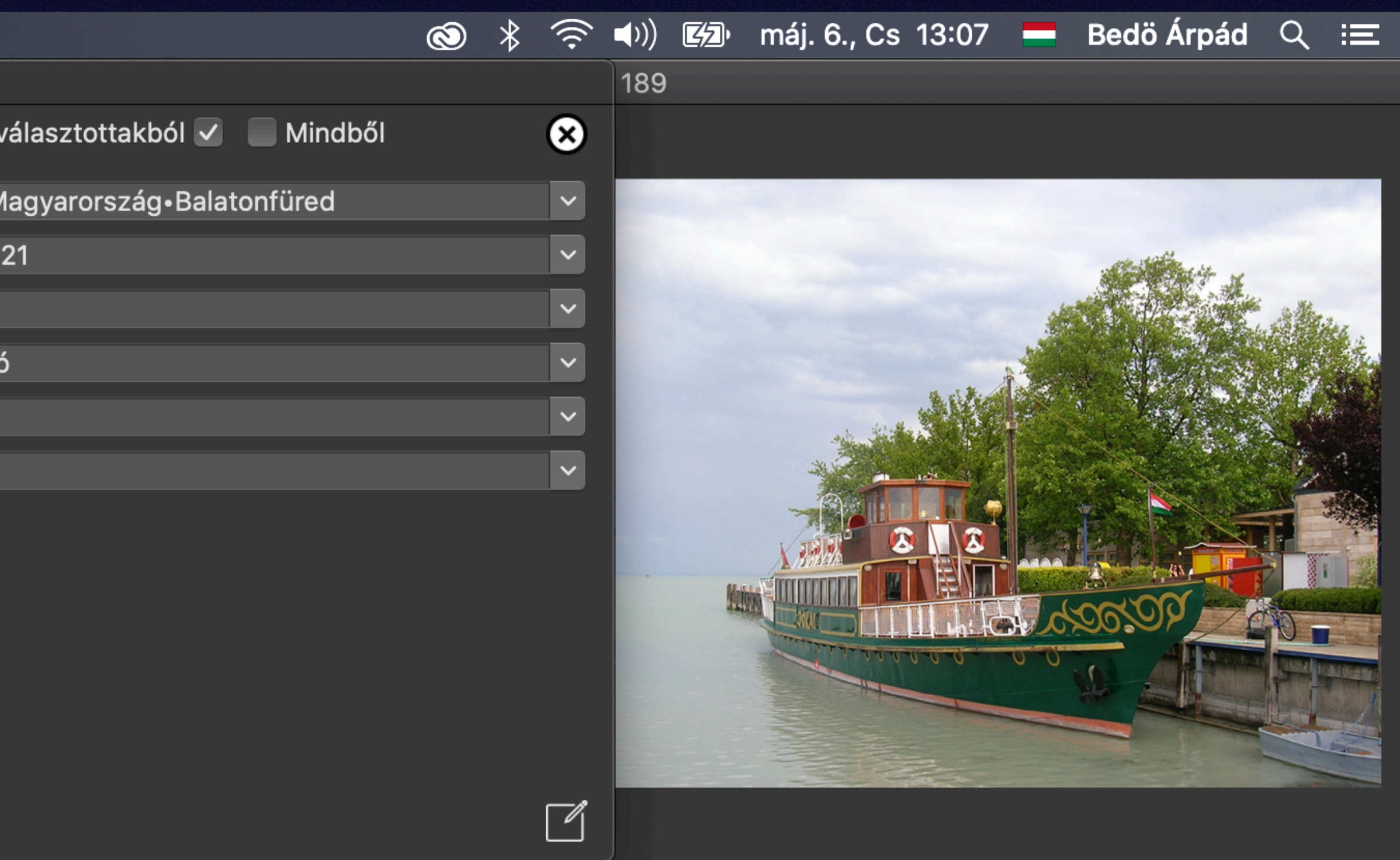

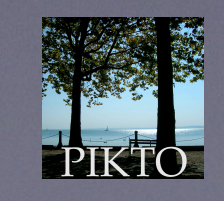

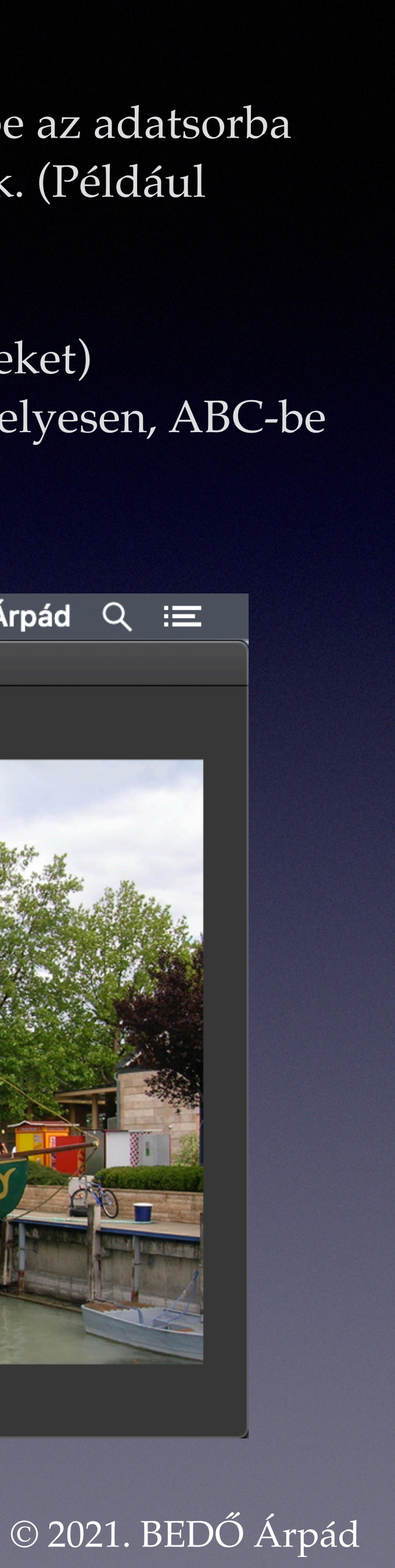

Az Osztályozás sora különleges. Ide kulcsszavakat (a képre jellemző szavakat) írhatunk be. A Személyekhez hasonlóan a kulcsszavak is pontosvesszővel vannak elválasztva, és a kibomló menüből kiválasztott kulcsszó ABC sorrendben lesz beillesztve a többi közé.

A Hely adatának megadásakor az alkalmazás áttekinti a teljes adattárat, és minden eddig ki nem töltött Hely adatsorba beírja a frissen megadottat, ha a másik feljegyzés helye a Földi hosszúság és Földi szélesség adata szerint ennek a helynek másfél kilométeres környezetében van.

| 🗯 Pikto A   | Album Album-lista                 |                |            |
|-------------|-----------------------------------|----------------|------------|
|             | $\bullet \bullet \bullet$         | Adatmező-módo: | sítás      |
| Azonosító   |                                   |                | A va       |
| Hely        | Európa•Magyarország•Balatonfüred  | •              | Európa∙Ma  |
| Dátum       | 2012-10-21                        | •              | 2012-10-2  |
| Személyek   |                                   | •              |            |
| Téma        | Jókai hajó                        |                | Jókai hajó |
| Műfaj       |                                   | •              |            |
| Osztályozás | Balaton;hajó                      | •              |            |
| Típus       | jpg                               |                |            |
| Név         | DSCN6213                          |                |            |
| A kép címe  | Balatonfüred_2012_07/DSCN6213.JPG |                |            |
| M 💥         |                                   |                |            |
| Megjegyzés  |                                   |                |            |
|             |                                   |                |            |

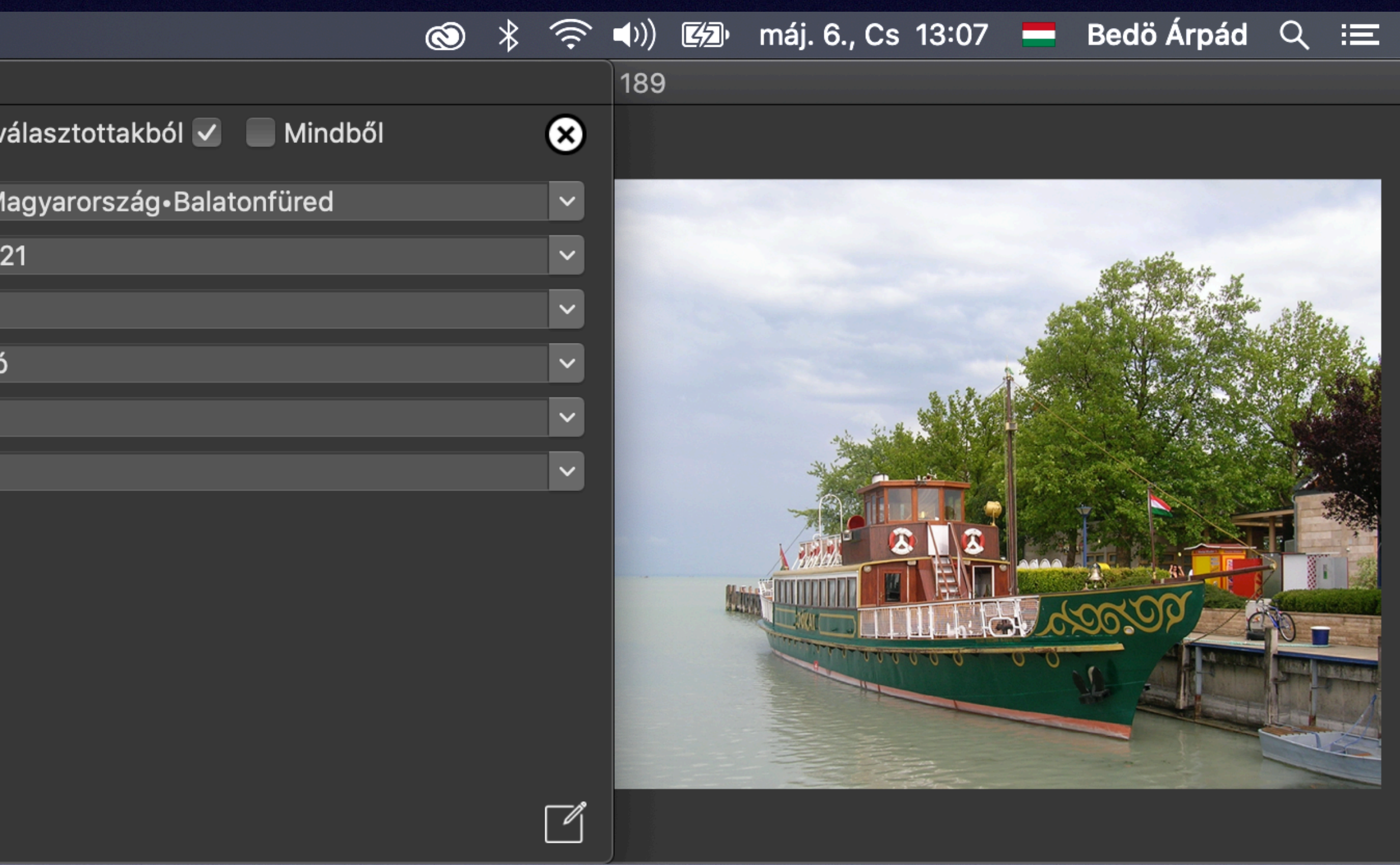

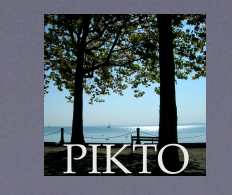

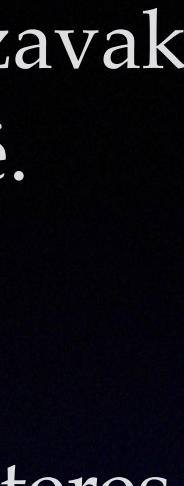

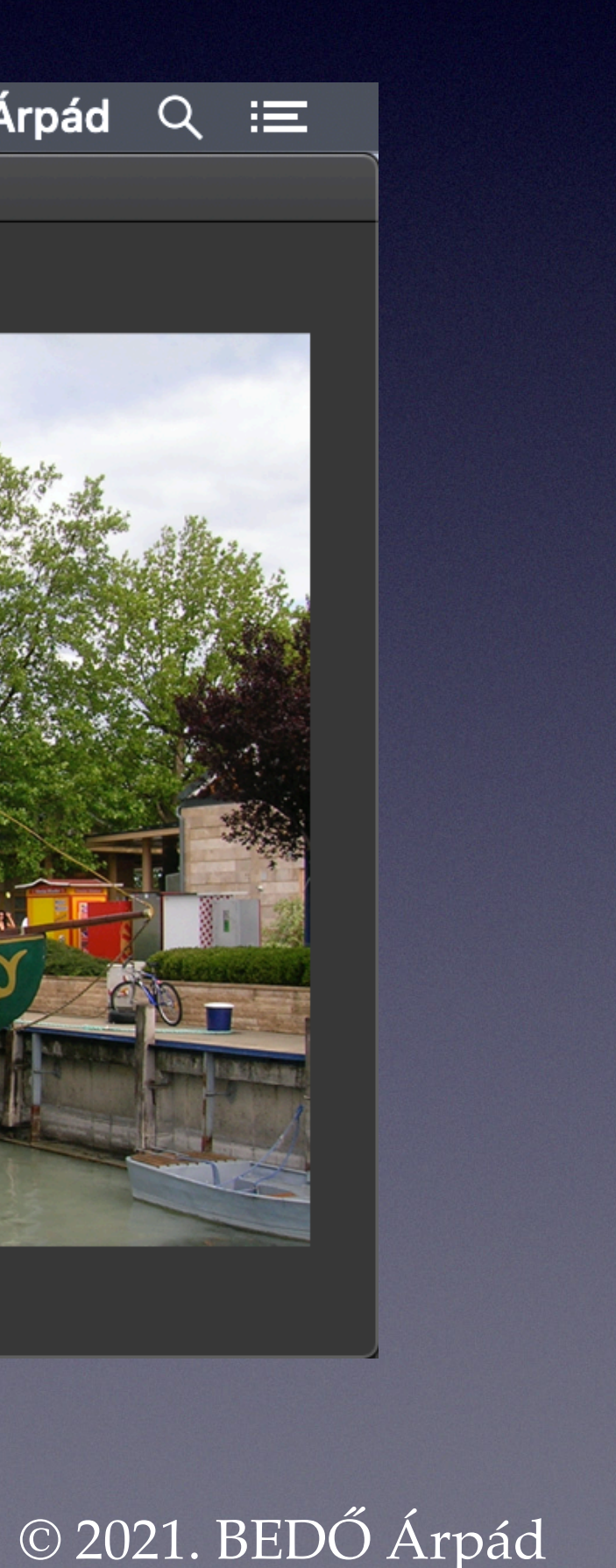

A frissítés módját és lépéseit az eddig megismert album adatokkal már részben feltöltött példányán mutatjuk meg.

| 🗯 Pikto A   | lbum Album-lista                                       |             |
|-------------|--------------------------------------------------------|-------------|
|             | ● ● ● Adatmező-                                        | módosítás   |
| Azonosító   |                                                        | Αv          |
| Hely        |                                                        | •           |
| Dátum       | 1970-01-01                                             | • 1970-01-0 |
| Személyek   |                                                        | •           |
| Téma        |                                                        | •           |
| Műfaj       |                                                        | •           |
| Osztályozás |                                                        | •           |
| Típus       | jpg                                                    |             |
| Név         | P1010012                                               |             |
| A kép címe  | Kárpátalja/Karpatalja_2004_08/kárpátalja1/P1010012.JPG |             |
| M 💥         |                                                        |             |
| Megjegyzés  |                                                        |             |
|             |                                                        |             |

Vegyük észre, hogy minden bizonnyal nem volt jól beállítva a fényképezőgép dátuma, ugyanis a metaadatokból 1970-es dátumot kaptunk, bár tudjuk, hogy a kép 1990. után keletkezett. Szerencsére A kép címe sorban az egyik mappanév évszámot tartalmaz, így beírhatjuk, hogy 2004-08 (a napot nem kötelező beírni).

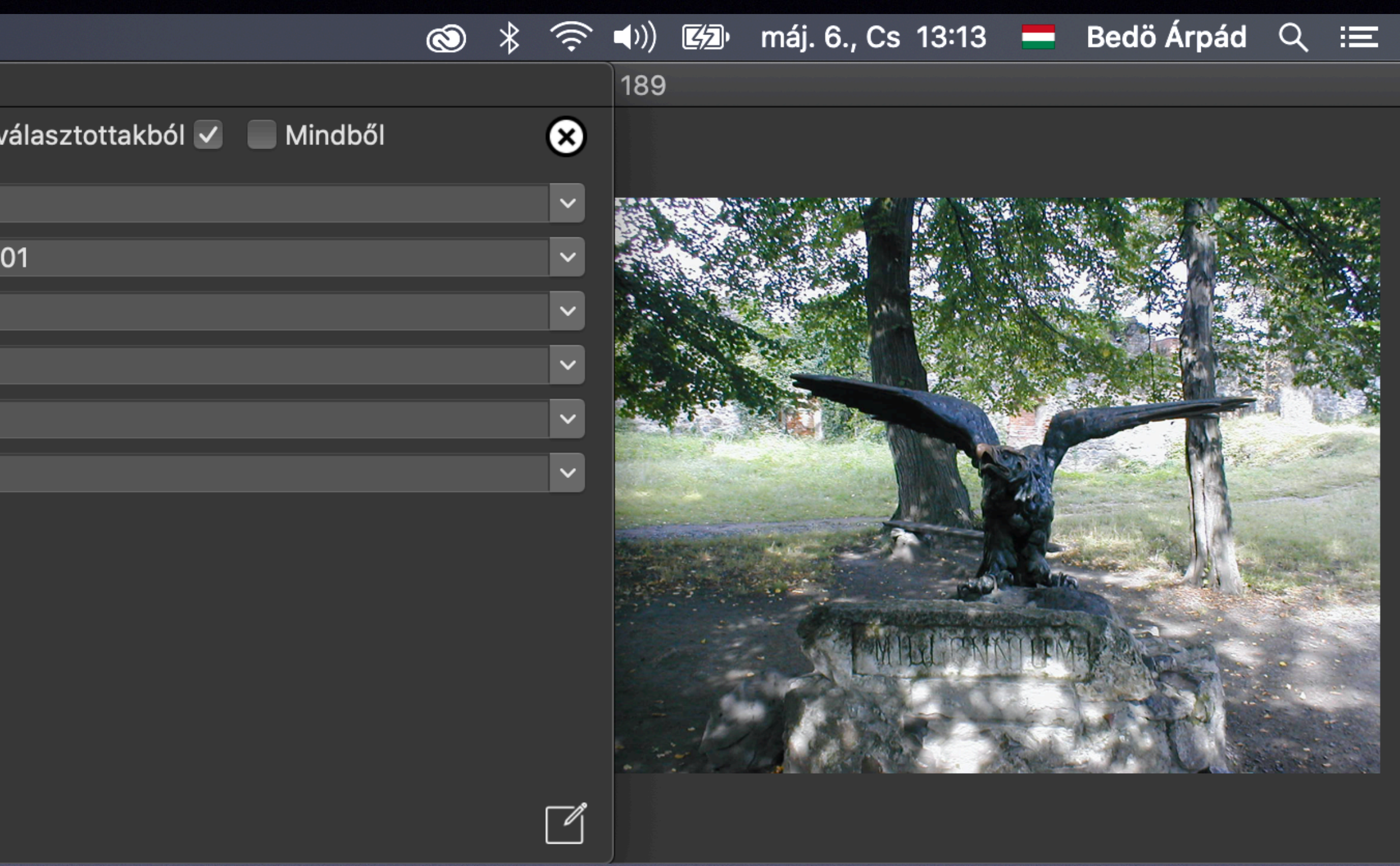

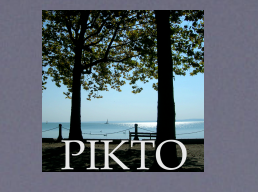

© 2021. BEDŐ Árpád

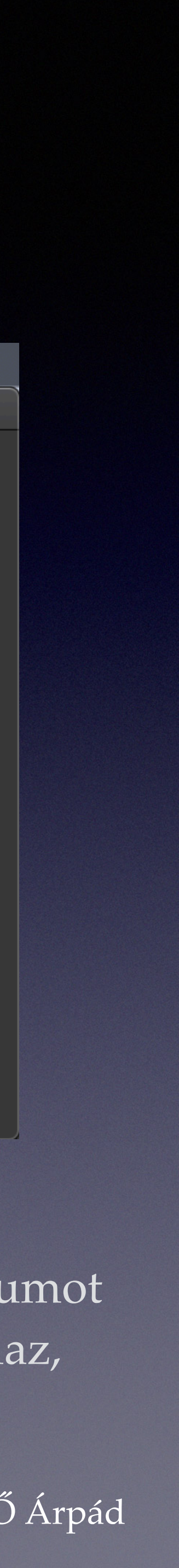

A hely kitöltéséhez igénybe vesszük a kibomló menüt:

| 🗯 Pikto A            | lbum Album-lista           |                                                   |
|----------------------|----------------------------|---------------------------------------------------|
|                      |                            | Adatmező-módosítás                                |
| Azonosító            |                            | A                                                 |
| Hely                 |                            |                                                   |
| Dátum                | 2004-08                    | Európa•A                                          |
| Személyek<br>Téma    |                            | Európa•E<br>Európa•E                              |
| Műfaj                |                            | Európa•N                                          |
| Osztályozás<br>Típus | jpg                        | Európa•N<br>Európa•N                              |
| Név                  | P1010012                   | Europa•F<br>Európa•F                              |
| A kép címe           | Kárpátalja/Karpatalja_2004 | LO8/kárpátalja1/P1010012.JPG Európa•F<br>Európa•F |
| M ₩                  |                            | Európa•F                                          |
| Megjegyzés           |                            |                                                   |

Látjuk, hogy eddig alkalmaztuk a hierarchikus helymegnevezést, azonban végigpörgetve nem találunk megfelelőt, ugyanis ez az első olyan kép az albumban, amelyik Kárpátalján, Ungváron készült. Így nekünk kell beírni: Európa•Ukrajna•Kárpátalja•Ungvár.

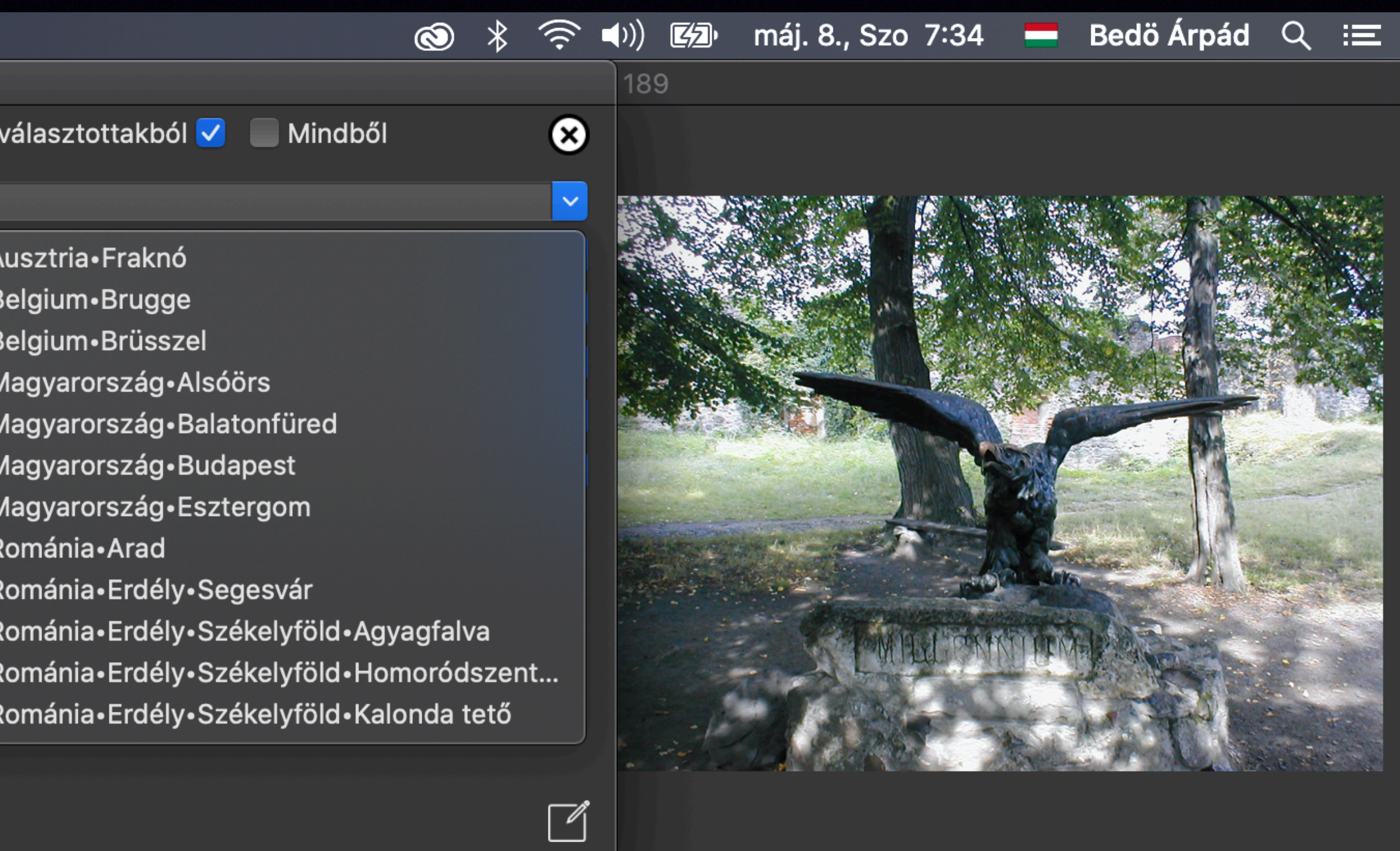

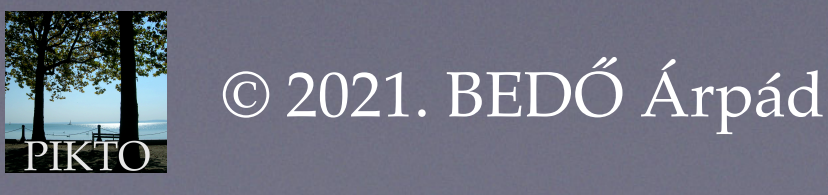

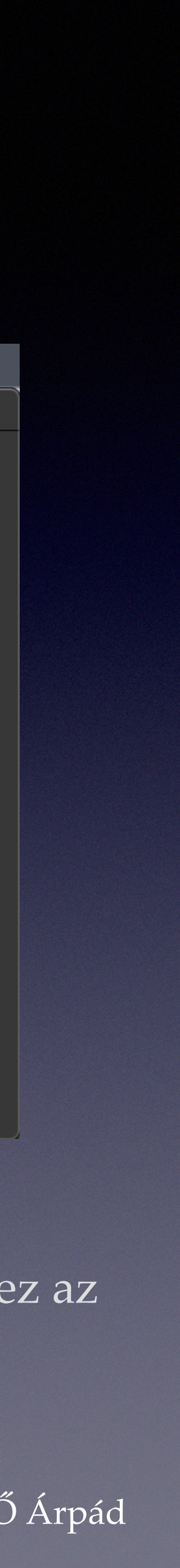

Ez után a Téma kitöltése jön, mivel a kép nem kötődik személyhez (pontosabban: nem tudjuk, kinek az alkotása). A Téma pedig Turul szobor. A Műfaj sorba azt írjuk, hogy szobor. Az Osztályozás kitöltéséhez igénybe vesszük a kibomló menü segítségét:

| 📫 Pikto A   | lbum Album-lista               |                           |                     |
|-------------|--------------------------------|---------------------------|---------------------|
|             |                                | Adatmez                   | ő-módosítás         |
| Azonosító   |                                |                           | A v                 |
| Hely        | Európa•Ukrajna•Kárpátalja•Ung  | gvár                      | $\mathbf{O}$        |
| Dátum       | 1970-01-01                     |                           | 1970-01-0           |
| Személyek   |                                |                           |                     |
| Téma        | Turul szobor                   |                           | •                   |
| Műfaj       | szobor                         |                           |                     |
| Osztályozás |                                |                           |                     |
| Típus       | jpg                            |                           | Duna                |
| Név         | P1010012                       |                           | emlékmű             |
| A kép címe  | Kárpátalja/Karpatalja_2004_08/ | /kárpátalja1/P1010012.JPG | haió                |
| M 💥         |                                |                           | intarzia<br>kastély |
| Megjegyzés  |                                |                           | konyha              |
|             |                                |                           | mennyeze            |
|             |                                |                           | óra                 |
|             |                                |                           | szobor              |
|             |                                |                           | udvar               |
|             |                                |                           | a a rai             |

Ebben a menüben fel vannak sorolva az eddig használt kulcsszavak. Jó lenne megtalálni, amit szeretnénk. Itt látható az a kulcsszó, hogy szobor, ez jó. Beírjuk a szobor kulcsszó elé azt, hogy bronz.

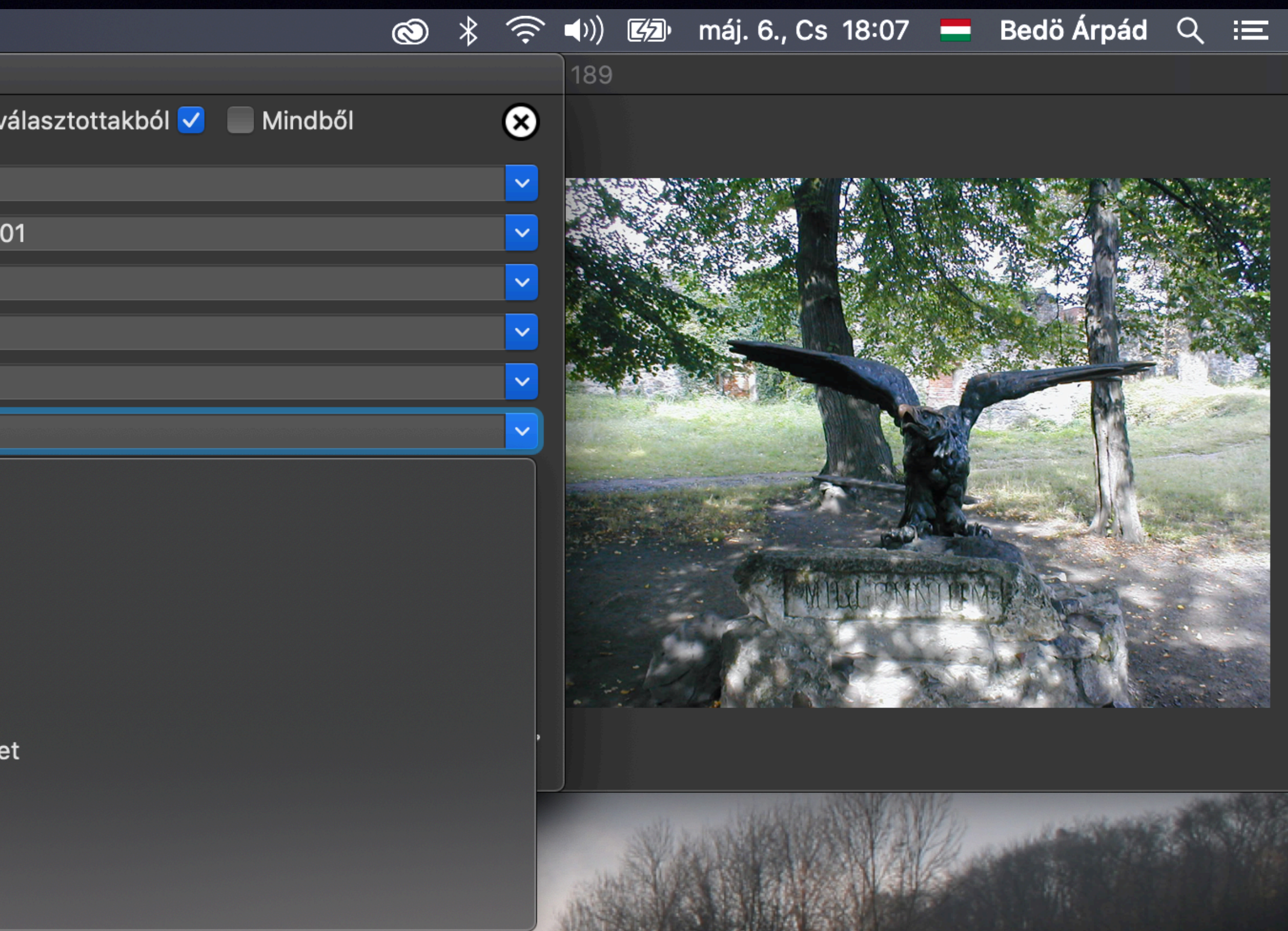

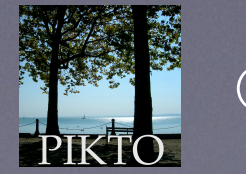

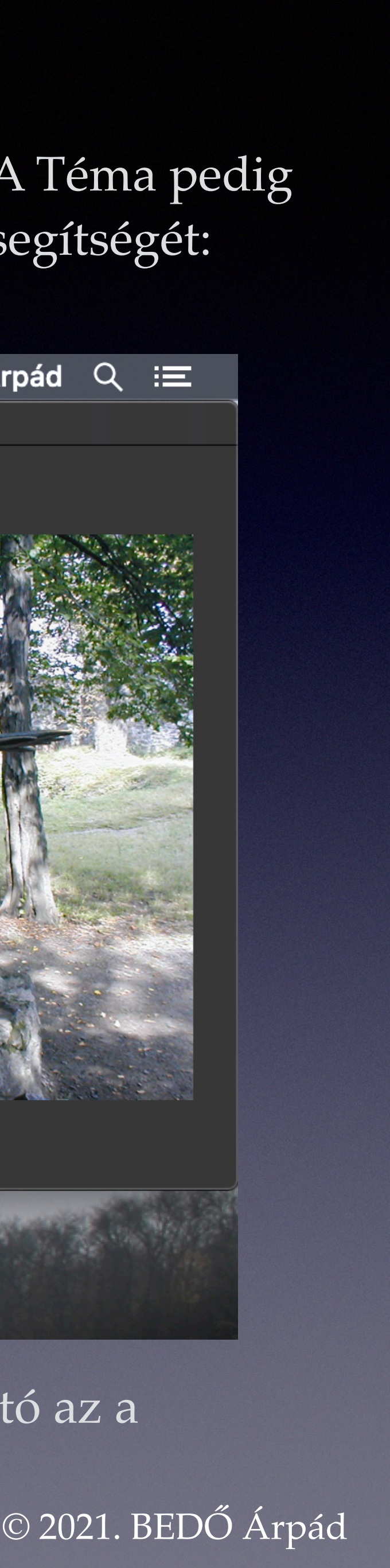

#### A frissítést befejezzük, és ezt kapjuk:

| 🗯 Pikto Alb   | um Album-lista                                         |
|---------------|--------------------------------------------------------|
|               | bedoarpad képei • /Volumes/sba_a                       |
| Azonosító 🄇   | bedoarpad•Kirándulások_127                             |
| Hely 🤇        | 🕽 Európa•Ukrajna•Kárpátalja•Ungvár 🔽 🗠                 |
| Dátum 🄇       | 9 1970-01-01                                           |
| Személyek 🤇   | -                                                      |
| Téma 🤇        | 🔰 Turul szobor 🔽 🗠                                     |
| Műfaj 🤇       | ) szobor 🔽                                             |
| Osztályozás 🤇 | ) bronz;szobor 🔽                                       |
| Típus 🤇       | ) jpg                                                  |
| Név 🤇         | ) P1010012                                             |
| A kép címe 🌘  | Kárpátalja/Karpatalja_2004_08/kárpátalja1/P1010012.JPG |
| M 💥           | I← < 127 / 189 > →I                                    |
| Megjegyzés    |                                                        |
|               |                                                        |

Ehhez a képhez így minden olyan adatot hozzákapcsoltunk, amit értelmesnek és fontosnak tartottunk.

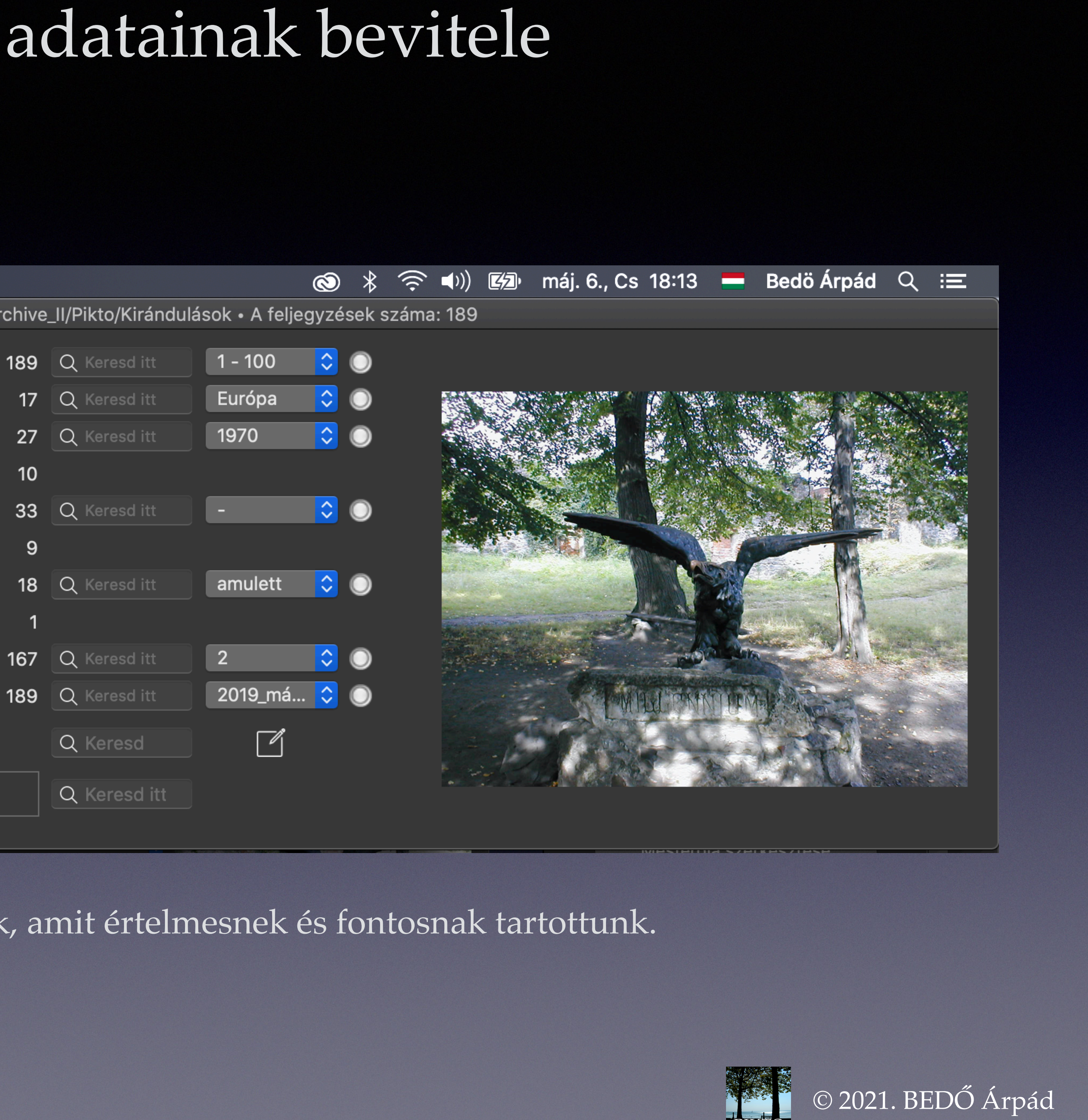

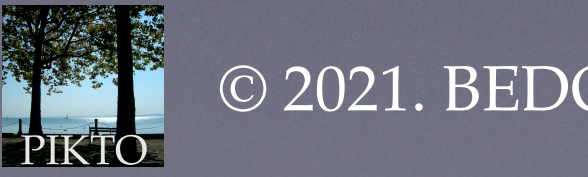

Itt abba is hagyhatjuk az információ beírását. Mielőtt kilépnénk az alkalmazásból, átlépünk a következő feljegyzésre, amelynek Azonosítója \_128-ra végződik. Megjegyezzük ezt a számot. Minderre azért lehet szükségünk, mert épp itt szeretnénk holnap folytatni az információ-bevitelt. Ha kinyitjuk az albumot, az első feljegyzést látjuk... Az Azonosító mezőt másképp kezeljük, mint a többit: a betűsorozatos kereső mezőbe ha valamit beírunk (\_128-at), akkor nem kiválasztás történik, hanem az adott feljegyzésre lép az alkalmazás, mintha elegendően sokszor lenyomtuk volna jobbra nyíl gombot.

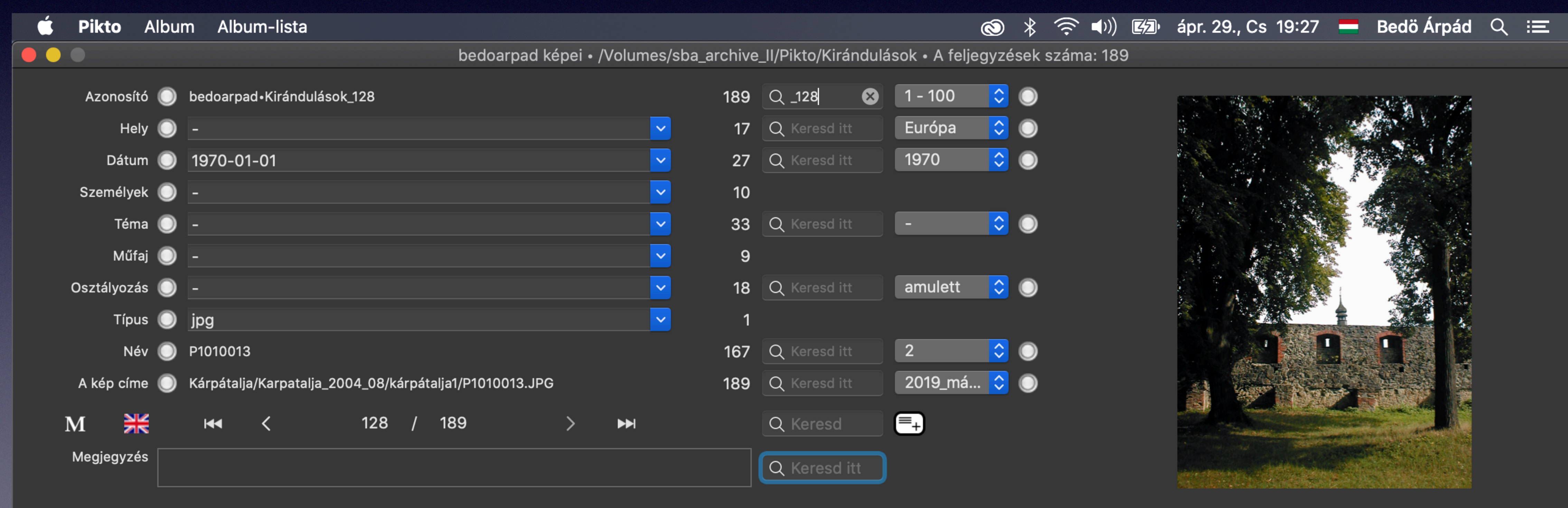

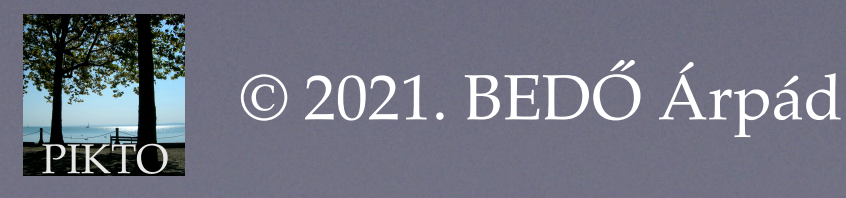

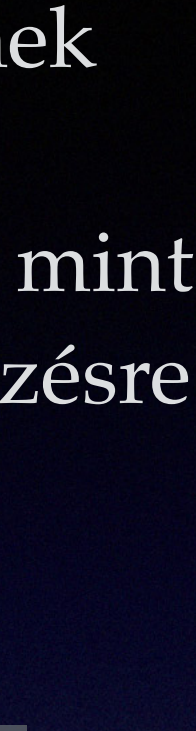

## Még egyszer a keresésekről Keressük meg a Romániában készült képeket!

Első változat: keresés az intervallum-menüvel. Első lépést a Hely menüjével tesszük meg. Kiválasztjuk az egyetlen menüelemet, ami Európa.

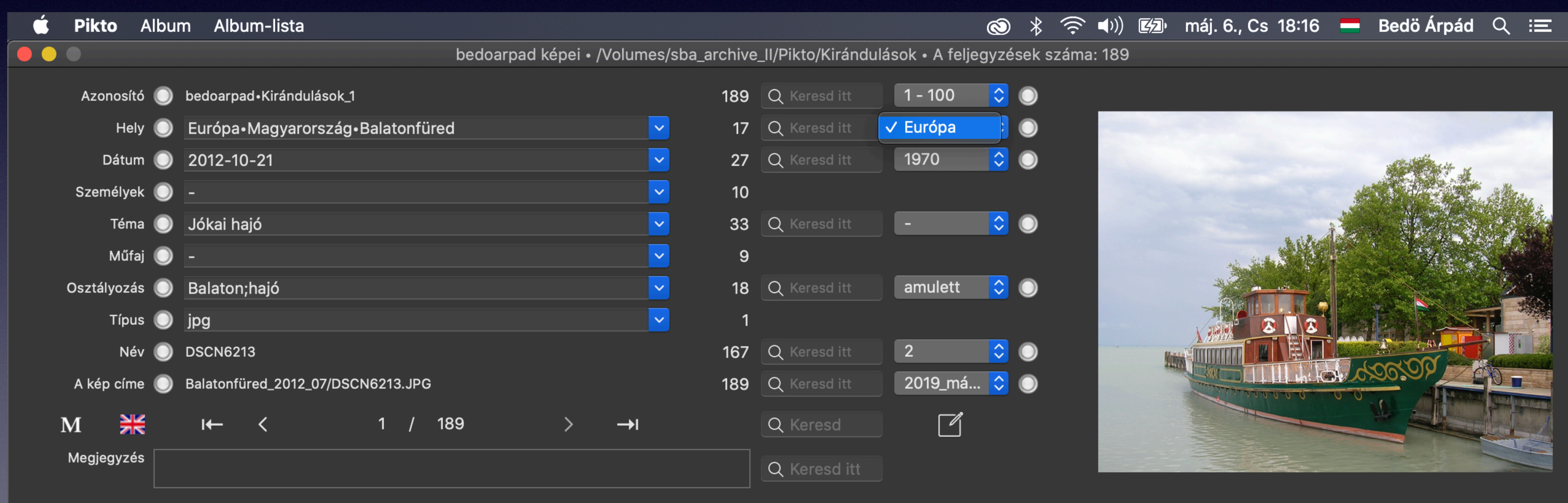

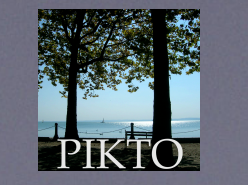

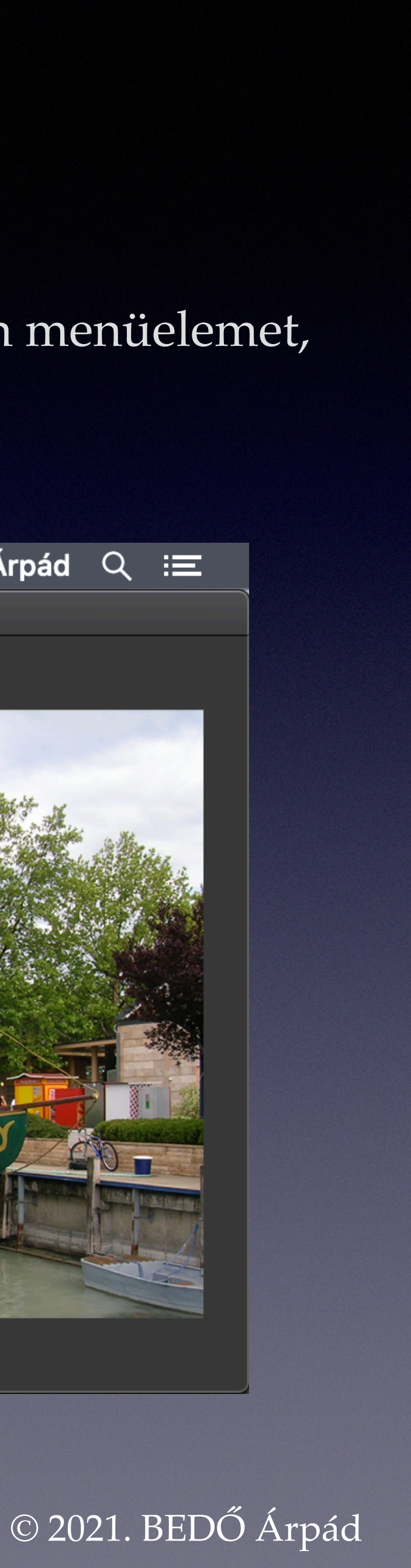

## Még egyszer a keresésekről Keressük meg a Romániában készült képeket!

#### 56 feljegyzést kaptunk. Második lépésként a Hely menüjéből kiválasztjuk az Európa•Románia elemet:

| 🗯 Pikto Albu      | um Album-lista                    |           |
|-------------------|-----------------------------------|-----------|
|                   | bedoarpad képei • /Volumes        | /sba_arch |
| Azonosító 🔘       | bedoarpad•Kirándulások_1          | 5         |
| Hely 🔘            | Európa•Magyarország•Balatonfüred  | 1         |
| Dátum 🔘           | 2012-10-21                        | 1         |
| Személyek 🔘       | -                                 | 1         |
| Téma 🔘            | ) Jókai hajó 🗠                    | 3         |
| Műfaj 🔘           | -                                 |           |
| Osztályozás 🔘     | ) Balaton;hajó 🗠                  | ] 1       |
| Típus 🔘           | jpg                               |           |
| Név 🔘             | DSCN6213                          | 5         |
| A kép címe 🔘      | Balatonfüred_2012_07/DSCN6213.JPG | 5         |
| M 💥<br>Megjegyzés | I← < 1 / 56 > →I                  | ٢         |
|                   |                                   |           |

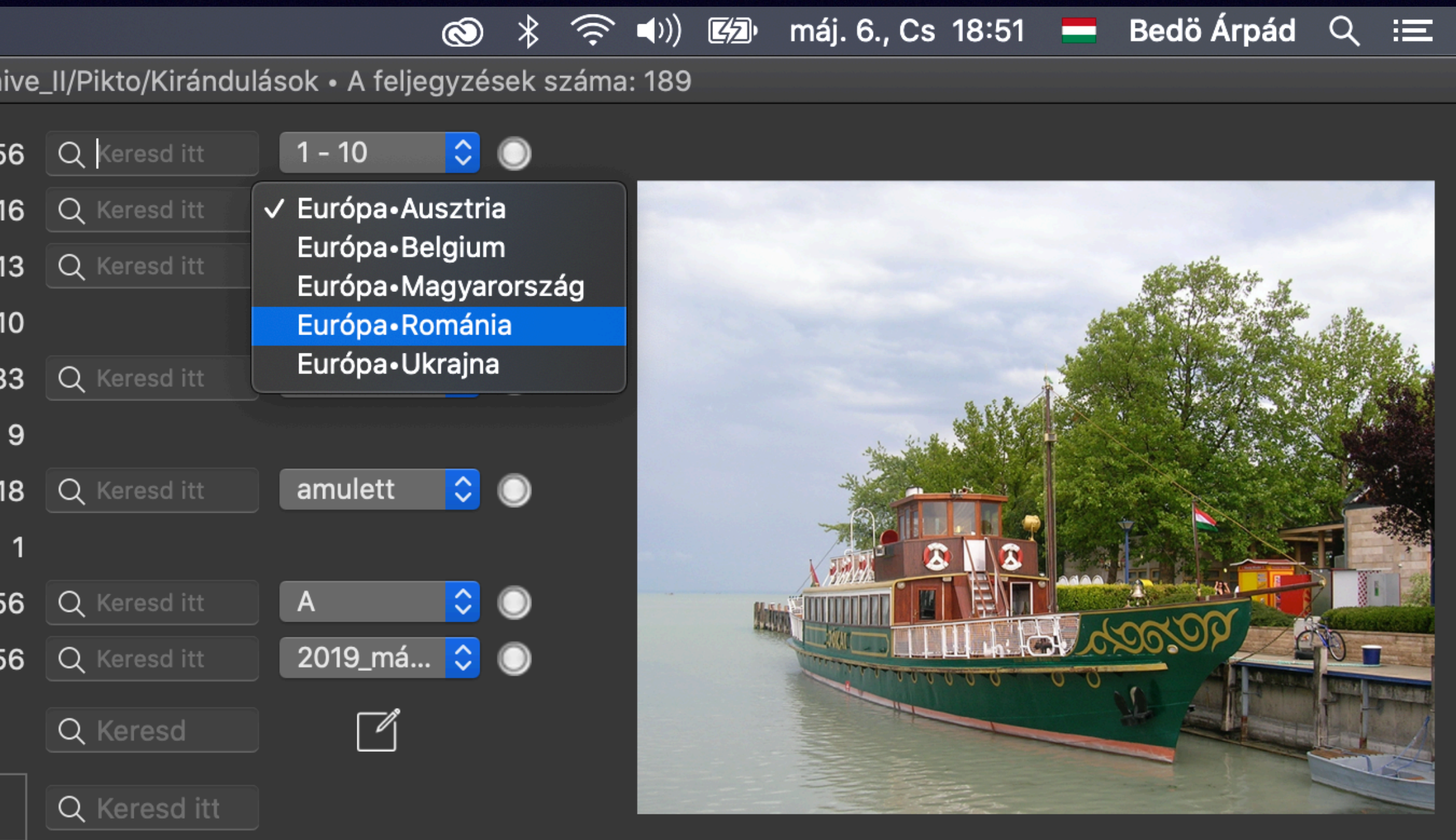

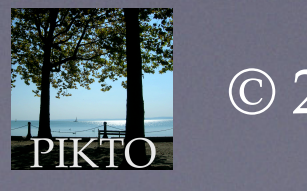

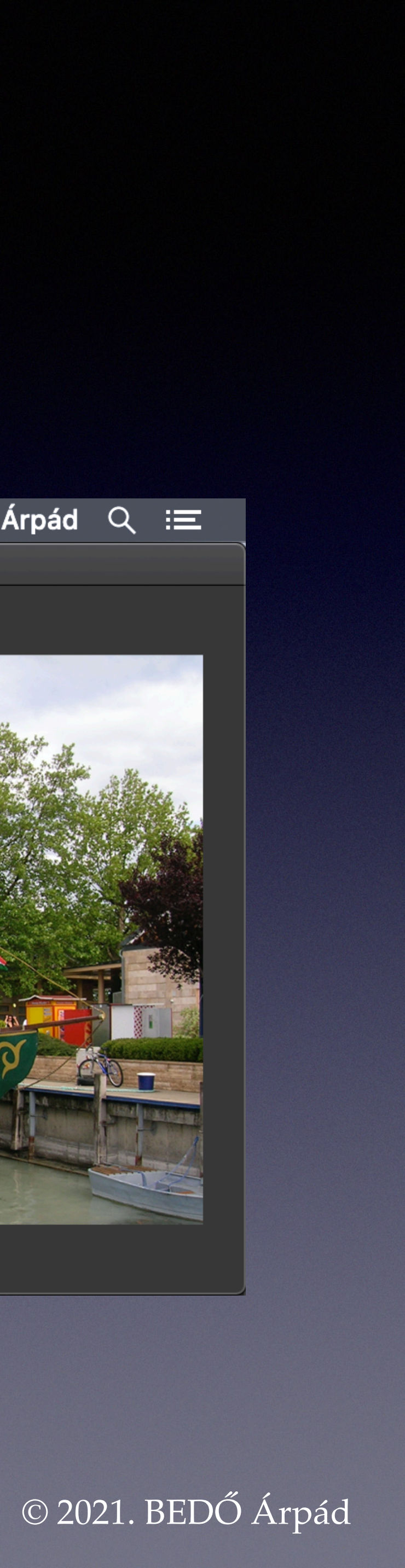

### Még egyszer a keresésekről Keressük meg a Romániában készült képeket!

#### Ezt kapjuk:

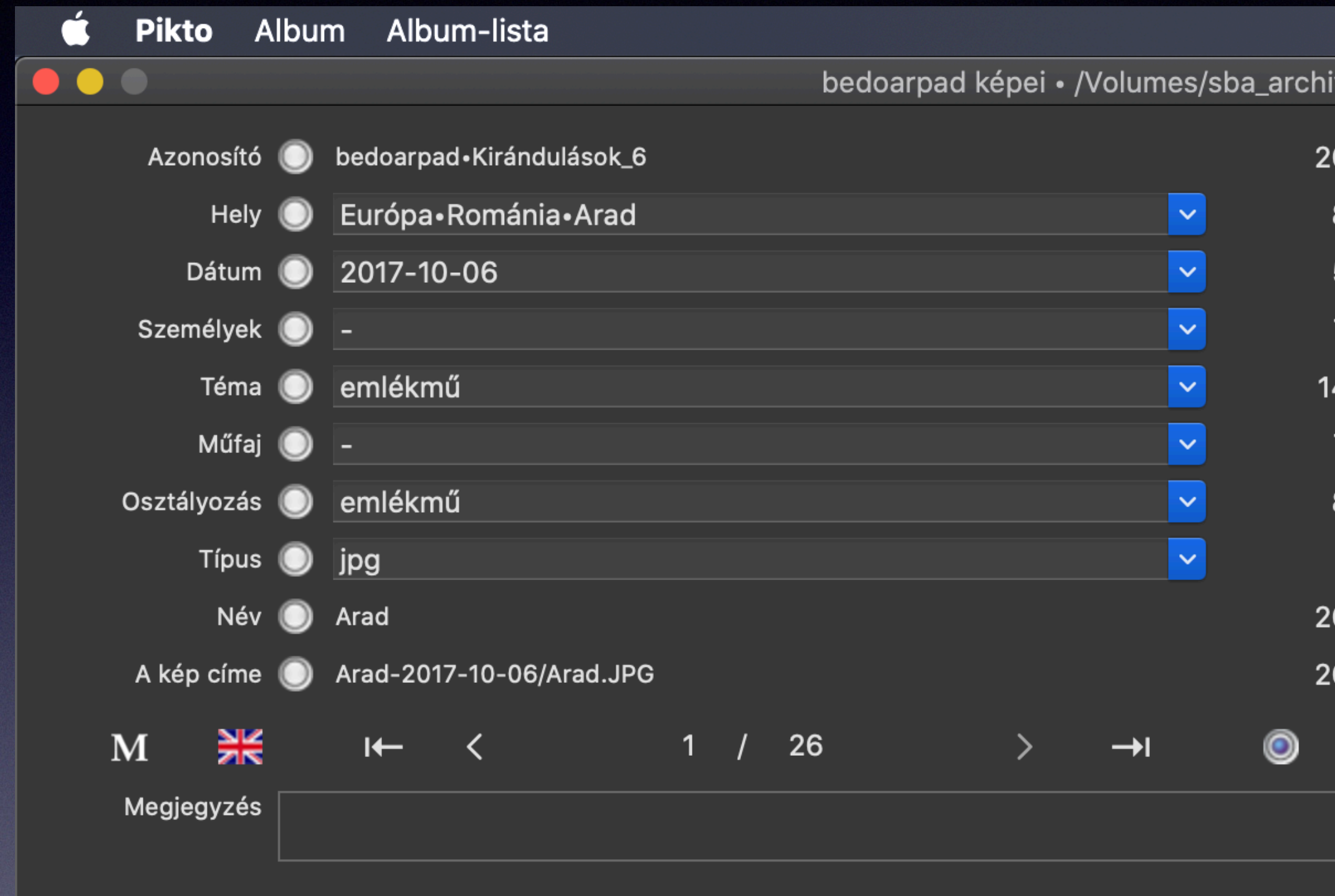

Most 26 feljegyzést látunk, de csak 8 helymeghatározó értéket. Így az intervallum-menü már nem jelenik meg. Ha szűkíteni kívánjuk a hely meghatározását, az adatkiválasztással tudunk tovább menni.

|     |                     |                | $\otimes$ $*$ | ((î•  | <b>■</b> )) | máj. 6., | Cs 18:8 | 53 💻  | Bedö Árpád                               | α | Ĩ |
|-----|---------------------|----------------|---------------|-------|-------------|----------|---------|-------|------------------------------------------|---|---|
| ive | _II/Pikto/Kirándulá | sok • A feljeg | yyzések       | száma | : 189       |          |         |       |                                          |   |   |
| 26  | Q Keresd itt        | 6 - 10         | 0             |       |             |          |         |       |                                          |   |   |
| 8   |                     | Európa•Ron     | n 🔘           |       |             | A strend |         |       |                                          |   |   |
| 5   |                     |                |               |       |             | -        |         | -     |                                          |   |   |
| 7   |                     |                |               |       |             |          | the set |       |                                          |   |   |
| 4   | Q Keresd itt        | -              | <b>२</b> 🔘    |       |             |          |         | 1     |                                          |   |   |
| 7   |                     |                |               |       |             | h        | -54     |       |                                          |   |   |
| 8   |                     |                |               |       |             |          |         |       | and the second                           |   |   |
| 1   |                     |                |               |       |             |          |         |       |                                          |   |   |
| 26  | Q Keresd itt        | Α              | 0             |       |             |          |         | -     | an an an an an an an an an an an an an a |   |   |
| 26  | Q Keresd itt        | 2019_má        | 0             |       |             |          |         |       |                                          |   |   |
|     | Q Keresd            |                |               |       |             |          |         | THE R |                                          |   |   |
|     | Q Keresd itt        |                |               |       |             |          |         |       |                                          |   |   |

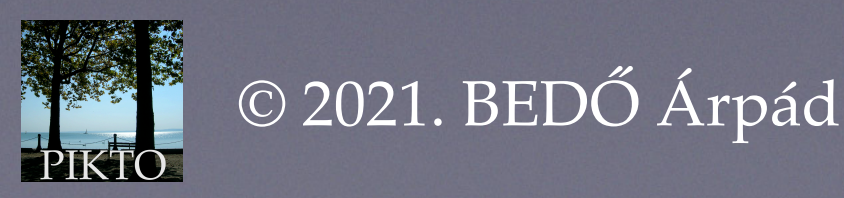

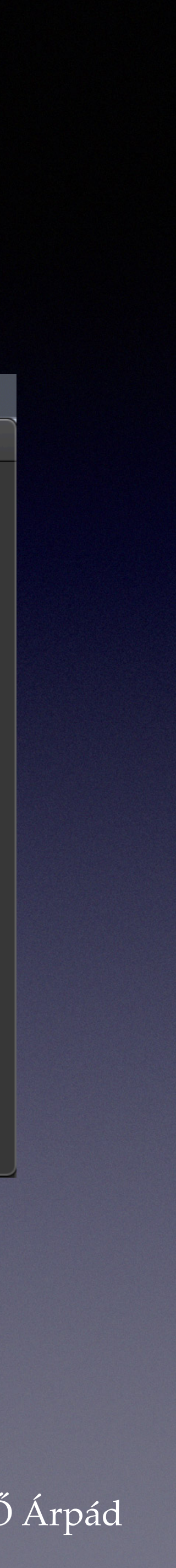

#### Keressük meg Székelyderzsen a Szent László legendát mutató képeket!

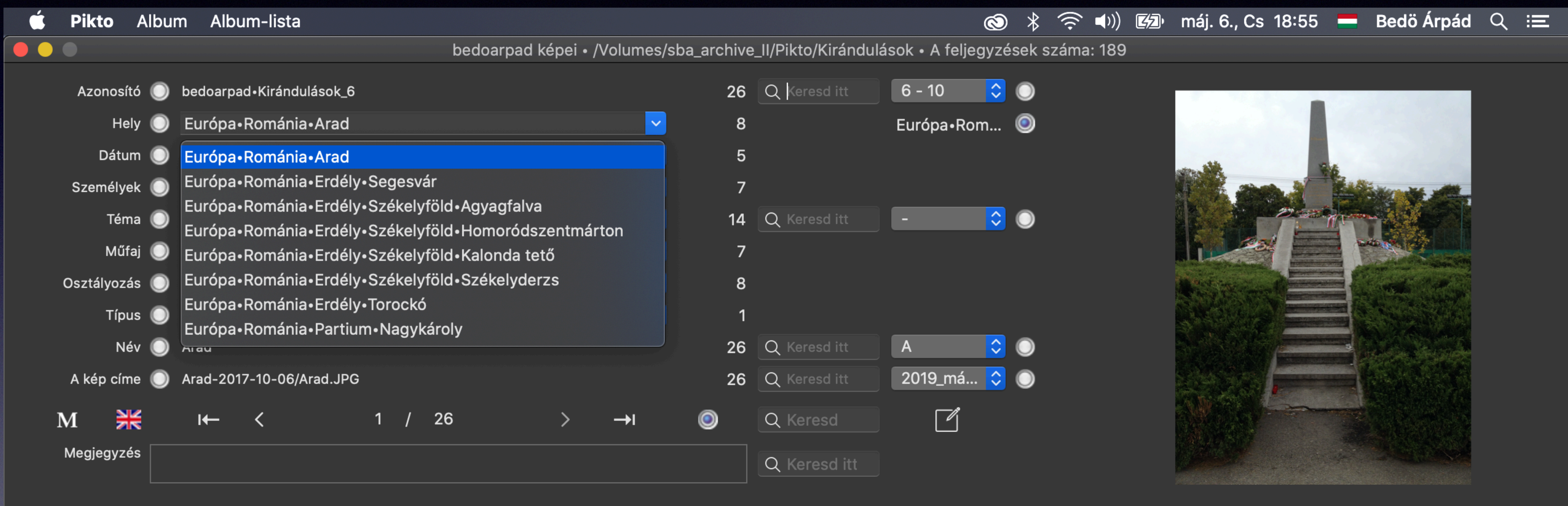

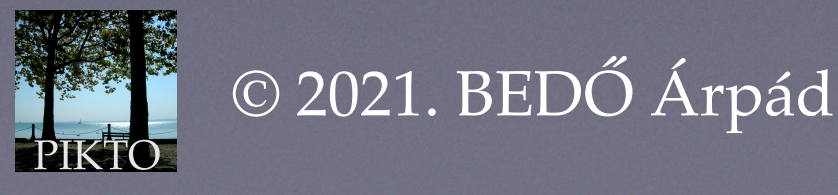

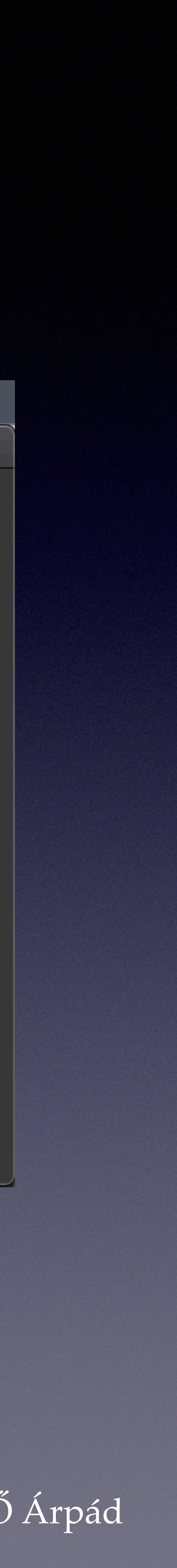

#### Ha kiválasztjuk az Európa•Románia•Erdély•Székelyföld•Székelyderzs sort, ezt kapjuk:

| 🗯 Pikto Alb   | bum _/ | Album-lista | I         |         |            |               |          |          |
|---------------|--------|-------------|-----------|---------|------------|---------------|----------|----------|
|               |        |             |           |         | bedoar     | pad képei • / | Volumes/ | sba_arch |
| Azonosító 🌔   | ) bed  | oarpad•Kirá | indulások | _18     |            |               | <b>~</b> |          |
| Hely 🄇        | Euro   | ópa•Románi  | a•Erdély• | Székely | föld•Széke | lyderzs       | ~        |          |
| Dátum 🄇       | 201    | 4-04-07     |           |         |            |               | <u>~</u> |          |
| Személyek 🄇   | ) -    |             |           |         |            |               | <u>~</u> |          |
| Téma 🄇        | ) szal | onna-raktár | •         |         |            |               | <u>~</u> |          |
| Műfaj 🄇       | ) -    |             |           |         |            |               | <u> </u> |          |
| Osztályozás 🄇 | ) -    |             |           |         |            |               | <u> </u> |          |
| Típus 🄇       | ) jpg  |             |           |         |            |               | <b>~</b> |          |
| Név 🄇         | ) DSC  | N6545       |           |         |            |               | ~        |          |
| A kép címe 🌘  | Erde   | ély_Éva_201 | 4_03/DSC  | N6545.  | JPG        |               | ~        |          |
| M 💥           | I←     | - <         |           | 1 /     | 4          | >             | →I       | ۲        |
| Megjegyzés    |        |             |           |         |            |               |          |          |
|               |        |             |           |         |            |               |          |          |

4 képet kaptunk. Áttekinthetjük egyenként, egy képernyőn, lapozgatva stb.

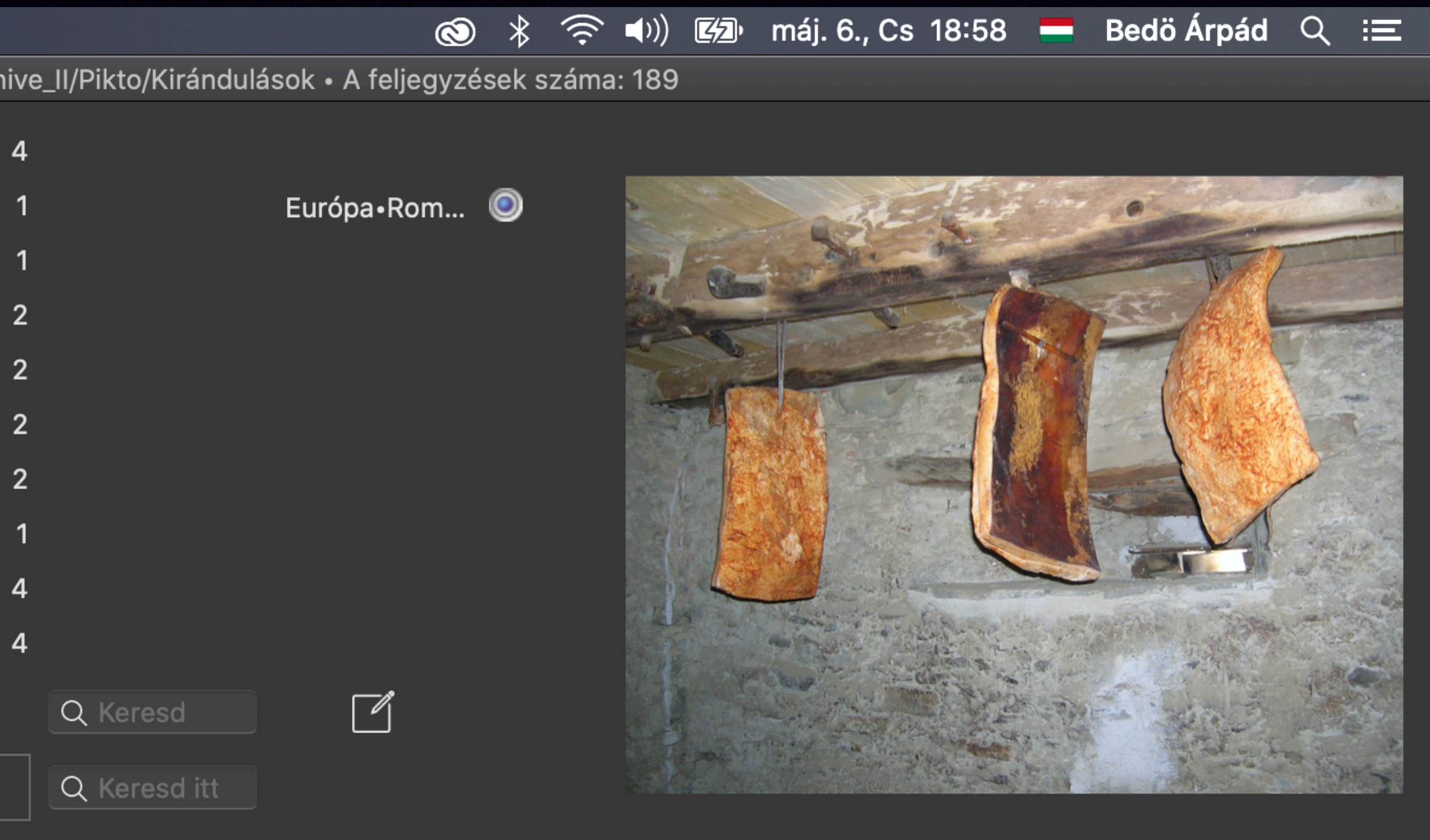

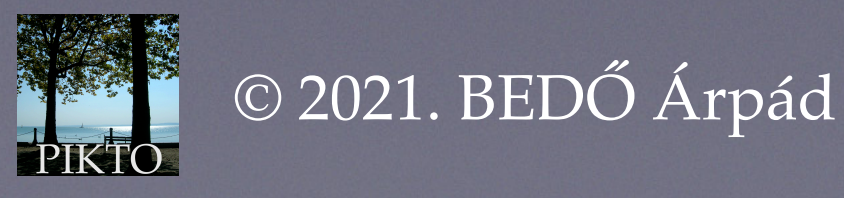

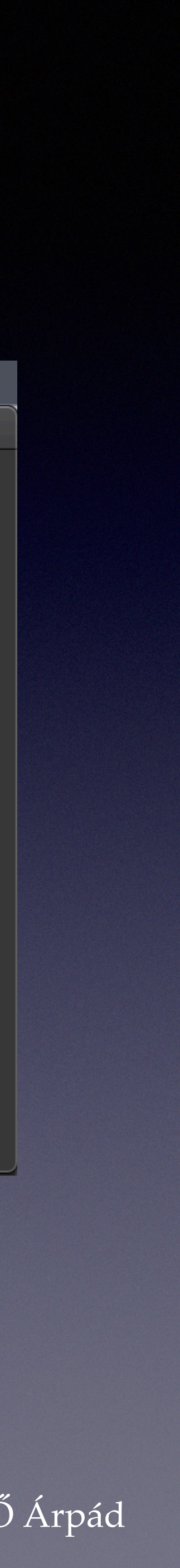

#### Az Osztályozás sorban kiválasztjuk a falikép sort:

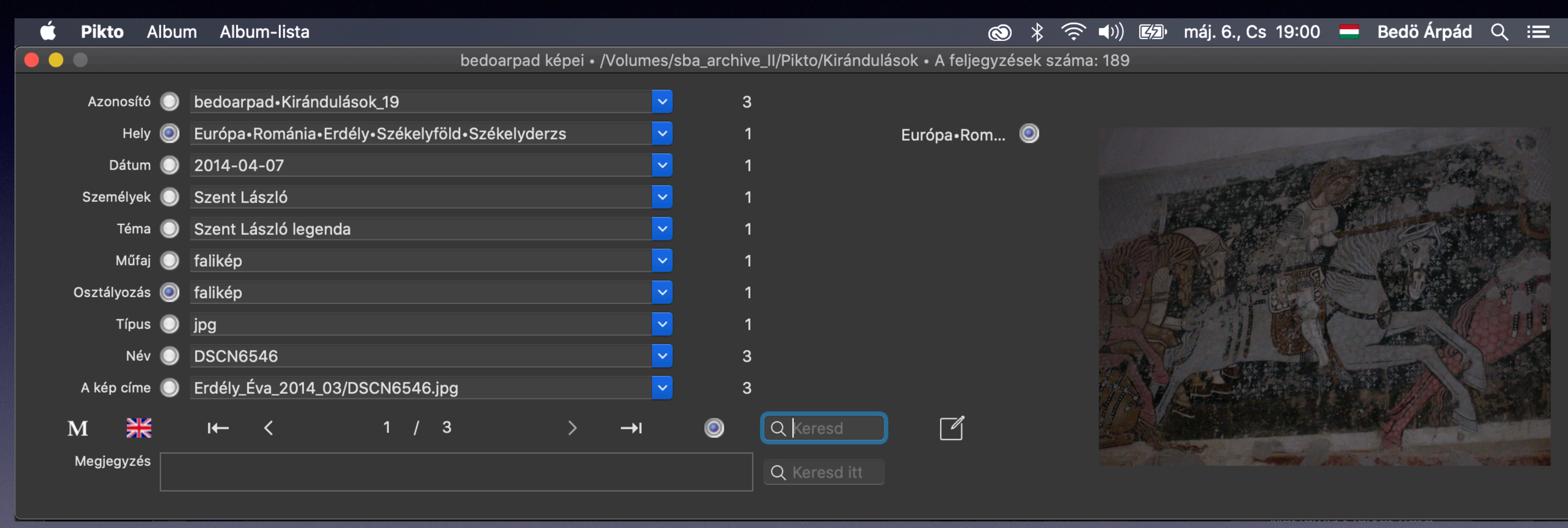

3 képet kaptunk, melyek a Szent László legenda falikép-töredékeit mutatják.

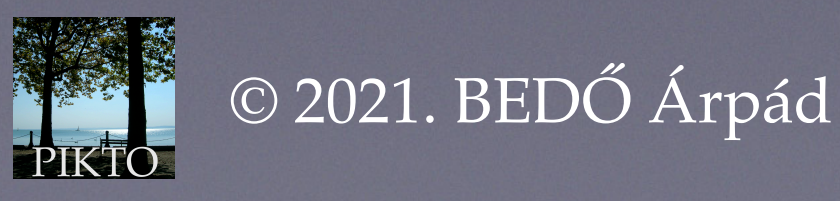

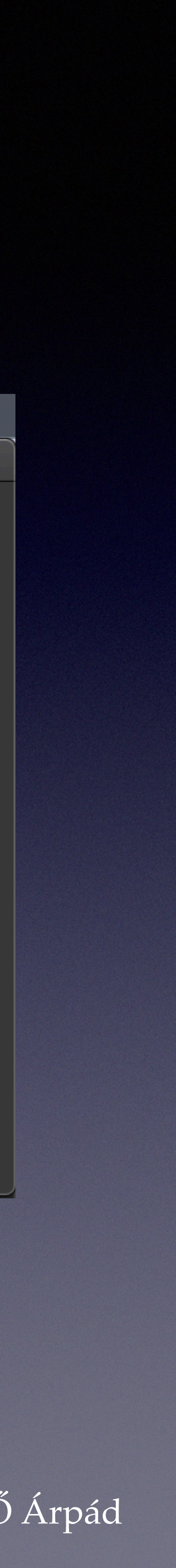

#### Nézzük meg áttekintő képen!

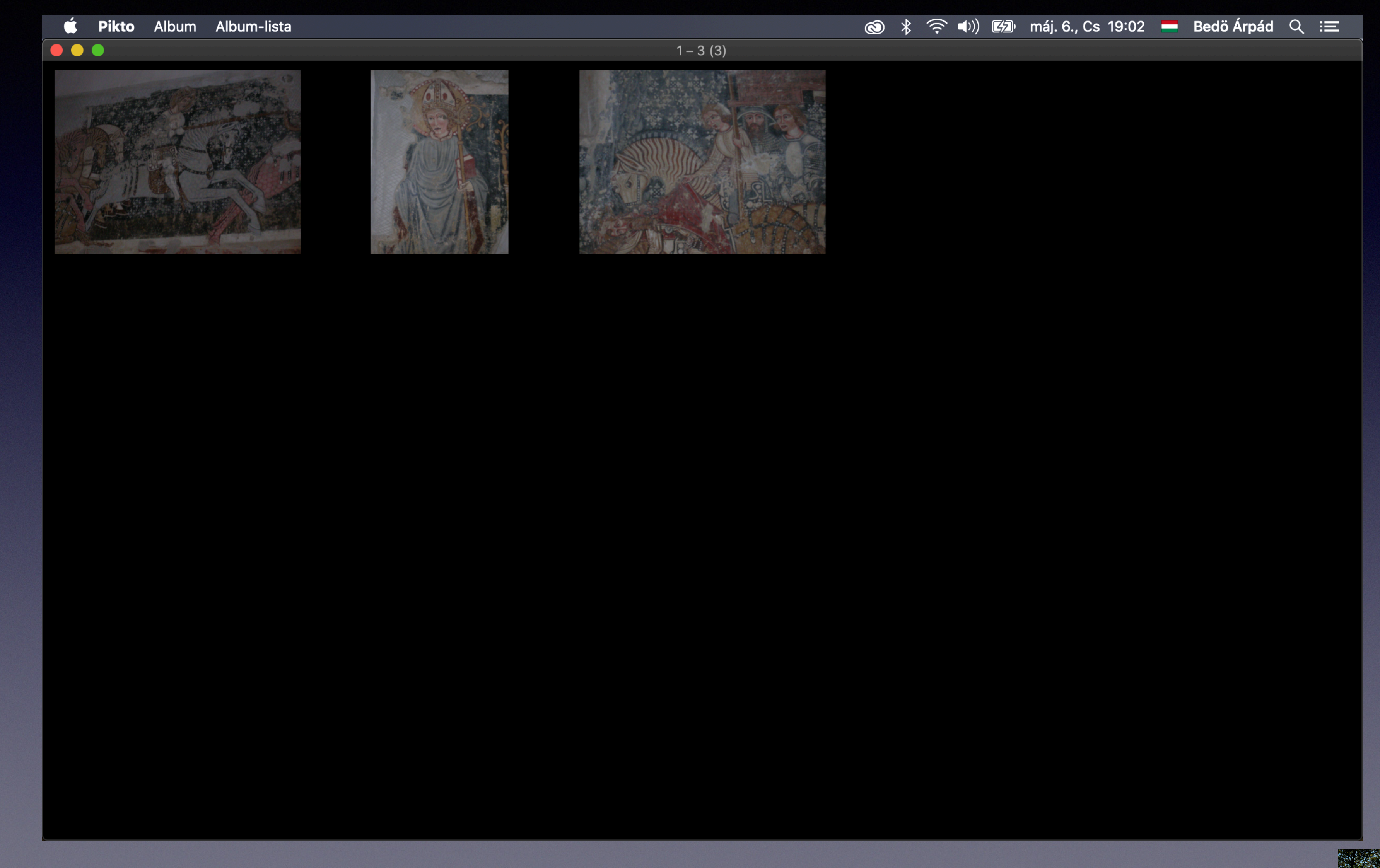

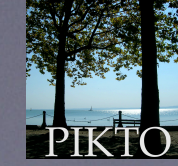

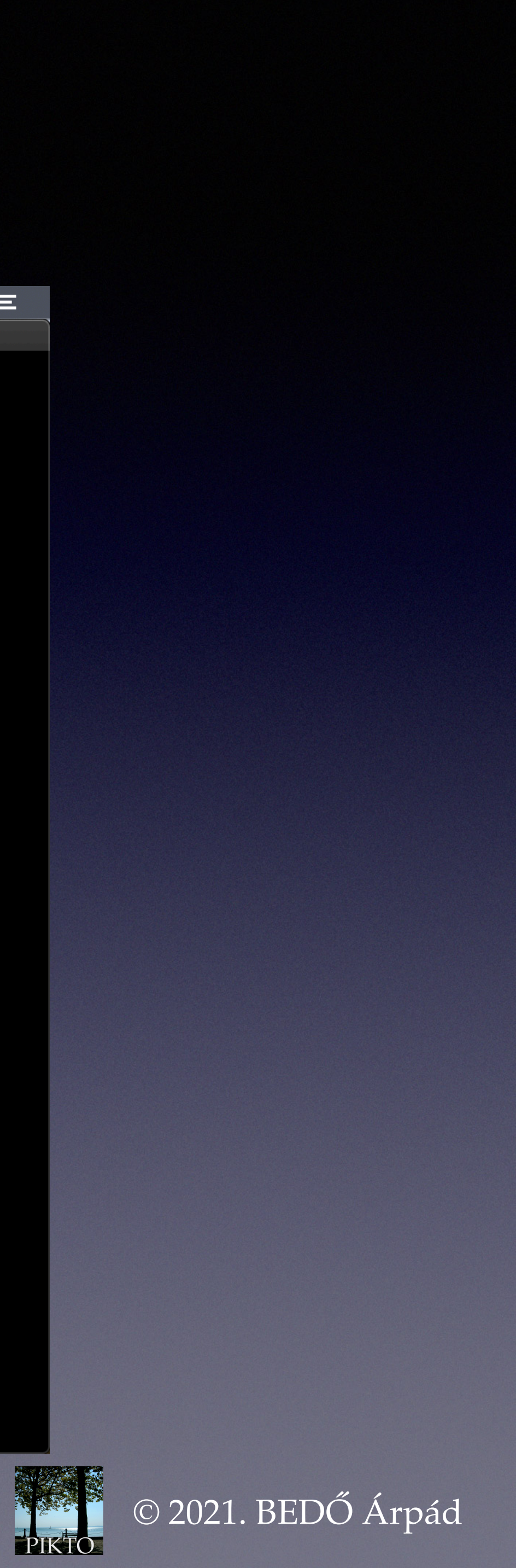

Ugyanezt egyszerűbben, rövidebb úton is elérhetjük: A Hely betűsorozat-kereső mezőjébe beírjuk, hogy székelyderzs (ha írás közben figyelünk, észre vesszük, hogy elég beírni azt, hogy székelyd). Ezt kapjuk:

| 🗯 Pikto Albu  | um Album-lista                                 |            |
|---------------|------------------------------------------------|------------|
|               | bedoarpad képei • /Volume                      | s/sba_arch |
| Azonosító 🔘   | ) bedoarpad•Kirándulások_18                    | ~          |
| Hely 🔘        | Európa•Románia•Erdély•Székelyföld•Székelyderzs | <b>~</b>   |
| Dátum 🔘       | 2014-04-07                                     | <u>~</u>   |
| Személyek 🔘   | ) _                                            | ~          |
| Téma 🔘        | szalonna-raktár                                | ~          |
| Műfaj 🔘       | ) _                                            | ~          |
| Osztályozás 🔘 | )                                              | ~          |
| Típus 🔘       | ) jpg                                          | ~          |
| Név 🔘         | DSCN6545                                       | ~          |
| A kép címe 🔘  | Erdély_Éva_2014_03/DSCN6545.JPG                | ~          |
| M 💥           | I← < 1 / 4 > →I                                | ۲          |
| Megjegyzés    |                                                |            |
|               |                                                |            |

Az előzőhöz képest két lépést tudtunk megtakarítani.

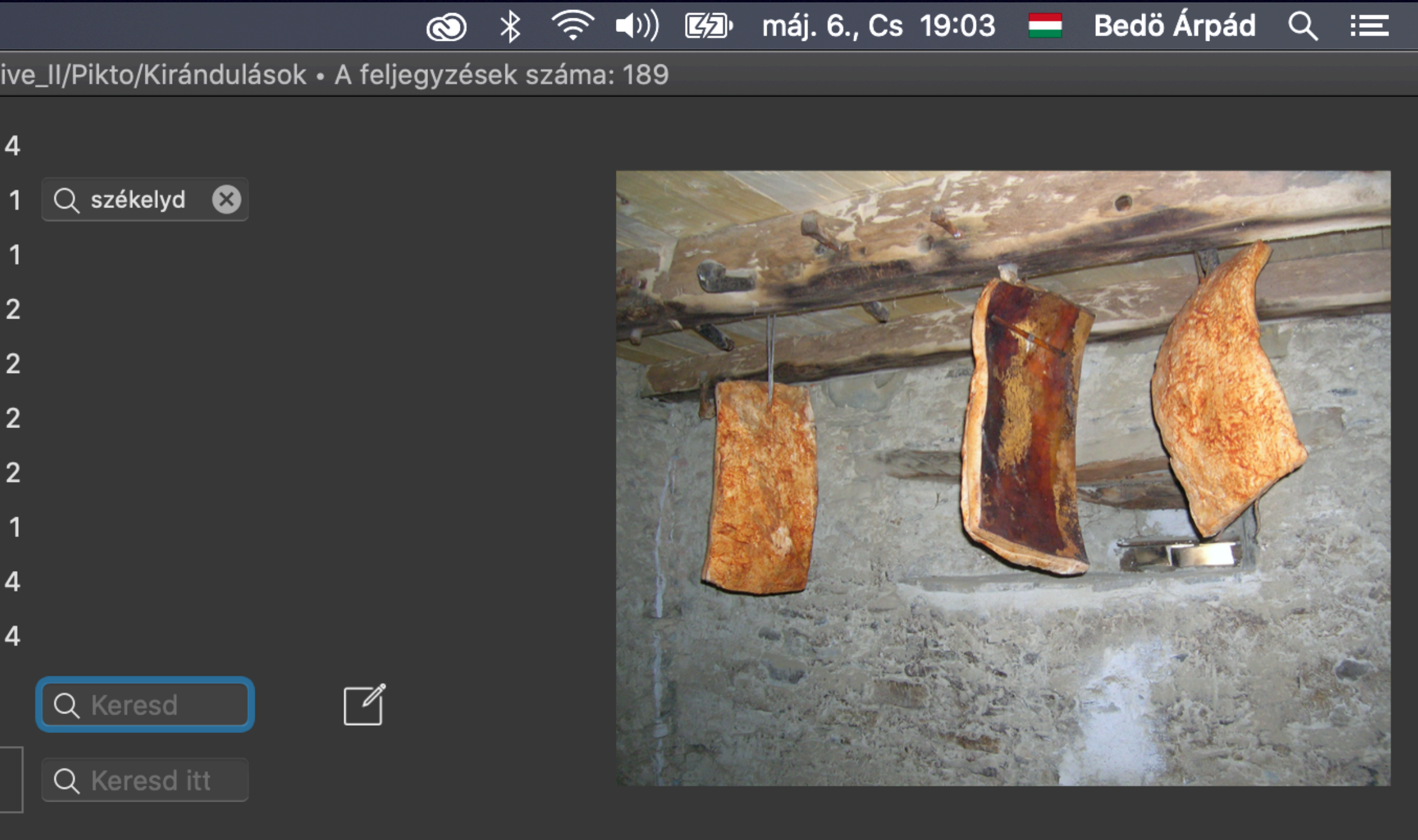

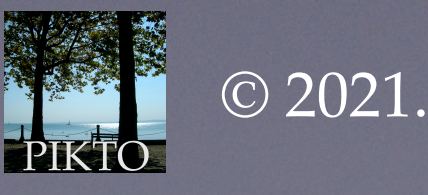

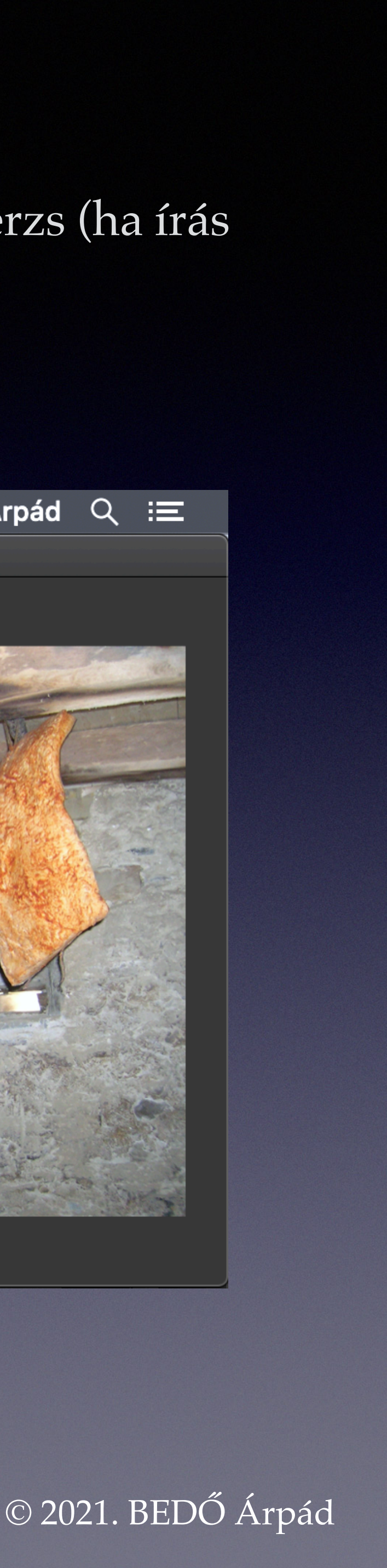

Az eredményhez többféleképp is eljuthatunk — nem részletezzük, hogyan. Leggyorsabban — egy lépésben — akkor, ha a Személyek közül kiválasztjuk Szent Lászlót:

| 🗯 Pikto Alk   | um Album-lista                                                           |          |
|---------------|--------------------------------------------------------------------------|----------|
|               | bedoarpad képei • /Volumes/sk                                            | ba_archi |
| Azonosító 🄇   | bedoarpad•Kirándulások_1                                                 | 189      |
| Hely 🄇        | 🕨 Európa•Magyarország•Balatonfüred 🔽 🗠                                   | 1        |
| Dátum 🄇       | 2012-10-21                                                               | 26       |
| Személyek 🄇   | -                                                                        | 1(       |
| Téma 🄇        | -                                                                        | 33       |
| Műfaj 🌘       | Ady Endre;Marchis, Ottilia                                               | Ş        |
| Osztályozás 🌘 | Andrássy Kurta János;Széchenyi István<br>Báthori István;Esterházy család | 18       |
| Típus 🄇       | Esterházy család                                                         |          |
| Név 🄇         | ) Károlyi család                                                         | 16       |
| A kép címe 🌘  | V Károlyi Sándor<br>Petőfi Sándor                                        | 189      |
| М 💥           | Szent László                                                             |          |
| Megjegyzés    | Zala György                                                              |          |

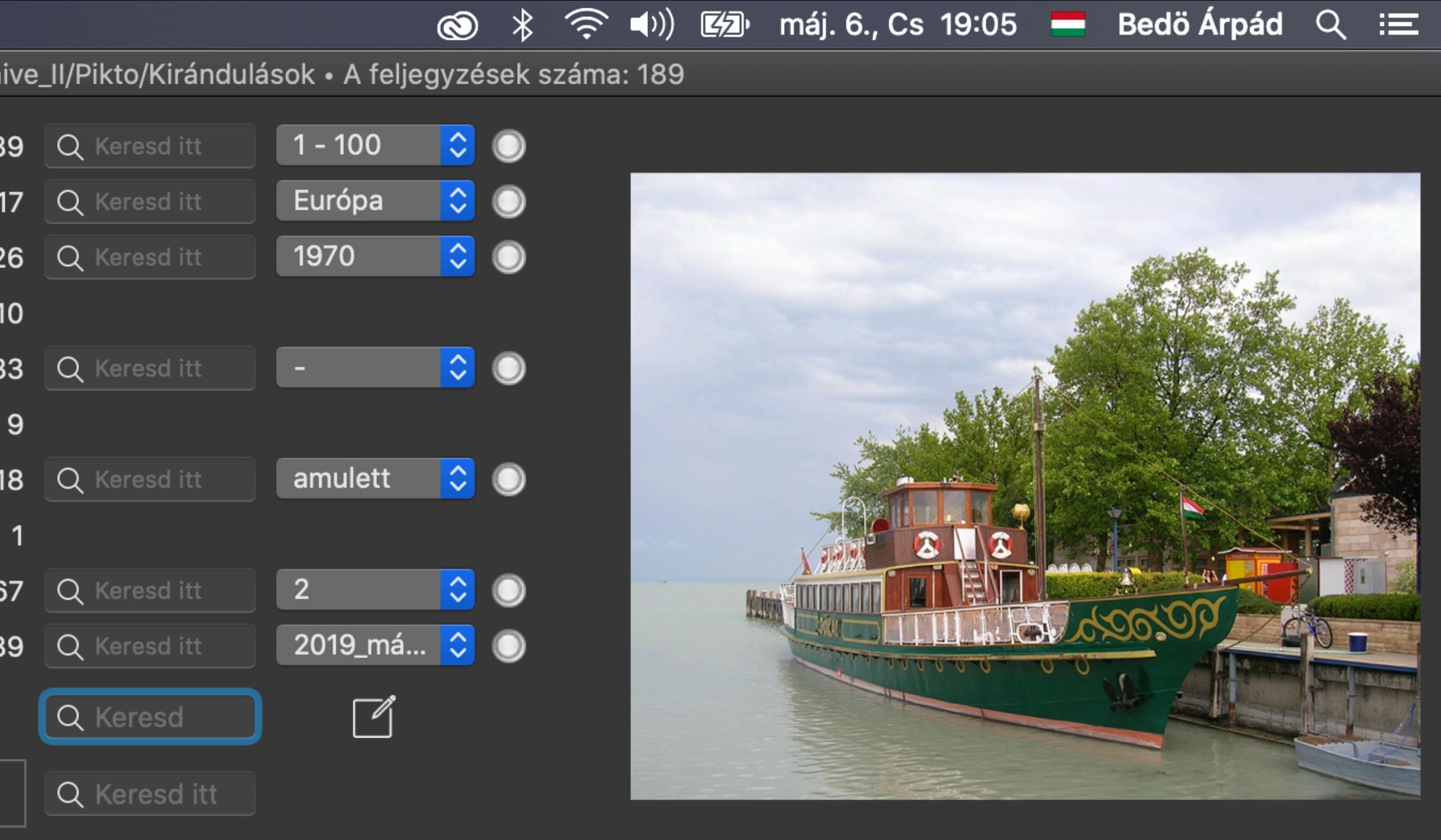

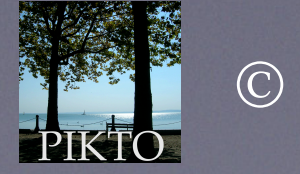

© 2021. BEDŐ Árpád

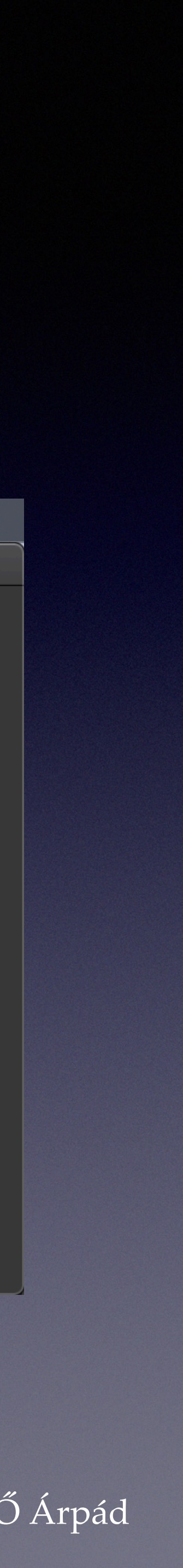

#### Ide érkezünk:

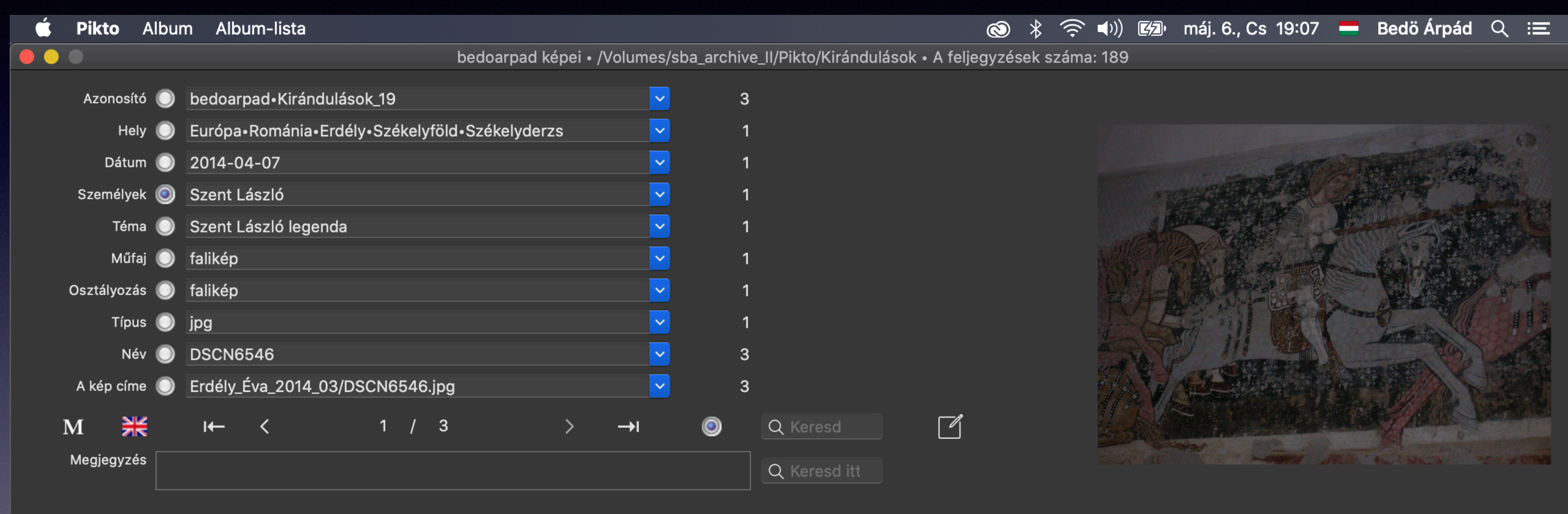

![](_page_53_Picture_3.jpeg)

![](_page_53_Picture_4.jpeg)

# Általános használati tanácsok

Az alkalmazás ablakában minden érzékeny felület olyan, hogy ha elidőzünk rajta az egérrel, használatáról általában egymondatos, rövid emlékeztetőt, használati útmutatót kapunk.

Elidőzve a Személyek adatsorán ezt kapjuk:

| 🗯 Pikto Albu  | ım Album-lista                                           |                  |
|---------------|----------------------------------------------------------|------------------|
|               | bedoarpad képei • /Volum                                 | es/sba_archi     |
| Azonosító 🔘   | bedoarpad•Kirándulások_1                                 | 18               |
| Hely 🔘        | Európa•Magyarország•Balatonfüred                         | <mark>∽</mark> 1 |
| Dátum 🔘       | 2012-10-21                                               | <mark>~</mark> 2 |
| Személyek 🔘   | -                                                        | <mark>~</mark> 1 |
| Téma 🔘        | Jókai hajó                                               | <mark>~</mark> 3 |
| Műfaj 🔘       | <ul> <li>A látható feljegyzés adatsora, egyben</li></ul> | <b>~</b>         |
| Osztályozás 🔘 | Balaton;hajo                                             | ✓ 1              |
| Típus 🔘       | jpg                                                      | <b>~</b>         |
| Név 🔘         | DSCN6213                                                 | 16               |
| A kép címe 🔘  | Balatonfüred_2012_07/DSCN6213.JPG                        | 18               |
| M 💥           | I← < 1 / 189 > →I                                        |                  |
| Megjegyzés    |                                                          |                  |
|               |                                                          |                  |

![](_page_54_Figure_4.jpeg)

![](_page_54_Picture_5.jpeg)

![](_page_54_Picture_6.jpeg)

# Általános használati tanácsok

#### Elidőzve a jobb oldali képen ezt kapjuk:

| 🗯 Pikto Albu  | um Album-lista                    |             |
|---------------|-----------------------------------|-------------|
|               | bedoarpad képei • /Volumes        | s/sba_archi |
| Azonosító 🔘   | bedoarpad•Kirándulások_1          | 18          |
| Hely 🔘        | Európa•Magyarország•Balatonfüred  | 2 1         |
| Dátum 🔘       | 2012-10-21                        | 2 2         |
| Személyek 🔘   | ) _                               | 2 1         |
| Téma 🔘        | ) Jókai hajó                      | 2 3         |
| Műfaj 🔘       | ) _                               | 2           |
| Osztályozás 🔘 | Balaton;hajó                      | 2 1         |
| Típus 🔘       | jpg                               | 2           |
| Név 🔘         | DSCN6213                          | 16          |
| A kép címe 🔘  | Balatonfüred_2012_07/DSCN6213.JPG | 18          |
| M 💥           | I← < 1 / 189 > →I                 |             |
| Megjegyzés    |                                   |             |
|               |                                   |             |

![](_page_55_Picture_3.jpeg)

![](_page_55_Picture_4.jpeg)

![](_page_55_Picture_5.jpeg)

# Általános használati tanácsok

Az alkalmazás sok szolgáltatást ad. Igazából csak próbálgatásokkal lehet kiismerni, megtanulni.

Ne törekedjünk arra, hogy egyszerre minden információt beviszünk a képekről. Az adattár jó feltöltése nem tart rövid ideig, azonban a már bevitt kevés adat egyaránt könnyíti a képek használatát és az adatbevitelt is.

Csak emlékeztetünk arra, hogy adatok bevitele nélkül is jobban tudunk tájékozódni a képeink halmazában, mint csupán az általános file-rendszert, a mappa-szerkezetet használva.

Jó kép-adattár használatot!

![](_page_56_Picture_5.jpeg)

![](_page_56_Picture_6.jpeg)

![](_page_56_Picture_7.jpeg)